## 2012

MINISTERIO DE COMERCIO EXTERIOR Y TURISMO - MINCETUR

Ventanilla Única de Comercio Exterior - VUCE

Mercancía Restringida

## [MANUAL DE USUARIO VUCE -DGS0006]

El presente documento es una guía para el Usuario (Exportador/Importador) quien obtendrá a través de la VUCE la Inscripción en el Registro Sanitario de Alimentos y Bebidas de Consumo Humano. (Nacional), pues se indican los pasos o acciones a seguir para realizar este trámite.

Asunto: Ventanilla Única de Comercio Exterior

Asunto: Público

### **CONTROL DE VERSIONES**

| N° | Cambio | Motivo                                                                                                    | Fecha      |
|----|--------|----------------------------------------------------------------------------------------------------|------------|
| 1  | 1      | Creación del Manual                                                                                                    | 03/05/2011 |
| 2  | 2      | Cambios en pantalla, incorporación de funcionalidad<br>que permite la Importación de Productos desde un Excel<br>y Modificación/Subsanación por MTS | 28/11/2012 |
|    |        |                                                                                                    |            |
|    |        |                                                                                                    |            |
|    |        |                                                                                                    |            |

| Fecha de Actualización: 28/11/2012 15:15 | Versión: 1.0.0 | MU-DGS-04-FM |  |
|------------------------------------------|----------------|--------------|--|
| Preparación: Control de Calidad/my.      | Página 2 de 72 | MINCETUR     |  |

Asunto: Ventanilla Única de Comercio Exterior

Asunto: Público

# **CONTENIDO**

| Ι.   | Introducción                      |           |                           |                |              |
|------|-----------------------------------|-----------|---------------------------|----------------|--------------|
| II.  | Acceso a                          | al Sistem | าล                        |                | 5            |
| III. | SUCE                              |           |                           |                | 9            |
| III  | .1. SOI                           | LICITUD.  |                           |                | 9            |
|      | III.1.1.                          | Datos     | del Solicitante           |                |              |
|      | III.1.2.                          | Establ    | ecimiento de Fabricación  |                |              |
|      | III.1.3.                          | Produ     | ctos                      |                |              |
|      | III.1.3                           | .1. Ir    | ngreso de Productos desde | la Solicitud   |              |
|      | 111.1                             | L.3.1.1.  | Datos Generales           |                |              |
|      | 111.1                             | L.3.1.2.  | Ingredientes ó Composici  | ón             | 23           |
|      | 111.1                             | L.3.1.3.  | Aditivos                  |                |              |
|      | 111.1                             | L.3.1.4.  | Envases                   |                |              |
|      | III.3.1.                          | Ingres    | o de Productos desde un A | rchivo Excel   |              |
|      | III.1.4. Requisitos Adjuntos      |           |                           |                |              |
| 111  | III.2. SUCE                       |           |                           |                |              |
|      | III.2.1.                          | Preser    | ntar Escrito              |                | 54           |
|      | III.2.2.                          | Respo     | nder Notificación         |                | 55           |
| 111  | .3. DO                            | CUMEN     | TOS RESOLUTIVOS           |                | 55           |
|      | III.3.1.                          | Datos     |                           |                |              |
|      | III.3.1                           | .1. D     | etalle                    |                |              |
|      | III.3.1.2. Registros Sanitarios57 |           |                           |                |              |
| Fech | na de Acti                        | ualizació | on: 28/11/2012 15:15      | Versión: 1.0.0 | MU-DGS-04-FM |
| Prep | paración:                         | Control   | de Calidad/my.            | Página 3 de 72 | MINCETUR     |

Producto: Manual de Usuario VUCE-DIGESA Asunto: Ventanilla Única de Comercio Exterior Asunto: Público

| II      | I.3.1.3.   | Adjuntos 5                        | 8  |
|---------|------------|-----------------------------------|----|
| II      | 1.3.1.4.   | Solicitud de Rectificación de DR5 | 8  |
| 111.3   | .2. Adju   | intos5                            | ;9 |
| II      | 1.3.2.1.   | Registro Sanitario6               | 60 |
| II      | 1.3.2.2.   | Hoja Resumen del DR6              | 52 |
| IV. B   | uzón Elect | rónico6                           | 5  |
| IV.1.   | CÓDIGO     | DE PAGO BANCARIO (CPB)6           | 5  |
| IV.2.   | PAGO DE    | L CPB Y NÚMERO DE SUCE GENERADO6  | 57 |
| IV.3.   | ASIGNAC    | IÓN DEL EXPEDIENTE6               | 8  |
| IV.4.   | DOCUME     | NTO RESOLUTIVO6                   | ;9 |
| IV.5.   | CULMINA    | ACIÓN DEL TRÁMITE                 | 0' |
| V. Traz | zabilidad  |                                   | '1 |

| Fecha de Actualización: 28/11/2012 15:15 | Versión: 1.0.0 | MU-DGS-04-FM |
|------------------------------------------|----------------|--------------|
| Preparación: Control de Calidad/my.      | Página 4 de 72 | MINCETUR     |

Asunto: Ventanilla Única de Comercio Exterior Asunto: Público

### MANUAL DE USUARIO DE LA VUCE - DIGESA

#### I. Introducción

En el presente documento es un complemento del Manual de Usuario VUCE-General, el cual recomendamos leer primero, en éste se detalla la funcionalidad del Sistema VUCE para la obtención del Documento Resolutivo para el TUPA 29 de la Dirección General de Salud Ambiental – DIGESA (con tasa):

| TUPA | Formato | Descripción                                                                                  |  |  |  |  |
|------|---------|----------------------------------------------------------------------------------------------|--|--|--|--|
| 29   | DGS006  | INSCRIPCIÓN EN EL REGISTRO SANITARIO DE ALIMENTOS Y<br>BEBIDAS DE CONSUMO HUMANO. (NACIONAL) |  |  |  |  |

#### II. Acceso al Sistema

Para ingresar al Sistema VUCE consignar primero la siguiente dirección en su Navegador de Internet:

http://www.vuce.gob.pe/

Luego, con el botón deslizante ubicado en Ingresar al Sistema VUCE dar clic en la opción Mercancías restringidas.

El Usuario puede obtener mayor información sobre los procedimientos de Creación de Usuarios y cómo solicitar la Inscripción en el Registro Sanitario de Alimentos y Bebidas de Consumo Humano. (Nacional) ingresando a los links de la página web de la VUCE:

- Manual de Creación de usuarios (A)
- Documentación / DIRECCIÓN GENERAL DE SALUD AMBIENTAL DIGESA / DGS006 Inscripción en el Registro Sanitario de Alimentos y Bebidas de Consumo Humano (Nacional), consultarlo antes de Ingresar al Sistema VUCE (B).

| Fecha de Actualización: 28/11/2012 15:15 | Versión: 1.0.0 | MU-DGS-04-FM |  |
|------------------------------------------|----------------|--------------|--|
| Preparación: Control de Calidad/my.      | Página 5 de 72 | MINCETUR     |  |

Asunto: Ventanilla Única de Comercio Exterior

Asunto: Público

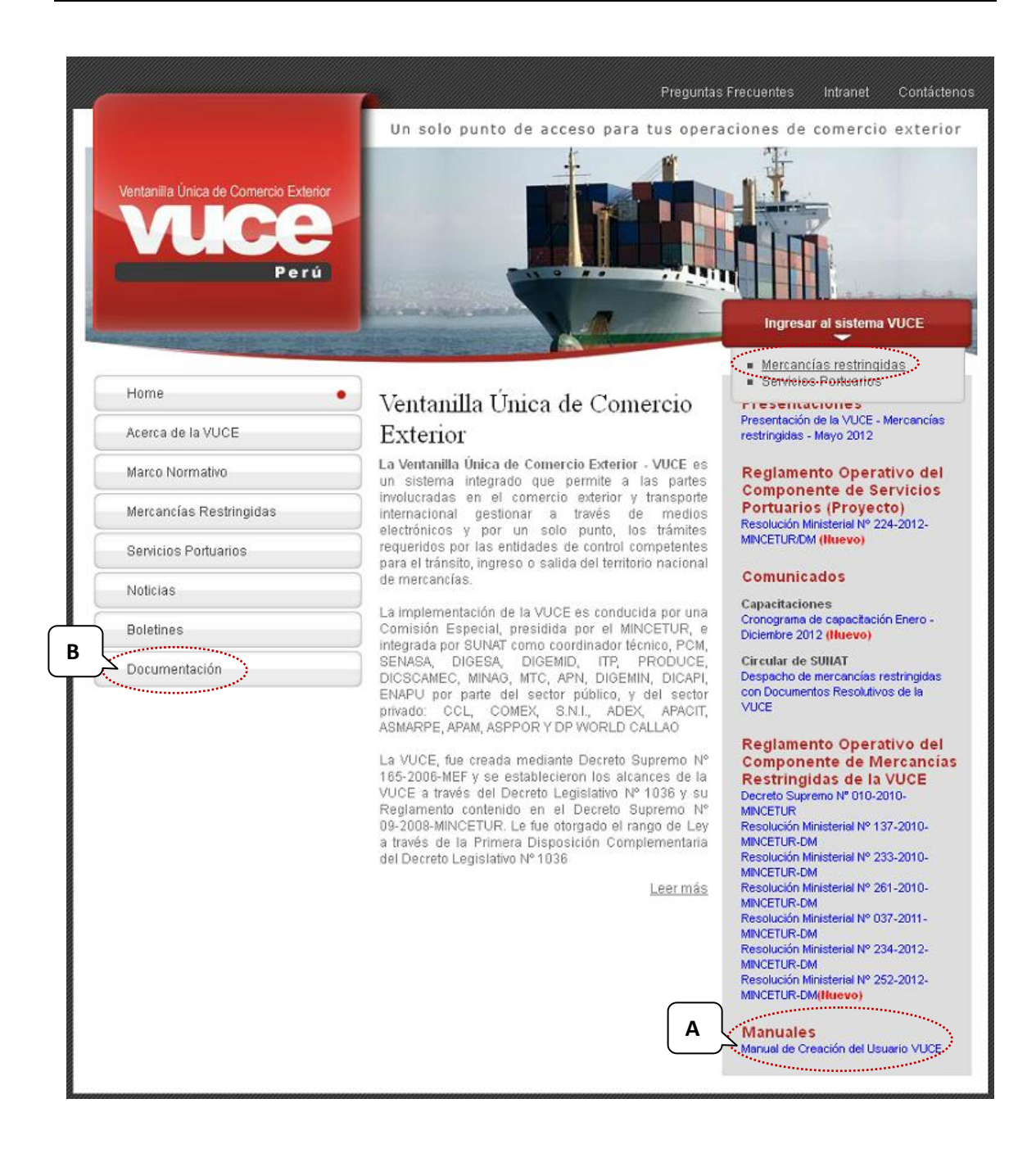

Luego, el Usuario debe autenticarse, según su tipo: Exportador/Importador o Funcionario. En este caso da clic en <u>Autenticación SOL</u>.

| Fecha de Actualización: 28/11/2012 15:15 | Versión: 1.0.0 | MU-DGS-04-FM |
|------------------------------------------|----------------|--------------|
| Preparación: Control de Calidad/my.      | Página 6 de 72 | MINCETUR     |

Asunto: Ventanilla Única de Comercio Exterior

Asunto: Público

| Vertanilla Única de Comercio Exterior<br>Velece<br>Per ú     | Un sólo punto de acceso para tus operaciones de comercio exterior                                                                                                    |
|--------------------------------------------------------------|----------------------------------------------------------------------------------------------------|
|                                                              | Sistema VUCE<br>Para Ingresar al sistema, selecciona una de las dos opciones de autenticación.<br>Mercancias Restringidas<br>Usuarios Exportadores/Importadores<br>Autenticación SOL<br>Fantionarios<br>Autenticación Extranet       |
| Estimado Usuario, próximamente estará disponible el servicio | Manual de creación de Usuario VUCE<br>de autenticación por DNI, únicemente para usuarios que no cuenten con el registro de su RUC ante SUNAT. Si usted ya cuenta con RUC, solo podrá ingresar a través del botón: Autenticación SOL. |

A continuación, ingresa el **RUC** del Solicitante y el código de **USUARIO** y **CLAVE** de acceso (estos últimos creados por el Usuario Principal para este Usuario Secundario quien registrará el trámite en el Sistema VUCE) y, da clic en Iniciar Sesión.

| Vertanila Unica da Comercio Ecterior<br>VUCCEE<br>Per ú Ministerio<br>de Comercio Exterior<br>y Turismo                                                                   |
|----------------------------------------------------------------------------------------------------|
| Bienvenido, ingrese con su Clave SOL                                                                                                    |
| RUC : Ingrese número de RUC<br>USUARIO : Ingrese usuario SOL<br>CLAVESOL<br>CLAVE : Ingrese usuario SOL<br>Iniciar Sesión                                                 |
| BIENVENIDOS A LA VENTANILLA UNICA DE COMERCIO EXTERIOR                                                                                                    |
| Agrega este enlace a: 🚖 📲 😭 🛱<br><u>Compatibilidad</u> <u>Política de privacidad</u> <u>Aprende sobre SOL</u> 📭 🚱 1997-2012 🗢 SUNAT - PERU. Todos los Derechos Reservados |

El Sistema muestra un mensaje informando que está autorizado el ingreso y un aviso de seguridad, en ella se debe dar clic en Continuar.

| Fecha de Actualización: 28/11/2012 15:15 | Versión: 1.0.0 | MU-DGS-04-FM |
|------------------------------------------|----------------|--------------|
| Preparación: Control de Calidad/my.      | Página 7 de 72 | MINCETUR     |

Asunto: Ventanilla Única de Comercio Exterior

Asunto: Público

| 🥹 .:: Autenticacion SSO - Clave SOL :: Mozilla Firefox 👘                                                                                                    |                                         |                                                                                                    | - | I X |
|----------------------------------------------------------------------------------------------------|-----------------------------------------|----------------------------------------------------------------------------------------------------|---|-----|
| Archivo Editar Ver Historial Marcadores Herramientas Ayud                                                                                                    | da                                      |                                                                                                    |   |     |
| VUCE - Ventanilla Unica de Comercio Exte × 🧇 .:: Autenticacion 55                                                                                                    | SO - Clave SOL ::.                      | x +                                                                                                    |   |     |
| Line Arthur Strate Content and Arthur Strate Content and Arthur Strate |                                         | ☆ マ C 🖉 - Ask.com 🔎                                                                                                    | A | *   |
|                                                                                                    | Ø                                       | Acceso autorizado!<br>Cargando la aplicación, espere un momento por favor3 💭                                                                                                    |   |     |
|                                                                                                    |                                         |                                                                                                    |   |     |
|                                                                                                    |                                         |                                                                                                    |   |     |
|                                                                                                    |                                         |                                                                                                    |   |     |
| l l                                                                                                    | Advertencia de S                        | eguridad 🔀                                                                                                    |   |     |
|                                                                                                    | Aunque esl<br>sobre una i<br>¿Está segu | ta página está emortpada, la hoformación que usted haya ingresado va a ser enviada<br>consein no enorgitada y podría ser faciliante leida por una tercera parte.<br>ro que desea continuar enviando esta información? |   |     |

Luego, presenta un aviso de confirmación, dar clic en Aceptar.

| gdravo Editar iger Higtorial Ediracolores Herranientijas Angda UUCE - Ventranila Unica de Comercio Exte  Conformat  Accesso autorizado! Cargando la aplicación, espere un momento por favor5  Confirmat  Confirmat | 🕙 .:: Autenticacion SSO - Clave SOL :: Mozilla Firefo | x                                                                                                    | _ 7 🗙 |
|----------------------------------------------------------------------------------------------------|-------------------------------------------------------|----------------------------------------------------------------------------------------------------|-------|
| VCC - Vertands Links de Comercio Exte × •<br>Thtps://www.sunak.gob.pe/ssecurity/signon.htm · · · · · · · · · · · · · · · · · · ·                                                                                   | Archivo Editar Ver Historial Marcadores Herramiențas  | Ayuda                                                                                                    |       |
| https://www.sunak.gob.pe/issecurity/jegnon.htm          Image: Access autorizado!         Cargando la aplicación, espere un momento por favor5                                                                     | UCE - Ventanila Única de Comercio Exte ×              |                                                                                                    |       |
| Confirmar                                                                                                    | A https://www.sunat.gob.pe/xssecurity/signon.htm      |                                                                                                    | r ≉ ⊤ |
| Confirmar                                                                                                    |                                                       | Cargando la aplicación, espere un momento por favor5                                                                                                    |       |
| Confirmar                                                                                                    |                                                       |                                                                                                    |       |
| Confirmar                                                                                                    |                                                       |                                                                                                    |       |
| Confirmar                                                                                                    |                                                       |                                                                                                    |       |
|                                                                                                    |                                                       | Confirmar                                                                                                    |       |
| Esta página vete esta siendo redireccionado - una nueva úbicadon. Le gustaria reenviar los datos     del formulario que used ha escrito a la nueva úbicadon?         Cancelar         Cancelar                     |                                                       | Esta página veb está simdo reforeccionada a una nueva ublicación. Lle gustaria reenviar los datos     del formulario que usted ha escrito a la nueva ublicación? |       |

En seguida, se muestra la pantalla de Inicio del Sistema VUCE, mostrando en el área superior de la pantalla las Opciones:

- **SUCE** Solicitud Única de Comercio Exterior, a través del cual se solicitarán los documentos resolutivos que se encuentran en los TUPA de las Entidades Competentes.
- DOCUMENTOS RESOLUTIVOS, encontrará los documentos autorizantes, permisos, registros y otros, solicitados a las Entidades Competentes.

| Fecha de Actualización: 28/11/2012 15:15 | Versión: 1.0.0 | MU-DGS-04-FM |
|------------------------------------------|----------------|--------------|
| Preparación: Control de Calidad/my.      | Página 8 de 72 | MINCETUR     |

Asunto: Ventanilla Única de Comercio Exterior

Asunto: Público

- BUZÓN ELECTRÓNICO, encontrará todas las notificaciones enviadas por las Entidades Competentes o por el Sistema VUCE, relacionadas a sus solicitudes.
- CONSULTA TÉCNICA, podrá enviar y recibir cualquier consulta que realice a la Entidad Competente.
- SERVICIOS, podrá realizar el seguimiento de sus trámites a través de la sub-opción trazabilidad o efectuar el pago de las tasa de sus solicitudes utilizando el Sistema Electrónico de Pagos o consultar la Lista de Mercancías Restringidas.

| Ventanila Única de Comercio Exterior |                                                 | Un sál                         | 6 punto de enceso pi      | <u>JAVER PRADO FEREZ (USUJAVERPROD)</u> Saka<br>ara tus operaciones de comercio exterior |
|--------------------------------------|-------------------------------------------------|--------------------------------|---------------------------|------------------------------------------------------------------------------------------|
| Perú                                 | SUCE DOCUMENTOS RESOLUTIVOS                     | BUZÓN ELECTRÓNICO              | CONSULTA TÉCNICA          | SERVICIOS                                                                                |
|                                      |                                                 |                                |                           |                                                                                          |
|                                      | JAVIER PRADO PEREZ, bienvenido al sistema VUCE, | desde aquí podrás realizar tus | operaciones y también mon | itorearlas.                                                                              |
|                                      | SUCE                                            |                                |                           |                                                                                          |
|                                      | Borradores (330)                                |                                |                           |                                                                                          |
|                                      | SUCEs en proceso (407)                          |                                |                           |                                                                                          |
|                                      | Buzón de mensajes                               |                                |                           |                                                                                          |
|                                      | Tienes (5829) mensajes nuevos                   |                                |                           |                                                                                          |
|                                      |                                                 |                                |                           |                                                                                          |

#### III. SUCE

Ingresando a la opción **SUCE** el Usuario podrá crear nuevas Solicitudes, presentar escritos y responder notificaciones (éstos últimos para modificar o subsanar la SUCE), realizar el seguimiento de su trámite y visualizar el Documento Resolutivo.

#### III.1. SOLICITUD

Para crear una Solicitud ingresar a la opción **SUCE**, existen dos (2) maneras para que el Sistema presente la relación de TUPAs/Formatos incorporados en la VUCE para cada Entidad, una de ellas es dando dar clic en el botón Nueva Solicitud.

| Fecha de Actualización: 28/11/2012 15:15 | Versión: 1.0.0 | MU-DGS-04-FM |
|------------------------------------------|----------------|--------------|
| Preparación: Control de Calidad/my.      | Página 9 de 72 | MINCETUR     |

Asunto: Ventanilla Única de Comercio Exterior

Asunto: Público

| Ventanilla Única de Comercio Exterior       | JAVIER PRADO PEREZ (USUJAVIERPROD) SHIF >                         |
|---------------------------------------------|-------------------------------------------------------------------|
|                                             | Un sólo punto de acceso para tus operaciones de comercio exterior |
| Perú SUCE DOCUMENTOS RESOLUTIVOS            | S BUZÓN ELECTRÓNICO CONSULTA TÉCNICA SERVICIOS                    |
| Solicitud Única de Comercio Exterior - SUCE | E: O Expediente: Estado: TOGOS Muscar                             |
| SUCEs Borradores                            |                                                                   |
| ENTIDAD \$ TUPA FORMATO NOMBRE EST          | TADO                                                              |
| No hay informacion a mostrar.               |                                                                   |
|                                             |                                                                   |

En **Seleccione una Entidad** ubicar una, en este caso a **DIGESA**, mostrando luego la relación de TUPAs/Formatos.

| Ventanilla Única de Comercio Exterio |       |                        |                   |                                          |            | R PRADO PEREZ (USUJAVIER | <u>PROD) Selir</u> ∍ |
|--------------------------------------|-------|------------------------|-------------------|------------------------------------------|------------|--------------------------|----------------------|
| Perú                                 | SUCE  | DOCUMENTOS RESOLUTIVOS | BUZÓN ELECTRÓNICO | o punto de acceso pa<br>CONSULTA TÉCNICA | servicios  | iciones de comerci       | o exterior           |
|                                      |       |                        |                   |                                          |            |                          |                      |
| Seleccione una Entidad:Selecci       | one 💌 |                        |                   |                                          |            |                          |                      |
|                                      | ne    |                        |                   | TOTAL \$                                 | OLICITUDES | ESPECIFICACION PAGO      | PLAZO                |
| No hay informacion a mos PRODUC      | e     |                        |                   |                                          |            |                          |                      |

Otra manera de visualizar los TUPAs/Formatos es eligiendo primero en Seleccione una Entidad a **DIGESA** de la lista desplegable.

| Fecha de Actualización: 28/11/2012 15:15 | Versión: 1.0.0  | MU-DGS-04-FM |
|------------------------------------------|-----------------|--------------|
| Preparación: Control de Calidad/my.      | Página 10 de 72 | MINCETUR     |

Asunto: Ventanilla Única de Comercio Exterior

Asunto: Público

| Ventanilla Unica de Comercio Exterior                     |                     |                       |                         |                        | EZ (USUJAVIERPROD) Sal |
|-----------------------------------------------------------|---------------------|-----------------------|-------------------------|------------------------|------------------------|
| VUCE                                                      |                     |                       | Un sólo punto de acceso | para tus operaciones c | le comercio exteri     |
| Perú                                                      | SUCE DOCUMENTOS RE! | SOLUTIVOS BUZÓN ELECT | RÓNICO CONSULTA TÉCNIC  | A SERVICIOS            |                        |
| Seleccione una Entidad: TODOS                             | Solicitud:          | ] O suce: O I         | Expediente: Estado:     | TODOS                  | 💌 Buscar               |
| 10000                                                     | 0 000000000         |                       |                         | 10003                  | Buscar                 |
| SUCES B                                                   |                     |                       |                         |                        |                        |
| SUCES BUGESA<br>BIT<br>ENTIDAD \$ TUPP, PRODUCE<br>SENASA | DMBRE               | ESTADO 🗘 SOLICIT      | TUD SUCE EXPEDIENTE TR  | RAZA REGISTRO DÍAS TR  | ÁMITE PLAZO            |

Para luego dar clic en Nueva Solicitud .

| Ventanila Única de Comercio Exterior                                             |                             | Un sól             | o punto de acceso pa | <u>JAMER</u><br>ara tus opera | (PRADO PEREZ (USUJAVERPROD) Salk »<br>ciones de comercio exterior |
|----------------------------------------------------------------------------------|-----------------------------|--------------------|----------------------|-------------------------------|-------------------------------------------------------------------|
| Perú                                                                             | SUCE DOCUMENTOS RESOLUTIVOS | BUZÓN ELECTRÓNICO  | CONSULTA TÉCNICA     | SERVICIOS                     |                                                                   |
| Solicitud Única de Comercio<br>Nueva Solicitud<br>Seleccione una Entidad: DIGESA | Exterior - SUCE             | Expediente:        | Estado: A            | NULADO                        | <b>∼</b> Buscar                                                   |
| SUCES Borradores ENTIDAD   TUPA FORMATe No hay informacion a mostrar.            | D NOMBRE ESTAL              | do ÷ solicitud suc | e expediente traz    | A REGISTRO                    | DÍAS TRÁMITE PLAZO                                                |

De cualquiera de las dos maneras de búsqueda el Sistema muestra los TUPAs/Formatos incorporados en la VUCE para la DIGESA.

Dar clic en el **NOMBRE** del Formato DGS006 para seleccionarlo, en el caso sobre la <u>Inscripción</u> <u>en el Registro Sanitario de Alimentos y Bebidas de Consumo Humano – PRODUCTO</u> <u>NACIONAL</u>.

| Fecha de Actualización: 28/11/2012 15:15 | Versión: 1.0.0  | MU-DGS-04-FM |
|------------------------------------------|-----------------|--------------|
| Preparación: Control de Calidad/my.      | Página 11 de 72 | MINCETUR     |

Asunto: Ventanilla Única de Comercio Exterior

Asunto: Público

| entanilla Ú                                                               | nica de Comerc |                                                                                                    | <u>YUSA ARAKI MONK</u> | A TERESA (10073685163AMGP                 |               |  |  |  |
|---------------------------------------------------------------------------|----------------|----------------------------------------------------------------------------------------------------|------------------------|-------------------------------------------|---------------|--|--|--|
| Un sólo punto de acceso para tus operaciones de comercio exterior<br>Perú |                |                                                                                                    |                        |                                           |               |  |  |  |
|                                                                           |                | SUCE DOCUMENTOS RESOLUTIVOS BUZON ELECTRONICO CONSULTA                                                                                                    | TECNICA SERVIC         | .105                                      |               |  |  |  |
|                                                                           | INCO           |                                                                                                    |                        |                                           |               |  |  |  |
| LIGIT                                                                     | UDEO           |                                                                                                    |                        |                                           |               |  |  |  |
| Heccione (                                                                | ına Entidad:   | DIGESA                                                                                                    |                        |                                           |               |  |  |  |
|                                                                           |                |                                                                                                    | Filas 1 - 15 de 2      | 24. Página 🚺 de 2 🕅                       | < <b>&gt;</b> |  |  |  |
| TUPA                                                                      | FORMATO        | NOMBRE                                                                                                    | TOTAL SOLICITUDES      | ESPECIFICACION PAGO                       | PLAZO         |  |  |  |
| 10                                                                        | DGS017         | Autorización Sanitaria para la Importación de Residuos Sólidos (Peligrosos)                                                                                                 | 0                      | 25.59% de la UIT                          | 30(dias)      |  |  |  |
| 10                                                                        | DGS018         | Autorización Sanitaria para la Importación de Residuos Sólidos (No Peliorosos)                                                                                              | 0                      | 23.60% de la UIT                          | 7(dias)       |  |  |  |
| 11                                                                        | DGS019         | Autorización Sanitaria para la Exportación de Residuos Sólidos                                                                                                    | 0                      | 5.73% de la UIT                           | 30(dias)      |  |  |  |
| 16                                                                        | DGS026         | Registro, Reinscripción o Ampliación de actividades v/o plantas de Empresas Comercializadoras de Residuos Sólidos (EC-RS),                                                  | 0                      | 11.01% de la UIT                          | 30(dias)      |  |  |  |
| 18                                                                        | DGS027         | Modificación de Datos de Empresas Prestadoras de Servicios de Residuos Sólidos (EPS-RS), Empresa Comercializadora de<br>Residuos Sólidos (EC-RS) y Registro de Supervisores | 0                      | 10.99% de la UIT                          | 7(dias)       |  |  |  |
| 22                                                                        | DGS029         | Notificación para la Exportación de Sustancias Peliorosas sujetas al Procedimiento de Información y Consentimiento<br>Eundamentado Previo (PIC),                            | 0                      | 5,84% de la UIT                           | 30(dias)      |  |  |  |
| 23                                                                        | DGS029         | Autorización Sanitaria para la Ingortación de Sustancias Quínicas sometidas al Procedimiento de Información v Consentimiento<br>Eundamentado Previo (PIC),                  | 0                      | 5,61% de la UIT                           | 30(dias)      |  |  |  |
| 24                                                                        | DGS015         | Autorización Sanitaria de Desinfectantes y Plaquicidas de uso domestico, industrial y en satud pública (Nacional e Importado)                                               | 4                      | 27.13% de la UIT                          | 30(dias)      |  |  |  |
| 25                                                                        | DGS016         | Autorización Santaria para la importación de Desinfectantes y Plaquicidas de uso doméstico, industrial y en salud pública no<br>destinados al comercio,                     | 0                      | 27.13% de la UIT                          | 20(dias)      |  |  |  |
| 26                                                                        | DGS025         | Registro Santario de Desinfectante de Agua para consumo humano en punto de uso.                                                                                             | 0                      | 10% de la UIT                             | 30(dias)      |  |  |  |
| 27                                                                        | DGS030         | Cambio de Titular de la Autorización Santaria de Plaquicidas y Desinfectantes de Uso Doméstico, Industrial y en Salud Pública.                                              | 0                      | 5,60% de la UIT                           | 7(dias)       |  |  |  |
| 28                                                                        | DGS013         | Certificado de Libre Comercialización de desinfectantes y plaquicidas de uso doméstico, industrial, salud pública, y<br>desinfectantes de aqua para consumo humano          | 0                      | 5.57% de la UIT                           | 20(dias)      |  |  |  |
| 29                                                                        | DOS005         | Inscripción en el Registro Sanitario de Alimentos y Beblidas de Consumo Humano PRODUCTO EXTRANJERO                                                                          | 2                      | 10.00% de la UIT por<br>Grupo de Registro | 7(dias)       |  |  |  |
| 29                                                                        | DGS006         | Inscripción en el Registro Santario de Alimentos y Beblidas de Consumo Humano - PRODUCTO NACIONAL                                                                           | 2                      | 10.00% de la UIT por<br>Grupo de Registro | 7(dias)       |  |  |  |
|                                                                           |                |                                                                                                    |                        |                                           |               |  |  |  |

#### III.1.1. Datos del Solicitante

Se muestra activa la pestaña **Datos del Solicitante**, presentando en el área **DATOS DEL SOLICTANTE** la información correspondiente a la Persona o Empresa de acuerdo al RUC consignado por el Usuario al momento de autenticarse.

| Fecha de Actualización: 28/11/2012 15:15 | Versión: 1.0.0  | MU-DGS-04-FM |
|------------------------------------------|-----------------|--------------|
| Preparación: Control de Calidad/my.      | Página 12 de 72 | MINCETUR     |

Asunto: Ventanilla Única de Comercio Exterior

Asunto: Público

| entanilla Unica de Comercio Exteri                                                                                                    | x                                                                          |                                                                                        |                                |                      |               |                         |
|----------------------------------------------------------------------------------------------------|----------------------------------------------------------------------------|----------------------------------------------------------------------------------------|--------------------------------|----------------------|---------------|-------------------------|
| VUCE                                                                                                    |                                                                            |                                                                                        | Un sól                         | o punto de acceso pa | ara tus opera | ciones de comercio exte |
| Perú                                                                                                    | SUCE                                                                       | DOCUMENTOS RESOLUTIVOS                                                                 | BUZÓN ELECTRÓNICO              | CONSULTA TÉCNICA     | SERVICIOS     |                         |
| RA INICIAR EL REGISTRO DE LA SO<br>Suardar Formato Transmitir                                                                                                    | LICITUD, VERIFIQUE LA                                                      | Sanitario de Alimentos y e<br>os datos de La Pestalia "datos del sol<br>Regresar       | LICITAIITE" Y SELECCIOIE "GUAR | DAR FORMATO"         | JETO NACIO    | INAL (10PA: 29)         |
| Datos del Solicitante                                                                                                    |                                                                            |                                                                                        |                                |                      |               |                         |
| Datos del Solicitante DATOS DEL SOLICITANTE                                                                                                    |                                                                            |                                                                                        |                                |                      |               |                         |
| Datos del Solicitante DATOS DEL SOLICITAIITE Tipo de Documento:                                                                                                    | RUC                                                                        | llúmero de Documento:                                                                  | 20262996329                    |                      |               |                         |
| Datos del Solicitante DATOS DEL SOLICITAIITE Tipo de Documento: Actividad:                                                                                                    | RUC                                                                        | llúmero de Documento:                                                                  | 20262996329                    |                      |               |                         |
| Datos del Solicitante DATOS DEL SOLICITAITE Tipo de Documento: Actividad: Razón Social:                                                                                                    | RUC                                                                        | Número de Documento:                                                                   | 20262996329                    |                      |               |                         |
| Datos del Solicitante<br>DATOS DEL SOLICITAINTE<br>Tipo de Documento:<br>Actividad:<br>Razón Sociale<br>Departamento:                                                                                                    | RUC<br>FARMINDUSTRIA<br>LIMA                                               | Húmero de Documento:                                                                   | 20262996329                    |                      |               |                         |
| Datos del Solicitante DATOS DEL SOLICITAITE Tipo de Documento: Actividad: Razón Social: Departamento: Provincia:                                                                                                    | RUC<br>FARMINDUSTRIA<br>LIMA<br>LIMA                                       | llúmero de Documento:                                                                  | 20262996329                    |                      |               |                         |
| Datos del Solicitante<br>DATOS DEL SOLICITAIITE<br>Tipo de Decumento:<br>Actividad:<br>Razón Social:<br>Departamento:<br>Provincia:<br>Distrito:                                                                                 | RUC<br>FARMINDUSTRIA<br>LIMA<br>LIMA<br>LINCE                              | Hämero de Documento:                                                                   | 20262998329                    |                      |               |                         |
| Datos del Solicitante<br>DATOS DEL SOLICITAITE<br>Tipo de Documento:<br>Actividad:<br>Pazón Social:<br>Departamento:<br>Provincia:<br>Distito:<br>Domicilio Legal o Dirección:<br>Referencia:                                    | RUC<br>FARMINDUSTRIA<br>LIMA<br>LIMA<br>LINCE<br>JR. MARISCAL M            | Número de Documento:<br>A S.A<br>ALLER URB. LOBATON 2151 LIMA LIMA LIMA LINCE          | 20262999329                    |                      |               |                         |
| Datos del Solicitante<br>DATOS DEL SOLICITAITE<br>Tipo de Documento:<br>Actividade<br>Razón Social:<br>Departamento:<br>Provincia:<br>Distrito:<br>Domicilio Legal o Dirección:<br>Referencia:<br>Teléfono:                      | RUC<br>FARMINDUSTRIA<br>LIMA<br>LIMCE<br>JR. MARISCAL M<br>4117000         | Ilúmero de Documento:<br>N.S.A.<br>ALLER URB. LOBATON 2151 LIMA LIMA LINCE<br>Cetular: | 20262396329                    | Fax:                 |               | 4701170                 |
| Datos del Solicitante<br>DATOS DEL SOLICITAITE<br>Tipo de Documento:<br>Actividad:<br>Pazón Social:<br>Departamento:<br>Provincia:<br>Distito:<br>Domicilio Lega o Dirección:<br>Referencia:<br>Teléfono:<br>Correo Electrónico: | RUC<br>FARMINDUSTRIA<br>LIMA<br>LIMA<br>LINCE<br>JR. MARISCAL M<br>4117000 | Nûmero de Documento:<br>A S.A.<br>ALLER URB. LOBATON 2151 LMA LMA LMA LMCE<br>Celular: | 20262999329                    | Fax:                 |               | 4701170                 |
| Datos del Solicitante DATOS DEL SOLICITAITE Tipo de Documento: Actividat: Razón Social: Departamento: Provincia: Distrito: Domisilio Legal o Dirección: Referencia: Teléfono: Correo Electrónico: DATOS DEL PEPPESEITAITE LEG    | RUC<br>FARMINDUSTRIA<br>LINA<br>LINA<br>LINCE<br>JR. MARISCAL M<br>4117000 | Húmero de Documento:<br>A S.A.<br>ALLER URB. LOBATON 2151 LIMA LIMA LINCE<br>Celular:  | 20262998329                    | Fax:                 |               | 4701170                 |

En este caso, al ser Persona Jurídica debe elegir en el área **DATOS DEL REPRESENTANTE LEGAL** a uno de los Representantes Legales, seleccionándolo de la lista desplegable. Seleccionado el dato para el campo **Representante Legal** dar clic en Guardar Formato.

| Vertanilla Única de Comercio Exterio<br>VUCCE                                               |                                                                                                |                                                                                                   | Un só                                                                     | lo punto de acceso p | JAVIER<br>ara tus operat | PRADOPEREZ (USLUAVERPROD) Sau<br>ciones de comercio exteri | tra<br>or |
|---------------------------------------------------------------------------------------------|------------------------------------------------------------------------------------------------|---------------------------------------------------------------------------------------------------|---------------------------------------------------------------------------|----------------------|--------------------------|------------------------------------------------------------|-----------|
| Peru                                                                                        | SUCE                                                                                           | DOCUMENTOS RESOLUTIVOS                                                                            | BUZÓN ELECTRÓNICO                                                         | CONSULTA TÉCNICA     | SERVICIOS                |                                                            |           |
| DGS006 - Inscripción er<br>PARA INICIAR EL REGISTRO DE LA SOL<br>Guardar Formato Transmitir | el Registro S<br>Icitud, verifique Los<br>Crear Madificación                                   | Sanitario de Alimentos y Be<br>s datos de la pestalia "datos del solic<br>Regresar                | i <mark>bidas de Consum</mark><br>Italite <sup>n</sup> y seleccione "guaf | O HUMANO PRODI       | JCTO NACIO               | NAL (TUPA: 29)                                             |           |
| Datos del Solicitante DATOS DEL SOLICITANTE                                                 |                                                                                                |                                                                                                   |                                                                           |                      |                          |                                                            |           |
| Tipo de Documento:                                                                          | RUC                                                                                            | Número de Documento:                                                                              | 20262996329                                                               |                      |                          |                                                            |           |
| Actividad:                                                                                  |                                                                                                |                                                                                                   |                                                                           |                      |                          |                                                            |           |
| Razón Social:                                                                               | FARMINDUSTRIA S                                                                                | A.                                                                                                |                                                                           |                      |                          |                                                            |           |
| Departamento:                                                                               | LIMA                                                                                           |                                                                                                   |                                                                           |                      |                          |                                                            |           |
| Provincia:                                                                                  | LIMA                                                                                           |                                                                                                   |                                                                           |                      |                          |                                                            |           |
| Distrito:                                                                                   | LINCE                                                                                          |                                                                                                   |                                                                           |                      |                          |                                                            |           |
| Domicilio Legal o Dirección:                                                                | JR. MARISCAL MIL                                                                               | LER URB. LOBATON 2151 LIMA LIMA LINCE                                                             |                                                                           |                      |                          |                                                            |           |
| Referencia:                                                                                 |                                                                                                |                                                                                                   |                                                                           |                      |                          |                                                            |           |
| Teléfono:                                                                                   | 4117000                                                                                        | Celular:                                                                                          |                                                                           | Fax:                 |                          | 4701170                                                    |           |
| Correo Electrónico:                                                                         |                                                                                                |                                                                                                   |                                                                           |                      |                          |                                                            |           |
| DATOS DEL REPRESENTANTE LEG                                                                 | NL.                                                                                            |                                                                                                   |                                                                           |                      |                          |                                                            |           |
| Representante Legal:                                                                        | Seleccione<br>CABALLERO-RO-<br>CASALLO CHAV<br>COMEE SOTOMA<br>DOMINGUEZ SMIT<br>LINARES SAMAM | Actual<br>Actual<br>ARAY CANLOS<br>YOR CLAUDIA ALEJANDRA<br>HI MULRICIO GASTON<br>E EDUARDO EMULO | 1a1                                                                       |                      |                          |                                                            | 111111    |
| ala a da Alatus l'                                                                          | MORALES CORN<br>PINEDO ZAGACE<br>YORI UMLAUFF R                                                | EIO MARIELA ISABEL TERESA<br>TA ANNE GABRIELA<br>ISCARDO                                          | Manaita                                                                   | . 1 0 0              |                          |                                                            |           |
| cha de Actualiza                                                                            | cion: 28/                                                                                      | 11/2012 15:15                                                                                     | version                                                                   | : 1.0.0              | MU                       | J-DG2-04-FM                                                |           |
| eparación: Contr                                                                            | ol de Cal                                                                                      | idad/my.                                                                                          | Página 1                                                                  | 13 de 72             | MI                       | NCETUR                                                     |           |

Asunto: Ventanilla Única de Comercio Exterior

Asunto: Público

Al **Guardar Formato** se presenta en el área superior **Mensajes** (A), aquellos que indican qué información faltaría llenar para que una vez completados se muestre activo el botón **Transmitir**.

| Mensajes                                                                             |   |
|--------------------------------------------------------------------------------------|---|
| La información ha sido grabada con éxito.                                            | ł |
| Se actualizó satisfactoriamente el Detaile                                           | i |
| Ingresar datos de los establecimientos de fabricación y almacenamiento.              | ł |
| ingresar ar memos un eroducuo.<br>Adjuntar por lo menos la Documentación Obligatoria | ł |
| Adjuntar por lo menos la Documentación Obligatoria                                   | - |

Asimismo, se genera el **Número de Solicitud**, la **Fecha de Registro** y la **Fecha de Actualización** (B).

|                      |            | -                  |                     | _                       |                     |
|----------------------|------------|--------------------|---------------------|-------------------------|---------------------|
| Número de Solicitud: | 2012002009 | Fecha de Registro: | 26/11/2012 11:59:05 | Fecha de Actualización: | 26/11/2012 11:59:08 |
|                      |            |                    |                     |                         |                     |

Además, se muestran las pestañas **Establecimiento de Fabricación**, **Productos** y **Requisitos Adjuntos (C)** en donde se consignarán o seleccionarán la información requerida por este Formato.

|                                                                                                    | inte                                                                         | Establecimiento de Fa                               | bricación                      | Productos                                          | Requisitos Adjuntos                                                                       |
|----------------------------------------------------------------------------------------------------|------------------------------------------------------------------------------|-----------------------------------------------------|--------------------------------|----------------------------------------------------|-------------------------------------------------------------------------------------------|
| Ventanilla Única de Comercio Exter<br>VULCEE<br>Perú                                                                                                    | or<br>SUCE                                                                   | DOCUMENTOS RESOLUTIVOS                              | Un sólo p<br>BUZÓN ELECTRÓNICO | unto de acceso para tus o<br>CONSULTA TÉCNICA SERV | JAVIER PRADO PEREZ (USUJAVIERPROD) – Salk ><br>operaciones de comercio exterior<br>VICIOS |
| DGS006 - Inscripción e                                                                                                    | n el Registro Sa                                                             | initario de Alimentos y Bo                          | ebidas de Consumo              | Humano PRODUCTO                                    | NACIONAL (TUPA: 29)                                                                       |
| Mensajes<br>La información ha sido grabada con<br>Se actualizó satisfactoriamente el De<br>Se actualizó satisfactoriamente el De<br>Ingresar datos de los establecimiento<br>Ingresar al menos un Producto.<br>Adjuntar por lo menos la Documento. | éxito.<br>stalle<br>stalle<br>tos de fabricación y almi<br>ación Obligatoria | acenamiento.                                        |                                |                                                    |                                                                                           |
| DATOS DE LA SOLICITUD                                                                                                    |                                                                              |                                                     |                                |                                                    |                                                                                           |
| Transmitir Crear Modificación<br>Datos del Solicitante<br>DATOS DEL SOLICITAINTE                                                                                                    | Desistir Trámite Má<br>Establecimiento                                       | is Información Regresar<br>9 de Fabricación Product | os Requisitos Adj              | untos                                              |                                                                                           |
| Tipo de Documento:                                                                                                    | RUC                                                                          | Número de Documento:                                | 20262996329                    |                                                    |                                                                                           |
| Actividad                                                                                                    | 2.000                                                                        |                                                     |                                |                                                    |                                                                                           |
| Accuricate.                                                                                                    | FARMINDUSTRIA S.A                                                            |                                                     |                                |                                                    |                                                                                           |
| Razón Social:                                                                                                    |                                                                              |                                                     |                                |                                                    |                                                                                           |
| Razón Social:<br>Departamento:                                                                                                    | LIMA                                                                         |                                                     |                                |                                                    |                                                                                           |
| Razón Social:<br>Departamento:<br>Provincia:                                                                                                    | LIMA<br>LIMA                                                                 |                                                     |                                |                                                    |                                                                                           |
| Razón Social:<br>Departamento:<br>Provincia:<br>Distrito:                                                                                                    | LIMA<br>LIMA<br>LINCE                                                        |                                                     |                                |                                                    |                                                                                           |
| Razón Social:<br>Departamento:<br>Provincia:<br>Distrito:<br>Domicilio Legal o Dirección:                                                                                                    | LIMA<br>LIMA<br>LINCE<br>JR. MARISCAL MILLEI                                 | R URB. LOBATON 2151 LIMA LIMA LINCE                 |                                |                                                    |                                                                                           |
| Razón Social:<br>Departamento:<br>Provincia:<br>Distrito:<br>Domiellio Legal o Dirección:<br>Referencia:                                                                                                    | LIMA<br>LIMA<br>LINCE<br>JR: MARISCAL MILLEI                                 | R URB. LOBATON 2151 LIMA LIMA LINCE                 |                                |                                                    |                                                                                           |
| Razón Social:<br>Departamento:<br>Provincia:<br>Distrito:<br>Domicilio Legal o Dirección:<br>Referencia:<br>Teléfono:                                                                                                    | LIMA<br>LIMA<br>LINCE<br>JR. MARISCAL MILLEI<br>4117000                      | R URB. LOBATON 2151 LIMA LIMA LINCE<br>Celular:     |                                | Fax:                                               | 4701170                                                                                   |
| Razón Social:<br>Departamento:<br>Provincia:<br>Distribu:<br>Domiellio Legal o Dirección:<br>Referencia:<br>Telefono:<br>Correo Electrónico:                                                                                                    | LIMA<br>LIMA<br>LINCE<br>JR: MARISCAL MILLEI<br>4117000                      | R URB. LOBATON 2151 LIMA LIMA LINCE<br>Celular:     |                                | Fax:                                               | 4701170                                                                                   |
| Razón Social:<br>Departamento:<br>Provincia:<br>Distrito:<br>Domiello Legal o Dirección:<br>Referencia:<br>Teléfono:<br>Correo Electrónico:<br>DATOS DEL REPRESENTANTE LEC                                                                         | LIMA<br>LIMA<br>LINCE<br>JR: MARISCAL MILLEI<br>4117000                      | R URB LOBATON 2151 LIMA LIMA LINCE<br>Ceitular:     |                                | Fax:                                               | 4701170                                                                                   |
| Razón Social:<br>Razón Social:<br>Departamento:<br>Provincia:<br>Distritio:<br>Domicilio Legal o Dirección:<br>Referencia:<br>Teléfono:<br>Correo Electrónico:<br>DATOS DEL REPRESENTANTE LEC<br>Reoresentante Legal:                              | LIMA<br>LIMA<br>LINCE<br>JR: MARISCAL MILLEI<br>4117000<br>VAL               | R URB. LOBATON 2151 LMA LMA LINCE<br>Celtular:      | 797                            | Fax:                                               | 4701170                                                                                   |

| Fecha de Actualización: 28/11/2012 15:15 | Versión: 1.0.0  | MU-DGS-04-FM |
|------------------------------------------|-----------------|--------------|
| Preparación: Control de Calidad/my.      | Página 14 de 72 | MINCETUR     |

Producto: Manual de Usuario VUCE-DIGESA Asunto: Ventanilla Única de Comercio Exterior Asunto: Público

#### III.1.2. Establecimiento de Fabricación

Para continuar con el registro de este trámite, ubicarse en la pestaña **Establecimiento de Fabricación** en donde se deberá ingresar o seleccionar de la tabla de ayuda los datos. Se observará que a excepción del campo Fax, los demás son obligatorios, ya que muestran un asterisco (\*) en el extremo derecho.

| entanilla Única de Comercio Exterior                                                                                                    | AVIER PRADO PEREZ (USUAVERPROD)                                                                                                    |
|----------------------------------------------------------------------------------------------------|----------------------------------------------------------------------------------------------------|
|                                                                                                    |                                                                                                    |
|                                                                                                    | Un sólo nunto de acceso nara tus eneraciones de comercio este                                                                                                    |
| Perú                                                                                                    |                                                                                                    |
|                                                                                                    | SUCE DOCUMENTOS RESOLUTIVOS BUZON ELECTRONICO CONSULTA TECNICA SERVICIOS                                                                                                    |
|                                                                                                    |                                                                                                    |
| 38006 - Inscripción en el                                                                                                    | l Registro Sanitario de Alimentos y Bebidas de Consumo Humano PRODUCTO NACIONAL (TUPA: 29)                                                                                                    |
|                                                                                                    |                                                                                                    |
| nsajes<br>formación ha sido grahada con évito                                                                                                    |                                                                                                    |
| ctualizó satisfactoriamente el Detalle<br>ctualizó satisfactoriamente el Detalle                                                                                                    | ^<br>-                                                                                                    |
| esar datos de los establecimientos de<br>esar al menos un Producto                                                                                                    | e fabricación y almacenamiento.                                                                                                    |
| ntar por lo menos la Documentación                                                                                                    | Obligatoria                                                                                                    |
| NTOS DE LA SOLICITUD                                                                                                    |                                                                                                    |
|                                                                                                    |                                                                                                    |
| ero de Solicitud: 2012002009                                                                                                    | Fecha de Registro: 26/11/2012 11:58:05 Fecha de Actualización: 26/11/2012 11:58:08                                                                                                    |
| Fransmitir Crear Modificación Des                                                                                                    | sistir Trámita Más Información Renresar                                                                                                    |
|                                                                                                    |                                                                                                    |
| Datos del Solicitante                                                                                                    | Establecimiento de Fabricación Productos Requisitos Adjuntos                                                                                                    |
| Guardar                                                                                                    |                                                                                                    |
| Productor Fraccionador:                                                                                                    |                                                                                                    |
| Tipo de Documento de la Empresa                                                                                                    |                                                                                                    |
| Fabricante:                                                                                                    | Seleccione V (*)                                                                                                    |
|                                                                                                    |                                                                                                    |
| Nro. Documento:                                                                                                    | ()<br>                                                                                                    |
| Nro. Documento:<br>Nombre o Razón Social:                                                                                                    | ••••••••••••••••••••••••••••••••••••••                                                                                                    |
| Nro. Documento:<br>Nombre o Razón Social:                                                                                                    |                                                                                                    |
| Ilro. Documento:<br>Nombre o Razón Social:<br>Seleccione una Dirección:                                                                                                    | (*)                                                                                                    |
| Nro, Documento:<br>Nombre o Razón Social:<br>Seleccione una Dirección:<br>Dirección:                                                                                                    | (*)                                                                                                    |
| Iro, Documento:<br>Nombre o Razón Social:<br>Seleccione una Dirección:<br>Dirección:<br>Referencia:                                                                                                    | (*)<br>-Seleccione V<br>(*)<br>(*)<br>(*)<br>(*)<br>(*)<br>(*)                                                                                                    |
| Nro, Documento:<br>Nombre o Razón Social:<br>Seleccione una Dirección:<br>Dirección:<br>Referencia:<br>Departamento:                                                                                                    | (*)<br>-Seleccione- ♥<br>-Seleccione- ♥<br>(*)<br>(*)<br>(*)<br>(*)<br>(*)<br>(*)<br>(*)<br>(*)                                                                                                    |
| Nro, Documento:<br>Nombre o Razón Social:<br>Seleccione una Dirección:<br>Dirección:<br>Referencia:<br>Departamento:<br>Provincia:                                                                                                    | (*)<br>Seleccione- ♥ (*)<br>Seleccione- ♥ (*)<br>Seleccione- ♥ (*)                                                                                                    |
| Nro, Documento:<br>Nombre o Razón Social:<br>Seleccione una Dirección:<br>Dirección:<br>Referencia:<br>Departamento:<br>Provincia:<br>Distrito:                                                                                                    | ()<br>Seleccione- ()<br>Seleccione- ()<br>Seleccione- ()<br>Seleccione- ()<br>()<br>Seleccione- ()<br>()<br>Seleccione- ()<br>()<br>Seleccione- ()<br>()                                                                                                    |
| Nro. Documento:<br>Nombre o Razón Social:<br>                                                                                                    | (*)                                                                                                    |
| Itro, Documento:<br>Itombre o Razón Social:<br>Seleccióne una Dirección:<br>Dirección:<br>Referencia:<br>Departamento:<br>Provincia:<br>Diotitito:<br>Teléfono:<br>Fax:                                                                                                    | (*)           -Seleccione-           (*)           -Seleccione-           (*)           -Seleccione-           (*)           -Seleccione-           (*)           -Seleccione-           (*)           -Seleccione-           (*)           -Seleccione-           (*)           -Seleccione-           (*)                                                                                                    |
| Nro, Documento:<br>Nombre o Razón Social:<br>Seleccione una Dirección:<br>Dirección:<br>Referencia:<br>Departamento:<br>Provincia:<br>Distrito:<br>Teléfono:<br>Fas:<br>Correo Electrónico:                                                                                                    | (*)           -Seleccione- ♥           (*)           -Seleccione- ♥           (*)           -Seleccione- ♥           -Seleccione- ♥           -Seleccione- ♥           -Seleccione- ♥           -Seleccione- ♥           -Seleccione- ♥           -Seleccione- ♥           -Seleccione- ♥           -Seleccione- ♥           (*)           -Seleccione- ♥           (*)           -Seleccione- ♥           (*)           -Seleccione- ♥           (*)           -Seleccione- ♥           (*)           -Seleccione- ♥           (*)                                                                                                    |
| Itro, Documento:<br>Itombre o Razón Social:<br>Seleccione una Dirección:<br>Dirección:<br>Dirección:<br>Provincia:<br>Provincia:<br>Distito:<br>Teléfono:<br>Fa:<br>Correo Electrónico:<br>Representante del Control de                                                                                                    | (*)          Seleccione-           (*)          Seleccione-           (*) |
| Itro, Documento:<br>Itombre o Razón Social:<br>Seleccione una Dirección:<br>Dirección:<br>Referencia:<br>Departamento:<br>Provincia:<br>Distrito:<br>Teléfono:<br>Faz:<br>Correo Electrónico:<br>Regrezentante del Control de<br>Calidad:                                                                                                    | (*)      Seleccione-       (*)       -Seleccione-       (*)       -Seleccione-       (*)       -Seleccione-       (*)       -Seleccione-       (*)       -Seleccione-       (*)       -Seleccione-       (*)       -Seleccione-       (*)       -Seleccione-       (*)                                                                                                    |
| Itro, Documento:<br>Itombre o Razón Social:<br>Dirección:<br>Dirección:<br>Referencia:<br>Departamento:<br>Provincia:<br>Distrito:<br>Teléfono:<br>Fas:<br>Correo Electrónico:<br>Representante del Control de<br>Calidad:                                                                                                    | (*)        Seleccione-         (*)        Seleccione-         (*) <td< td=""></td<>                                        |
| Itro. Documento: Itombre o Razón Social: Seleccióne una Dirección: Dirección: Pederencia: Departamento: Povincia: Distrito: Teléfone: Fac: Corree Electrónico: Regresentante del Control del Corres Iteretante Leguatatata Leguatatata Leguatatata Leguatatata Leguatatata Leguatatata Leguatatata Leguatatata Leguatatata Leguatatata Leguatatata Leguatatata Leguatatatata Leguatatatata Leguatatatata Leguatatatata Leguatatatata Leguatatatata Leguatatatata Leguatatatata Leguatatatata Leguatatatata Leguatatatata Leguatatatata Leguatatatata Leguatatatata Leguatatatata Leguatatatata Leguatatatatatatatatata Leguatatatatatatatatatatatatatatatatatatat                                                                                                    | (*)        Seleccione-         (*)         -Seleccione-         (*)         -Seleccione-         (*)         -Seleccione-         (*)         -Seleccione-         (*)         -Seleccione-         (*)         -Seleccione-         (*)         -Seleccione-         (*)         -Seleccione-         (*)                                                                                                    |
| Nro, Documento:<br>Nombre o Razón Social:<br>Seleccione una Dirección:<br>Dirección:<br>Pertencia:<br>Departamento:<br>Pertencia:<br>Diretrio:<br>Teléfono:<br>Fas:<br>Correo Electrónico:<br>Regresentante del Control del<br>Seleccione un Representante Legal:                                                                                                    | (*)         -Seleccione- ♥         (*)         -Seleccione- ♥         (*)         -Seleccione- ♥         (*)         -Seleccione- ♥         (*)         -Seleccione- ♥         (*)         -Seleccione- ♥         (*)         -Seleccione- ♥         (*)         -Seleccione- ♥         (*)                                                                                                    |
| Itro, Documento: Itombre o Razón Social: Geleccione una Dirección: Dirección: Dirección: Provincia: Departamento: Provincia: Distrito: Correo Electrónico: Correo Electrónico: Begre genetante del Control del Control Electrónico: Begre genetante del Control del Control Electrónico: Distrito: Distrito: Distr | (*)        Seleccione- ♥        Seleccione- ♥         (*)        Seleccione- ♥         (*)        Seleccione- ♥         (*)        Seleccione- ♥         (*)        Seleccione- ♥         (*)        Seleccione- ♥         (*)        Seleccione- ♥         (*)         (*)                                                                                                    |
| Itro, Documento: Itombre o Razón Social: Compare o Razón Social: Compare o Razón Social: Detección: Detección: Deterción: Deterción: Compare Electrónico: Representante del Control del Calidad: Compare Electrónico: Representante Legal: Representante Legal: Representante Representante Representant | ••         ••         ••         ••         ••         ••         ••         ••         ••         ••         ••         ••         ••         ••         ••         ••         ••         ••         ••         ••         ••         ••         ••         ••         ••         ••         ••         ••         ••         ••         ••         ••         ••         ••         ••         ••         ••         ••         ••         ••         ••         ••         ••         ••         ••         ••         ••         ••         ••         ••         ••         ••         ••         ••         ••                                                                                                            |

A continuación, se muestran los campos que se presentan es esta pestaña:

 Productor/Fraccionador, para este campo seleccionar una de las dos (2) opciones que presenta la tabla de ayuda.

| Fecha de Actualización: 28/11/2012 15:15 | Versión: 1.0.0  | MU-DGS-04-FM |
|------------------------------------------|-----------------|--------------|
| Preparación: Control de Calidad/my.      | Página 15 de 72 | MINCETUR     |

Asunto: Ventanilla Única de Comercio Exterior

Asunto: Público

Productor/Fraccionador:

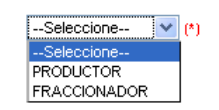

 Tipo de Documento de la Empresa Fabricante, en este caso seleccionar la única opción que presenta la tabla de ayuda.

| Tipo de Documento de la Empresa | Seleccione 💌 (*) |
|---------------------------------|------------------|
| Fabricante:                     | Seleccione       |
|                                 | RUC              |

 Nro. Documento, consignar los 11 dígitos y dar <Enter>, mostrando el Sistema VUCE el Nombre o Razón Social (de la base de datos de SUNAT).

|                                                                                                    | Ventanilla Única de Comercio Exterior                                                                                                    | JAVER PRADO PEREZ (USUJAVERPROD) Sair                                                      |
|----------------------------------------------------------------------------------------------------|----------------------------------------------------------------------------------------------------|--------------------------------------------------------------------------------------------|
|                                                                                                    |                                                                                                    | Un sólo punto de acceso para tus operaciones de comercio exterio                           |
| Decomments of a Depresent of a Depresent of a Depre                                                                                                    | Perú                                                                                                    | SUCE DOCUMENTOS RESOLUTIVOS BUZÓN ELECTRÓNICO, CONSULTA TÉCNICA, SERVICIOS                 |
| Desords - Inscripción en la Registro Banitario de Alimentos y Bebidas de Consumo Humano PRODUCTO NACIONAL (TUPA: 29)                                                                                                    |                                                                                                    | SOCE DOCUMENTOS RESOLUTIVOS BUZON ELECTRONICO CONSULTA TECNICA SERVICIOS                   |
| Adversion   Cardermatics in a structure of a prediction or who:   Cardermatics in a structure of a locality   Cardermatics in a structure of a locality of a locality in a structure of a locality in a structure of a loc                                                                                                    | DGS006 - Inscripción en e                                                                                                    | l Registro Sanitario de Alimentos y Bebidas de Consumo Humano PRODUCTO NACIONAL (TUPA: 29) |
| Dest De Solucitute 20120000000000000000000000000000000000                                                                                                    | fensajes<br>información ha sido grabada con éxito<br>actualizó satisfactoriamente el Detalle<br>actualizó satisfactoriamente el Detalle<br>gresar datos de los establecimientos de<br>gresar al menos un Producto.<br>Buntar por lo menos la Decumentación. | ,<br>e fabricación γ almacenamiento.<br>Obligatoria                                        |
| htmere de Solicituit 201200200 recha de Registrie 2011/2012 11:50 (B recha de Actualización: 2011/2012 11:50 (B<br>renerative de la Contra de la Engresa<br>Productos Requisitos Adjuntos<br>Establecimiento de De Engresa<br>No. Decumentos de la Engresa<br>No. Decumentos: 2002599230 ()<br>Hondere o Razón Social: FANBRE/LUSTRIA S.A. (n)<br>Seleccióne una Drección: Seleccione. (n)<br>Productos Requisitos Adjuntos<br>No. Decumentos: 2002599230 ()<br>Hondere o Razón Social: FANBRE/LUSTRIA S.A. (n)<br>Seleccióne una Drección: Seleccione. (n)<br>Productos Requisitos Adjuntos<br>Seleccióne una Drección: (n)<br>Productos (Seleccióne (n)<br>Productos (Seleccióne (n))<br>Productos (Seleccióne (n))<br>Productos (Seleccióne (n))<br>Productos (Seleccióne (n))<br>Productos (Seleccióne (n))<br>Productos (Seleccióne (n))<br>Productos (Seleccióne (n))<br>Productos (Seleccióne (n))<br>Productos (Seleccióne (n))<br>Productos (Seleccióne (n))<br>Productos (N)<br>Seleccióne (n))<br>Seleccióne (n) (n)<br>Seleccióne (n) (n)<br>Selecci | DATOS DE LA SOLICITUD                                                                                                    |                                                                                            |
| unter de soletite:                                                                                                    |                                                                                                    |                                                                                            |
| Center Modelfaccolo Desister Trainetio Regression   Datas del Solicitante Establecimiento de Pabricación Penductos   Productor Fraccionador: PROCUCTOR () P   Tipo de Documento de la Engresa RuC () P   Tobo de Documento de la Engresa RuC () P   Tobo de Documento de la Engresa RuC () P   Borbero o Razión Social: AAMRUCUSTRA S.A. () P)   Seleccione: I) I) P)   Bereccione: I) I) I)   Provincial: I-Seleccione () I)   Portincial: I-Seleccione () I)   Portincial: I) I) I)   Portincial: I) I) I)   Portincial: I) I) I)   Portincial: I) I)                                                                                                    | mero de Solicitud: 2012002009                                                                                                    | Fecha de Registro: 26/11/2012 11:59:05 Fecha de Actualización: 26/11/2012 11:59:08         |
| Dates del Solicitante Establecimiento de Fabricación Preductos Requisitos Adjuntos     Sustriante   Productos Fraccionados: PROCUCTOR * (*)   Tipo de Documento de la Empresa RUC * (*)   Honbre o Razón Social: RASUMECUSTRIA S.A.   Seleccione uma Dirección: -Seleccione   Dirección: (*)   Referencia: (*)   Pepartamento: -Seleccione   Provincia: -Seleccione   Provincia: -   Provincia: -   Provincia: -   Provincia: -   Provincia: -   Provincia: -   <                                                                                                    | Transmitir Crear Modificación Des                                                                                                    | sistir Trámite Más Información Represar                                                    |
| Datos del Solicitante       Establecimiento de Fabricación       Preductos       Reguistos Adjuntos         Functionados:       PRODUCTOR () ()       ()         Toto de hocumento del a Empresa<br>Tabricantes:       RUC ()       ()         Toto de hocumento del apresantante degal       ()       ()         Seleccione una Dirección:       -Seleccione-       ()         Seleccione una Dirección:       -Seleccione-       ()         Dirección:       -Seleccione-       ()         Departamento:       -Seleccione-       ()         Departamento:       -Seleccione-       ()         Departamento:       -Seleccione-       ()         Departamento:       -Seleccione-       ()         Departamento:       -Seleccione-       ()         Departamento:       -Seleccione-       ()         Far:       -       ()         Corree Electrónico:       ()       ()         Pepresentante del Control de       ()       ()         Experiesentante del Control de       ()       ()         Representante Legal       ()       ()         Representante Legal       ()       ()         Representante Legal       ()       ()         Representante Legal                                                                                                    |                                                                                                    |                                                                                            |
| Sundar   Produktor Fraccionador:   Produktor Fraccionador:   Toriba do Soumento de la finguesa   RUC   RUC   Subre o Razón Social:   RUC   Seleccione una Dirección:   Seleccione   Provincia:   Seleccione   Provincia:   Provincia:   Provincia:   Provincia:   Provincia:   Provincia:   Provincia:   Provincia:   Provincia:   Provincia:   Provincia:   Provincia:   Provincia:   Provincia:   P                                                                                                    | Datos del Solicitante                                                                                                    | Establecimiento de Fabricación Productos Requisitos Adjuntos                               |
| Produktel Fraccionador: PRODUCTOR ()   To de hosumento de la Empresa RuC ()   Fabricante: 206298623 ()   Itonbre o Razón Social: RATUNCUSTRUA S.A. ()   Seleccione una Dirección:Seleccione   Dirección:Seleccione   Dirección:Seleccione   Dirección:Seleccione   Dirección:Seleccione   Dirección:   Dirección:   Provincia:   Dirección: ()   Provincia:   Dirección: ()   Provincia:   Seleccione ()   Provincia:   Dirección: ()   Provincia:                                                                                                    | Guardar                                                                                                    |                                                                                            |
| Tipo de Documento de la Empresa   BRUC   Brindrante:   BRUC   Brindrante:   BRUC   Brindrante:   Brondrante:   Brondrante:   Seleccione una Dirección:   -Seleccione-   Breferencia:   -Seleccione-   Provincia:   -Seleccione-   Provincia:   -Seleccione-   (*)   Departamento:   -Seleccione-   (*)   Breferencia:   -Seleccione-   (*)   Breferencia:   -Seleccione-   (*)   Breferencia:   -Seleccione-   (*)   Breferencia:   -Seleccione-   (*)   Brain   Correo Bectrónico:   (*)   Representante del Control de   Calidade:   -Seleccione-   Tip o de Documento del   Representante Legal:   -Seleccione-   (*)   Representante Legal:   Representante Legal:   Representante Legal:   (*)                                                                                                    | Productor/Fraccionador:                                                                                                    | PRODUCTOR V (1)                                                                            |
| Fabricante: Itto. Documento:   Itro. Documento: 20062968529 (*)   Hombre o Pazón Social: FaRMINDUSTRIA S.A.   Seleccione- Itro.   Dirección: Itro.   Dirección: Itro.   Dirección: Itro.   Departamento: Itro.   Opartamento: Itro.   Interción: Itro.   Interción: Itro. <t< th=""><th>Tipo de Documento de la Empresa</th><th></th></t<>                                                                                                    | Tipo de Documento de la Empresa                                                                                                    |                                                                                            |
| Nro. Documento: 20.622996329   None o Razón Social: FARMINDUSTRIA S.A                                                                                                    | Fabricante:                                                                                                    |                                                                                            |
| Nomire o Razón Social:       PARMINCUSTRIA S.A.       (*)         Seleccione una Dirección:       *       (*)         Dirección:       *       (*)         Dirección:       *       (*)         Departamento:       *       *         Departamento:       *       *         Diretrio:       *       *         Diretrio:       *       *         Diretrio:       *       *         Diretrio:       *       *         Diretrio:       *       *         Torio:       *       *         Corree Electrónice:       *       *         Representante del Control de       *       *         Corree Electrónice:       *       *         Pio de Documento del       *       *         Representante Legal       *       *         Numero del Documento del       *       *         Representante Legal (nombres)       *       *         Representante Legal (nombres)       *       *                                                                                                    | Nro. Documento:                                                                                                    | 20262996329 (*)                                                                            |
| Seleccione un Dirección:      Seleccione         Dirección:          Referencia:          Departamento:         Seleccione       (*)         Diretrio:          Diretrio:          Diretrio:          Diretrio:          Diretrio:          Diretrio:          Correo Electrónico:          Correo Electrónico:          Correo Electrónico:          Correo Electrónico:          Correo Electrónico:          Por de Documento del          Minerio del Documento del          Representante Legal (nombre y gelidos):          Persentante Legal (nombre y gelidos):                                                                                                    | Nombre o Razón Social:                                                                                                    | FARMINDUSTRIA S.A. (*)                                                                     |
| Selectione una Bireccióne.   Dietrico:   Cereorai:   Dietrico:  Seleccione-   (*)   Dietrico:  Seleccione-   (*)   Dietrico:  Seleccione-   (*)   Seleccione-   (*)   Seleccione   (*)   Seleccione   (*)   Seleccione   (*)   Seleccione   (*)   Seleccione   (*)   Seleccione   (*)   Seleccione   (*)   Seleccione   (*)   Seleccione   (*)   Seleccione   (*)    Seleccione                                                                                                    |                                                                                                    |                                                                                            |
| Direction:     (*)       Referencia:     (*)       Deptramento:    Seleccione(*)       Provincia:    Seleccione(*)       Direttro:    Seleccione(*)       Teléfono:     (*)       Teléfono:     (*)       Correo Electrónico:     (*)       Representante del Control de<br>Calidad:     (*)       Seleccione                                                                                                    | Seleccione una Dirección:                                                                                                    | Seleccione                                                                                 |
| Referencia:                                                                                                    | Dirección:                                                                                                    | ()                                                                                         |
| Departamento:      Seleccione                                                                                                    | Referencia:                                                                                                    | ()                                                                                         |
| Provincia:Seleccione                                                                                                    | Departamento:                                                                                                    | Seleccione V (*)                                                                           |
| Bietrike:Seleccione (*)   Teléfono: (*)   Fax:                                                                                                    | Provincia:                                                                                                    | Seleccione V (*)                                                                           |
| Teléfono:   Pax:   Correo Electrónico:   Correo Electrónico:<                                                                                                    | Distrito:                                                                                                    | Seleccione V (1)                                                                           |
| Fax:       Image: Control de Control de Control                                                                                                    | Teléfono:                                                                                                    |                                                                                            |
| Correo Electrónico:     (*)       Representante del Control de     (*)       Carledad:     (*)       Seleccione un Representante Legal:    Seleccione       Tipo de Documento del    Seleccione       Representante Legal:    Seleccione       Representante Legal:     (*)       Representante Legal:     (*)       Representante Legal:     (*)                                                                                                    | Fax                                                                                                    |                                                                                            |
| Representante del Control de   Calidad:     Seleccione un Representante Legal:     Tipo de Documento del   Representante Legal:    Seleccione                                                                                                    | Correo Electrónico:                                                                                                    |                                                                                            |
| Caldad:     Seleccione un Representante Legal:     Seleccione                                                                                                    | Conteo Electronico:                                                                                                    |                                                                                            |
| Seleccione un Representante Legal:      Seleccione         Tipo de Documento del<br>Representante Legal:      Seleccione         Itimeso del Documento del<br>Representante Legal:       (*)         Representante Legal:       (*)         Representante Legal:       (*)         Representante Legal:       (*)         Representante Legal:       (*)                                                                                                    | Calidad:                                                                                                    | (t)                                                                                        |
| Seecone un kepresentante Legal    Seecone       Tipo de Documento del<br>Representante Legal    Seecone       Número del Documento del<br>Representante Legal     (*)                                                                                                    |                                                                                                    |                                                                                            |
| Inpose bounders of the positive for the positive for the                                                                                                    | Seleccione un Representante Legal:                                                                                                    | Seecone                                                                                    |
| Húmero del Documento del<br>Representante Legal (nombres y<br>apellidos):     (*)                                                                                                    | Tino de Desumento del                                                                                                    | Seleccione V (*)                                                                           |
| Representante Legal (nombres y [1])                                                                                                    | Tipo de Documento del<br>Representante Legal:                                                                                                    |                                                                                            |
| apellidos): [ <sup>1</sup> ]                                                                                                    | Tipo de Documento del<br>Representante Legal:<br>Número del Documento del<br>Perrecentante Legal:                                                                                                    |                                                                                            |
|                                                                                                    | Tipo de Documento del<br>Representante Legal:<br>Número del Documento del<br>Representante Legal (nombres y                                                                                                    |                                                                                            |
|                                                                                                    | Tipo de Documento del<br>Representante Legal:<br>Número del Documento del<br>Representante Legal:<br>Representante Legal (nombres y<br>apellidos):                                                                                                    |                                                                                            |

| Fecha de Actualización: 28/11/2012 15:15 | Versión: 1.0.0  | MU-DGS-04-FM |
|------------------------------------------|-----------------|--------------|
| Preparación: Control de Calidad/my.      | Página 16 de 72 | MINCETUR     |

Asunto: Ventanilla Única de Comercio Exterior

Asunto: Público

 Seleccione una Dirección, este campo muestra en su tabla de ayuda las que corresponden al RUC ingresado previamente, escoger una de ellas.

| Seleccione una Dirección: | Seleccione                                                                                      | *   |
|---------------------------|-------------------------------------------------------------------------------------------------|-----|
| P1 1/                     | Seleccione                                                                                      |     |
| Direction:                | JR. MARISCAL MILLER URB. LOBATON 2151 LIMA LIMA LINCE                                           | (*) |
|                           | URB. LOBATON JR. MARISCAL MILLER 2170 LIMA LIMA LINCE                                           |     |
|                           | COO. 27 DE ABRIL AV. CALCA 151 LIMA LIMA ATE                                                    |     |
|                           | LAS PRADERAS DE LURIN CAL. B MZA. A LOTE. 4 LIMA LIMA LURIN                                     |     |
|                           | AV. CESAR VALLEJO 565 LIMA LINCE                                                                |     |
|                           | Z.J. ZONA INDUSTRIAL AV. LOS CASTILLOS 309 (ATE VITARTE) LIMA LIMA SANTA ANITA                  |     |
|                           | AV. EJERCITO 710 DPTO. 1101 (EDIFICIO EL PERAL) AREQUIPA AREQUIPA YANAHUARA                     |     |
|                           | JR. AREQUIPA 430 (CDRA. 4 AV. REAL ESPALDA PLAZA DE ARMAS) JUNIN HUANCAYO HUANCAYO              |     |
|                           | URB. SANTA INES AV. MANSICHE 998 (HOSPITAL REGIONAL TRUJILLO) LA LIBERTAD TRUJILLO TRUJILLO     |     |
|                           | AV. CARLOS ALAYZA Y ROEL 2180 LIMA LIMA LINCE                                                   |     |
|                           | AV. CARLOS ALAYZA Y ROEL 2193 LIMA LIMA LINCE                                                   |     |
|                           | AV. CARLOS ALAYZA Y ROEL 2251 LIMA LIMA LINCE                                                   |     |
|                           | AV. DOS DE MAYO 533 (CDRA 5 AV DOS DE MAYO) LIMA LIMA SAN ISIDRO                                |     |
|                           | JR. HUANCAVELICA 280 202 PIURA PIURA PIURA                                                      |     |
|                           | AV. JOSE BALTA 424 201 LAMBAYEQUE CHICLAYO CHICLAYO                                             |     |
|                           | AV. CESAR VALLEJO 517 LIMA LIMA LINCE                                                           |     |
|                           | CAL. LOS FORESTALES MZA. F LOTE. 6 (BODEGA C11, C13, C15, C17, C19) LIMA LIMA VILLA EL SALVADOR |     |

Luego, ésta se muestra en el campo **Dirección** así como la **Referencia** si se tuviera el dato, el **Departamento**, **Provincia** y **Distrito**.

| Ventanilla Única de Comercio Exterior                                                                                                    | <u>uver Prado PEREZ (USUMAVERPROD)</u> <u>Sair »</u><br>Un sólo punto de acceso para tus operaciones de comercio exterior                                                                                                    |
|----------------------------------------------------------------------------------------------------|----------------------------------------------------------------------------------------------------|
| Perú                                                                                                    |                                                                                                    |
|                                                                                                    | SUCE DOCUMENTOS RESOLUTIVOS BUZÓN ELECTRÓNICO CONSULTA TÉCNICA SERVICIOS                                                                                                    |
| )GS006 - Inscripción en el                                                                                                    | Registro Sanitario de Alimentos y Bebidas de Consumo Humano PRODUCTO NACIONAL (TUPA: 29)                                                                                                    |
| lensajes<br>información ha sido grabada con éxito<br>actualizó satisfactoriamente el Detalle<br>actualizó satisfactoriamente el Detalle<br>gresar datos de los establecimientos de<br>gresar al menos un Producto.<br>juntar por lo menos la Documentación. | fabricación y almacenamiento.<br>Obligatoria                                                                                                    |
| ATOS DE LA SOLICITUD                                                                                                    |                                                                                                    |
| mero de Solicitud: 2012002009<br>Transmitir Crear Modificación Des<br>Datos del Solicitante                                                                                                    | Fecha de Registro:       26/11/2012 11:58:05       Fecha de Actualización:       26/11/2012 11:58:08         istir Trámite       Más Información:       Regresar         Establecimiento de Fabricación       Productos       Requisitos Adjuntos |
| Guardar                                                                                                    |                                                                                                    |
| Productor/Fraccionador:                                                                                                    | PRODUCTOR (*)                                                                                                    |
| Tipo de Documento de la Empresa<br>Fabricante:                                                                                                    | RUC 🕐 (*)                                                                                                    |
| Nro. Documento:                                                                                                    | 20262996329 (*)                                                                                                    |
| Nombre o Razón Social:                                                                                                    | FARMINDUSTRIA S.A. (*)                                                                                                    |
|                                                                                                    |                                                                                                    |
| Seleccione una Dirección:                                                                                                    | JR. MARISCAL MILLER URB. LOBATON 2151 LIMA LINCE                                                                                                    |
| Dirección:                                                                                                    | R. MARISCAL MILLER URB. LOBATON 2151 LIMA LIMA LIMA LIMA                                                                                                    |
| Referencia:                                                                                                    | - (t)                                                                                                    |
| Departamento:                                                                                                    |                                                                                                    |
| Provincia:                                                                                                    |                                                                                                    |
| Distrito:                                                                                                    |                                                                                                    |
| Teléfono:                                                                                                    |                                                                                                    |
| Fax:                                                                                                    |                                                                                                    |
| Correo Electrónico:                                                                                                    | e                                                                                                    |
| Representante del Control de<br>Calidad:                                                                                                    | (t)                                                                                                    |
|                                                                                                    |                                                                                                    |
| Seleccione un Representante Legal:                                                                                                    | Selectione M                                                                                                    |
| Representante Legal:                                                                                                    | Seleccione V (*)                                                                                                    |
| Número del Documento del<br>Representante Legal:                                                                                                    | (1)                                                                                                    |
| Representante Legal (nombres y apellidos):                                                                                                    | (1)                                                                                                    |
|                                                                                                    |                                                                                                    |

| Fecha de Actualización: 28/11/2012 15:15 | Versión: 1.0.0  | MU-DGS-04-FM |
|------------------------------------------|-----------------|--------------|
| Preparación: Control de Calidad/my.      | Página 17 de 72 | MINCETUR     |

Asunto: Ventanilla Única de Comercio Exterior

Asunto: Público

- Teléfono, Correo Electrónico y Representante del Control de Calidad, son campos obligatorios cuyos datos son editables.
- **Fax**, este campo es opcional.
- Seleccione un Representante Legal, se muestren una tabla de ayuda (de la base de datos de SUNAT) seleccionar una opción. Mostrándose para el Representante Legal seleccionado su Tipo de Documento, Número de Documento y Nombres y Apellidos.

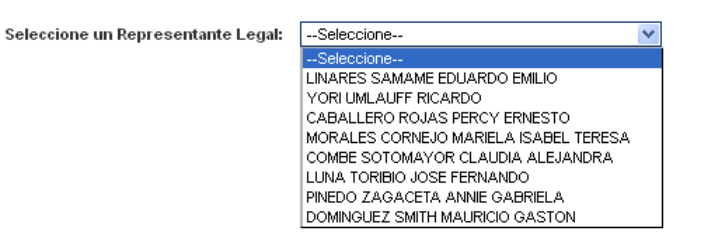

|                                                                                                    | Un sólo nunto de acceso nara tus oneraciones de comercio exte                                                                                                    |
|----------------------------------------------------------------------------------------------------|----------------------------------------------------------------------------------------------------|
| Perú                                                                                                    |                                                                                                    |
|                                                                                                    | SUCE DUCUMENTOS RESOLUTIVOS BUZON ELECTRONICO CONSULTA TECNICA SERVICIOS                                                                                                    |
|                                                                                                    |                                                                                                    |
| SUUS - Inscripcion en el                                                                                                    | i Registro Sanitario de Alimentos y Bedidas de Consumo Humano PRODUCTO NACIONAL (TUPA: 29)                                                                                                    |
| nsajes                                                                                                    |                                                                                                    |
| esar datos de los establecimientos de<br>esar al menos un Producto.                                                                                                    | a fabricación y almacenamiento.                                                                                                    |
| ntar por lo menos la Documentación                                                                                                    | Obligatoria                                                                                                    |
| TOS DE LA SOLICITUD                                                                                                    |                                                                                                    |
| ero de Solicitud: 2012002009                                                                                                    | Facha da Bagietras - 28/112012 11/59/05 - Fecha de Actualización: - 28/11/2012 11/59/08                                                                                                    |
| 10 de Solicida. 201202000                                                                                                    | Pocha de Registu o: 20/11/2012 11.38:00 Pocha de Avitanizacións 20/11/2012 11.38:00                                                                                                    |
| ransmitir Crear Modificación Des                                                                                                    | sistir Trámite Más Información Regresar                                                                                                    |
| Datos del Solicitante                                                                                                    | Establecimiento de Fabricación Productos Reguisitos Adjuntos                                                                                                    |
| Datos del Solicitante                                                                                                    |                                                                                                    |
| Guardar                                                                                                    |                                                                                                    |
| Productor/Fraccionador:                                                                                                    | PRODUCTOR ()                                                                                                    |
| Tipo de Documento de la Empresa<br>Fabricante:                                                                                                    | RUC ()                                                                                                    |
| Nro Documento:                                                                                                    |                                                                                                    |
| in o. Documento.                                                                                                    | 20262996329 (*)                                                                                                    |
| Nombre o Razón Social:                                                                                                    | (*) FARMINDUSTRIA S.A. (*)                                                                                                    |
| Nombre o Razón Social:<br>Seleccione una Dirección:                                                                                                    |                                                                                                    |
| Nombre o Razón Social:<br>Seleccione una Dirección:<br>Dirección:                                                                                                    |                                                                                                    |
| Nombre o Razón Social:<br>Seleccione una Dirección:<br>Dirección:<br>Referencia:                                                                                                    |                                                                                                    |
| Non occurrento.<br>Nombre o Razón Social:<br>Seleccione una Dirección:<br>Dirección:<br>Referencia:<br>Departamento:                                                                                                    | AUDE2496329  (*)  FARMINDUSTRIA S.A.  (*)  I.R. MARISCAL MILER URB. LOBATON 2151 LIMA LIMA LINCE  (*)  R. MARISCAL MILER URB. LOBATON 2151 LIMA LIMA LINCE  (*)  L. L. L. L. L. L. L. L. L. L. L. L. L. L                                                                                                    |
| No contractor<br>Innore o Razón Social:<br>Seleccione una Dirección:<br>Dirección:<br>Referencia:<br>Departamento:<br>Provincia:                                                                                                    |                                                                                                    |
| No contractor<br>Impre o Razón Social:<br>Seleccione una Dirección:<br>Dirección:<br>Referencia:<br>Departamento:<br>Provincia:<br>Direction:                                                                                                    | ZUZE/SP32/3     (*)       FARMINDUSTRIA S.A.     (*)       UR. MARISCAL MILLER URB. LOBATON 2151 LMA LINA LINCE     (*)       IR. MARISCAL MILLER URB. LOBATON 2151 LMA LINA LINCE     (*)       IL. MARISCAL MILLER URB. LOBATON 2151 LMA LINA LINCE     (*)       I. MARISCAL MILLER URB. LOBATON 2151 LMA LINA LINCE     (*)       I. MARISCAL MILLER URB. LOBATON 2151 LMA LINA LINCE     (*)       I. MARISCAL MILLER URB. LOBATON 2151 LMA LINA LINCE     (*)       I. MARISCAL MILLER URB. LOBATON 2151 LMA LINA LINCE     (*)       I. MARISCAL MILLER URB. LOBATON 2151 LMA LINA LINCE     (*)       I. MARISCAL MILLER URB. LOBATON 2151 LMA LINA LINCE     (*)       I. MARISCAL MILLER URB. LOBATON 2151 LMA LINA LINCE     (*)                                                                                                    |
| No oconaciator<br>Horibo e Razón Social:<br>Seleccione una Dirección:<br>Dirección:<br>Referencia:<br>Departamento:<br>Provincia:<br>Distrito:<br>Teléfono:                                                                                                    | ZUZE/95/29         (*)           FARMINGUSTRIA S.A.         (*)           UR. MARISCAL MILLER URB. LOBATON 2151 LIMA LIMA LINCE         (*)           IR. MARISCAL MILLER URB. LOBATON 2151 LIMA LIMA LINCE         (*)           IR. MARISCAL MILLER URB. LOBATON 2151 LIMA LIMA LINCE         (*)           IR. MARISCAL MILLER URB. LOBATON 2151 LIMA LIMA LINCE         (*)           IR. MARISCAL MILLER URB. LOBATON 2151 LIMA LIMA LINCE         (*)           IL. MA         (*)           LIMA         (*)           LIMA         (*)           LIMA         (*)                                                                                                    |
| No contractor<br>Horizon Social:<br>Seleccione una Dirección:<br>Dirección:<br>Referencia:<br>Departamento:<br>Provincia:<br>Distrito:<br>Teléfono:<br>Fax:                                                                                                    | ZUZE/95/29         (*)           FARMINOUSTRIA S.A.         (*)           UR. MARISCAL MILLER URB. LOBATON 2151 LIMA LIMA LINCE         (*)           IR. MARISCAL MILLER URB. LOBATON 2151 LIMA LIMA LINCE         (*)           IR. MARISCAL MILLER URB. LOBATON 2151 LIMA LIMA LINCE         (*)           IR. MARISCAL MILLER URB. LOBATON 2151 LIMA LIMA LINCE         (*)           IR. MARISCAL MILLER URB. LOBATON 2151 LIMA LIMA LINCE         (*)           LIMA         (*)           LIMA         (*)           LIMA         (*)           4117000         (*)           4701120         (*)                                                                                                    |
| No contractor<br>Hombor e Nazón Social:<br>Seleccione una Dirección:<br>Dirección:<br>Referencia:<br>Departamento:<br>Provincia:<br>Distrito:<br>Teléfono:<br>Fax:<br>Correo Electrónico:                                                                                                    | ZUZESPSZY         (*)           FARMINDUSTRIA S.A.         (*)           JR. MARISCAL MILLER URB. LOBATON 2151 LIMA LIMA LINCE         •           JR. MARISCAL MILLER URB. LOBATON 2151 LIMA LIMA LINCE         (*)           JR. MARISCAL MILLER URB. LOBATON 2151 LIMA LIMA LINCE         (*)           IMA         (*)           LIMA         (*)           LIMA         (*)           IMA         (*)           IMA         (*)           IMA         (*)           IMA         (*)           IMA         (*)           IMA         (*)           IMA         (*)           IMA         (*)           IMA         (*)           IMA         (*)                                                                                                    |
| No occurrento.<br>No occurrento.<br>Seleccione una Dirección:<br>Dirección:<br>Referencia:<br>Departamento:<br>Provincia:<br>Distrito:<br>Teléfono:<br>Fax:<br>Correo Electrónico:<br>Representante del Control de<br>Calidad:                                                                           | ZUZEWBSZJ3         (*)           FARMINDUSTRIA S.A.         (*)           IR. MARISCAL MILLER URB. LOBATON 2151 LMA LINA LINCE         (*)           IR. MARISCAL MILLER URB. LOBATON 2151 LMA LINA LINCE         (*)           IR. MARISCAL MILLER URB. LOBATON 2151 LMA LINA LINCE         (*)           IR. MARISCAL MILLER URB. LOBATON 2151 LMA LINA LINCE         (*)           IL. MARISCAL MILLER URB. LOBATON 2151 LMA LINA LINCE         (*)           IL. MARISCAL MILLER URB. LOBATON 2151 LMA LINA LINCE         (*)           LIMA         (*)         (*)           LIMA         (*)         (*)           LIMA         (*)         (*)           LINE         (*)         (*)           417000         (*)         (*)           4701170         (*)         (*)           NO. OSWALDO HERNANDEZ PACHECO         (*)                                                                                                    |
| In or contractor.<br>In or contractor.<br>Seleccione una Dirección:<br>Dirección:<br>Referencia:<br>Departamento:<br>Provincia:<br>Diratito:<br>Teléfono:<br>Fax:<br>Correo Electrónico:<br>Representante del Control de<br>Calidad:                                                                     | ZUZE-2002         (*)           FARMINDUSTRIA S.A.         (*)           IR: MARISCAL MILLER URB. LOBATON 2151 LMA LINA LINCE         (*)           IR: MARISCAL MILLER URB. LOBATON 2151 LMA LINA LINCE         (*)           IR: MARISCAL MILLER URB. LOBATON 2151 LMA LINA LINCE         (*)           IR: MARISCAL MILLER URB. LOBATON 2151 LMA LINA LINCE         (*)           IR: MARISCAL MILLER URB. LOBATON 2151 LMA LINA LINCE         (*)           IL: MARISCAL MILLER URB. LOBATON 2151 LMA LINA LINCE         (*)           IL: MARISCAL MILLER URB. LOBATON 2151 LMA LINA LINCE         (*)           IL: MARISCAL MILLER URB. LOBATON 2151 LMA LINA LINCE         (*)           IL: MARISCAL MILLER URB. LOBATON 2151 LMA LINA LINCE         (*)           IL: MARISCAL MILLER URB. LOBATON 2151 LMA LINA LINCE         (*)           IL: MARISCAL MILLER URB. LOBATON 2151 LMA LINA LINCE         (*)           IL: MARISCAL MILLER URB. LOBATON 2151 LMA LINA LINCE         (*)           IL: MARISCAL MILLER URB. LOBATON 2151 LMA LINA LINCE         (*)           IL: MARISCAL MILLER URB. LOBATON 2151 LMA LINA LINCE         (*)           IL: MARISCAL MILLER URB. LOBATON 2151 LMA LINA LINCE         (*)           IL: MARISCAL MILLER URB. LOBATON 2151 LMA LINA LINCE         (*)           INCE         (*)         (*)           INCE         (*) |
| No de Pocumento.<br>Hombre o Razón Social:<br>Seleccione una Dirección:<br>Dirección:<br>Referencia:<br>Departamento:<br>Provincia:<br>Dirstrito:<br>Fao:<br>Correo Electrónico:<br>Representante del Control de<br>Caldod:<br>Seleccione un Representante Legal:<br>Timo de Pocumento del               | ZUZE/263/29         (*)           FARMINEUSTRIA S.A.         (*)           JR: MARISCAL MILLER URB. LOBATON 2151 LIMA LIMA LINCE         (*)           JR: MARISCAL MILLER URB. LOBATON 2151 LIMA LIMA LINCE         (*)           JR: MARISCAL MILLER URB. LOBATON 2151 LIMA LIMA LINCE         (*)           LIMA         (*)           LIMA         (*)           LIMA         (*)           LIMA         (*)           LIMA         (*)           LINCE         (*)           470170         (*)           LINARES SAMAME EDUARDO EMLIO         (*)                                                                                                    |
| No occurrente de l<br>Seleccione una Dirección:<br>Dirección:<br>Brecrion:<br>Departamento:<br>Provincia:<br>Diretito:<br>Teléfono:<br>Fas:<br>Correo Electrónico:<br>Representante del Control de<br>Seleccione un Representante Legal:<br>Tipo de Documento del                                        | ZUZE/95/29       (*)         FARMINDUSTRIA S.A.       (*)         JR. MARISCAL MILLER URB. LOBATON 2151 LIMA LIMA LINCE       (*)         IR. MARISCAL MILLER URB. LOBATON 2151 LIMA LIMA LINCE       (*)         IR. MARISCAL MILLER URB. LOBATON 2151 LIMA LIMA LINCE       (*)         IR. MARISCAL MILLER URB. LOBATON 2151 LIMA LIMA LINCE       (*)         IR. MARISCAL MILLER URB. LOBATON 2151 LIMA LIMA LINCE       (*)         LIMA       (*)         LIMA       (*)         ILMA       (*)         LIMA       (*)         MINOD       (*)         INNOLUTING(hotmal.cov) (*)       (*)         INARES SAMAHE EDUARDO BALDO       (*)                                                                                                    |
| No occurrent del<br>Seleccione una Dirección:<br>Dirección:<br>Brecrion:<br>Departamento:<br>Provincia:<br>Directión:<br>Fais:<br>Correo Electrónico:<br>Representante del Control de<br>Seleccione un Representante Legal:<br>Tipo de Documento del<br>Representante Legal:<br>Número del Documento del | ZUZE/8529         (*)           FARMINEUSTRIA S.A.         (*)           JR. MARISCAL MILLER URB. LOBATON 2151 LIMA LIMA LINCE         (*)           IR. MARISCAL MILLER URB. LOBATON 2151 LIMA LIMA LINCE         (*)           IR. MARISCAL MILLER URB. LOBATON 2151 LIMA LIMA LINCE         (*)           IR. MARISCAL MILLER URB. LOBATON 2151 LIMA LIMA LINCE         (*)           I.MA         (*)           LIMA         (*)           LIMA         (*)           LIMA         (*)           LIMA         (*)           LINCE         (*)           LINCE         (*)           LINCE         (*)           ILINCE         (*)           LINCE         (*)           LINCE         (*)           ILINCE         (*)           LINCE         (*)           ILINCE         (*)           ILINCE         (*)           ILINCE         (*)           ILINCE         (*)           ILINCE         (*)           ILINCE         (*)           ILINCE         (*)           ILINCE         (*)           ILINCE         (*)           ILINCE         (*)                                                                                                    |

| Fecha de Actualización: 28/11/2012 15:15 | Versión: 1.0.0  | MU-DGS-04-FM |
|------------------------------------------|-----------------|--------------|
| Preparación: Control de Calidad/my.      | Página 18 de 72 | MINCETUR     |

Asunto: Ventanilla Única de Comercio Exterior

Asunto: Público

Al culminar el llenado de datos dar clic en Guardar .

| manina Onica de Comercio Exterior                                                                 |                                                                                            |
|---------------------------------------------------------------------------------------------------|--------------------------------------------------------------------------------------------|
| VUCE                                                                                              | Un sólo punto de acceso para tus operaciones de comercio ex                                |
| Perú                                                                                              | SUCE DOCUMENTOS RESOLUTIVOS BUZÓN ELECTRÓNICO CONSULTA TÉCNICA SERVICIOS                   |
|                                                                                                   |                                                                                            |
| \$006 - Inscripción en e                                                                          | I Registro Sanitario de Alimentos y Bebidas de Consumo Humano PRODUCTO NACIONAL (TUPA: 29) |
|                                                                                                   |                                                                                            |
| sajes                                                                                             |                                                                                            |
| ormación ha sido actualizada con é:<br>sar al menos un Producto.                                  |                                                                                            |
| ntar por 10 menos la Documentación                                                                | Upingatoria.                                                                               |
| FOS DE LA SOLICITUD                                                                               |                                                                                            |
| ro de Solicitud: 2012002009                                                                       | Fecha de Registro: 28/11/2012 11:59:05 Fecha de Actualización: 28/11/2012 11:59:08         |
|                                                                                                   |                                                                                            |
| ransmitir Crear Modificación Des                                                                  | sistir Trámite Más Información Regresar                                                    |
| Datos del Solicitante                                                                             | Establecimiento de Fabricación Productos Requisitos Adjuntos                               |
| Guardar                                                                                           |                                                                                            |
| Productor/Fraccionador:                                                                           | PRODUCTOR V et                                                                             |
| Tipo de Documento de la Empresa                                                                   |                                                                                            |
| Fabricante:                                                                                       |                                                                                            |
| Nombre o Pazón Social:                                                                            |                                                                                            |
| Normore o Razon Sociale                                                                           | (*)                                                                                        |
| Seleccione una Dirección:                                                                         | Seleccione                                                                                 |
| Dirección:                                                                                        | JR: MARISCAL MILLER URB. LOBATON 2151 LIMA LIMA LINCE ()                                   |
| Referencia:                                                                                       | -                                                                                          |
| Departamento:                                                                                     | LIMA 🕐 (*)                                                                                 |
| Provincia:                                                                                        | LIMA (*)                                                                                   |
| Distrito:                                                                                         | LINCE ()                                                                                   |
| Teléfono:                                                                                         | (117000 r)                                                                                 |
| Fax:                                                                                              | 4701170                                                                                    |
| Correo Electrónico:                                                                               | farmindustria@hotmail.cog (*)                                                              |
| Representante del Control de<br>Calidad:                                                          | ING. OSWALDO HERNANDEZ PACHECO                                                             |
|                                                                                                   |                                                                                            |
| Seleccione un Representante Legal:                                                                | Seleccione                                                                                 |
| ripo de Documento del<br>Representante Legal:                                                     | DN ()                                                                                      |
|                                                                                                   | 02641493 (*)                                                                               |
| Número del Documento del<br>Representante Legal:                                                  |                                                                                            |
| Número del Documento del<br>Representante Legal:<br>Representante Legal (nombres y<br>anellidos): | LINARES SAMAME EDUARDO EMILIO (*)                                                          |

#### III.1.3. Productos

Estando en la pestaña **Productos**, se registrará al menos un **Producto**. Para ello, el Sistema cuenta con dos (2) formas de ingresar los productos, uno es uno por uno dando clic en Nuevo Producto o importando de un Excel dando clic en Importar Productos.

| Fecha de Actualización: 28/11/2012 15:15 | Versión: 1.0.0  | MU-DGS-04-FM |
|------------------------------------------|-----------------|--------------|
| Preparación: Control de Calidad/my.      | Página 19 de 72 | MINCETUR     |

Asunto: Ventanilla Única de Comercio Exterior

Asunto: Público

| Ventanilla Única de Comercio Exterior                                                                                                    |                                                                                                    |                                                                                           |                           |               |                     | IPROD) Sa |
|----------------------------------------------------------------------------------------------------|----------------------------------------------------------------------------------------------------|-------------------------------------------------------------------------------------------|---------------------------|---------------|---------------------|-----------|
| VUGG                                                                                                    |                                                                                                    | Un sólo p                                                                                 | punto de acceso pa        | ara tus opera | aciones de comerc   | io exteri |
| Perú                                                                                                    | SUCE DOCUMENTOS RESOLUTI                                                                                                    | IVOS BUZÓN ELECTRÓNICO                                                                    | CONSULTA TÉCNICA          | SERVICIOS     |                     |           |
| lensajes                                                                                                    |                                                                                                    |                                                                                           |                           |               |                     |           |
| información ha sido actualizada con<br>presar al menos un Producto.<br>ljuntar por lo menos la Documentaci                                                                                                    | n éxito.<br>Ión Obligatoria                                                                                                    |                                                                                           |                           |               |                     |           |
| información ha sido actualizado con<br>gresar al menos un Producto.<br>Wuntar por lo menos la Documentacio<br>DATOS DE LA SOLICITUD<br>mero de Solicitud: 2012002009                                                                                                    | n éxito.<br>Gn Obligatoria<br>Fecha de Registro: 28/11/2012 11:59:05 Fec                                                                                                    | ha de Actualización: 26/11/2012 11:59:08                                                  |                           |               |                     |           |
| información ha sido actualizade con<br>gresar al menos un Producto.<br>Juntar, per lo, metos, la Documenteci<br>DATOS DE LA SOLICITUD<br>mero de Solicitud: 2012002009<br>Transmit: Crear Modificación (<br>Datos del Solicitante                                                | n éxito,<br><i>ión Qèligatoria</i><br>Fecha de Regietro: <u>28/11/2012 11:59.05</u> Fec<br>Desistir Trámita Más Información Regresar<br>Establecimiento de Fabricación F     | iha de Actualización: 28/11/2012 11:59:08<br>Productos Requisitos Adjur                   | 1<br>ntos                 |               |                     |           |
| información ha sido actualizade con<br>gresar al manos un Producto.<br>Buntar, per lo, metors, la Pocumentaci<br>DATOS DE LA SOLICITUD<br>mero de Solicitud: 2012002009<br>Transmitir Crear Modificación E<br>Datos del Solicitante<br>Nuevo Producto Importar Produ             | n éxito.<br>ión Obligatoria<br>Fecha de Registro: 25/11/2012 11:58:05 Fec<br>Desistir Trámite Más Información Regresar<br>Establecimiento de Fabricación F<br>uctos          | sha de Actualización: 26/11/2012 11:59.08<br>Productos Requisitos Adjun                   | i<br>htos                 |               |                     |           |
| Información ha sido actualizade con<br>grear al menos un Producto.<br>Buntar por lo menos la Documentaci<br>DATOS DE LA SOLICITUD<br>mero de Solicitud: 2012002009<br>Transmita: Crear Modificación E<br>Datos del Solicitante<br>Nuevo Producto Importar Produ<br># ITEM NOMBRE | n éxito.<br>ión Obligatoria<br>Fecha de Registro: 25/11/2012 11:58:05 Fec<br>Desistir Trámite Más Información Regresar<br>Establecimiento de Fabricación F<br>Jotos<br>MARCA | iha de Actualización: 26/11/2012 11:59.08<br>Productos Requisitos Adjur<br>CONDICION CONS | ntos<br>servacion período | DE VIDA ÚTIL  | IDENTIFICACION LOTE | EDITAR    |

#### III.1.3.1. Ingreso de Productos desde la Solicitud

Para el ingreso de los datos de un Producto dar clic en Nuevo Producto .

#### III.1.3.1.1. Datos Generales

En la pestaña de **Datos Generales** se muestran dos (2) áreas: **DATOS GENERALES** y **CLASIFICACIÓN**.

 En DATOS GENERALES se deben registrar los datos de todos los campos a excepción del Código Registro Sanitario del Producto Original.

|           |                                                     | Produc      | to              | ×            |
|-----------|-----------------------------------------------------|-------------|-----------------|--------------|
|           | Cerrar<br>Datos Generales<br>Guardar Producto       |             |                 |              |
|           | DATOS GENERALES                                     |             |                 |              |
|           | Nombre del Producto:                                |             |                 |              |
|           | Denominación Comercial:                             |             |                 |              |
|           | Marca del Producto:                                 |             |                 | (*)          |
|           | Código Registro Sanitario del<br>Producto Original: |             |                 |              |
|           | Condiciones de Conservación y<br>Almacenamiento:    |             |                 |              |
|           | Periodo de Vida Útil:                               |             |                 | (*)          |
|           | Sistema de Identificación de Lote de<br>Producto:   |             |                 | P)           |
|           | El producto a registrar contiene<br>aditivos        |             |                 |              |
|           | CLASIFICACIÓN                                       |             |                 | <b></b>      |
| Fecha de  | Actualización: 28/11                                | /2012 15:15 | Versión: 1.0.0  | MU-DGS-04-FM |
| Preparaci | ón: Control de Calida                               | ad/my.      | Página 20 de 72 | MINCETUR     |

Producto: Manual de Usuario VUCE-DIGESA Asunto: Ventanilla Única de Comercio Exterior Asunto: Público

 Continuar con la CLASIFICACIÓN, para ello dar clic en el ícono Buscar para ubicar el código de Clasificación del Producto.

|                                                     | Producto                                   | E |
|-----------------------------------------------------|--------------------------------------------|---|
| euardar Producto                                    |                                            |   |
| DATOS GENERALES                                     |                                            | _ |
| lombre del Producto:                                | VINO TINTO DULCE QUEBRANTA - AMOR PERFECTO |   |
| enominación Comercial:                              | VINO TINTO DULCE QUEBRANTA                 |   |
| Narca del Producto:                                 | EL BUEN VINO                               | 9 |
| Código Registro Sanitario del<br>Producto Original: |                                            |   |
| Condiciones de Conservación y<br>Almacenamiento:    | AMBIENTE FRESCO                            | 9 |
| eriodo de Vida Útil:                                | 20 AÑOS /*                                 | 9 |
| istema de Identificación de Lote de<br>roducto:     | DÍAMESIAÑO                                 | 9 |
| l producto a registrar contiene<br>ditivos          |                                            |   |
| CLASIFICACIÓN                                       |                                            |   |
| ódigo:                                              | Buscar (*)                                 |   |
| ombre:                                              | ·····                                      |   |
| Srupo:                                              | (*)                                        |   |

Para facilitar la búsqueda consignar en el campo Nombre se consigna **VINO** y se da clic en Buscar .

|                                            | Producto                           |     |  |
|--------------------------------------------|------------------------------------|-----|--|
| Guardar Producto                           |                                    |     |  |
| DATOS GENERALES                            | úsqueda                            |     |  |
| Nombre del Producto                        | Nombre: Viko<br>Buscar Cerrar      |     |  |
| T<br>Denominación Come                     | otal de registros: 1098            |     |  |
| Marca del Producto:                        | NOMBRE                             |     |  |
| Código Registro Sani<br>Producto Original: | LECHE Y PRODUCTOS LACTEOS          |     |  |
| Condiciones de Cons                        | - LECHE                            |     |  |
| Almacenamiento:<br>Periodo de Vida Útil:   | * LECHE FLUIDA PASTEURIZADA        |     |  |
| Sistema de Identifica                      | - Fluida Pasteurizada Entera       |     |  |
| Producto:<br>El producto a registra        | Fluida Pasteurizada Semidescremada |     |  |
| aditivos                                   | - Fluida Pasteurizada Descremada   |     |  |
| CLASIFICACIÓN                              | - Fluida Pasteurizada Sin lactosa  | ~   |  |
| Código:                                    |                                    |     |  |
| Nombre:                                    |                                    | (*) |  |
| Grupo:                                     | (*)                                |     |  |

Dar clic sobre el **NOMBRE** para seleccionarlo.

| Fecha de Actualización: 28/11/2012 15:15 | Versión: 1.0.0  | MU-DGS-04-FM |
|------------------------------------------|-----------------|--------------|
| Preparación: Control de Calidad/my.      | Página 21 de 72 | MINCETUR     |

Asunto: Ventanilla Única de Comercio Exterior

Asunto: Público

|                                            |                      | Producto |          | ×       |
|--------------------------------------------|----------------------|----------|----------|---------|
| Guardar Producto                           |                      |          |          |         |
|                                            | isqueda              |          |          |         |
| DATOS GENERALES                            | Nombre:              |          |          |         |
| Nombre del Producto                        | Buscar Cerrar        |          |          |         |
| Т                                          | tal de registros: 45 |          |          | .:: (*) |
| Denominación Come                          | VINO                 |          | <u>^</u> |         |
| Varca del Producto:                        | - VINO               |          |          | (*)     |
| Código Registro Sani<br>Producto Original: | * VINO TINTO         |          |          |         |
| Condiciones de Cons                        | <u>Semiseco</u>      |          |          | (*)     |
| ariado de Vida Útil:                       | Dulce                |          |          |         |
| istema de Identifica                       | - Seco               |          |          |         |
| roducto:                                   |                      |          |          | (*)     |
| l producto a registra                      | ^ VINU BLANCU        |          |          |         |
| anavos                                     | - Semiseco           |          |          |         |
| CLASIFICACIÓN                              | Seco                 |          | <b>~</b> |         |
| ódigo:                                     |                      |          |          |         |
| lombre:                                    |                      |          | (*)      |         |
| rupo:                                      | (*)                  |          |          |         |

Entonces, se mostrarán el Código, Nombre y Grupo.

|                                                     | Producto                                   | × |
|-----------------------------------------------------|--------------------------------------------|---|
| Guardar Producto                                    |                                            | ^ |
| DATOS GENERALES                                     |                                            |   |
| Nombre del Producto:                                | VINO TINTO DULCE QUEBRANTA - AMOR PERFECTO |   |
| Denominación Comercial:                             | VINO TINTO DULCE QUEBRANTA                 |   |
| Marca del Producto:                                 | EL BUEN VINO                               |   |
| Código Registro Sanitario del<br>Producto Original: |                                            |   |
| Condiciones de Conservación y<br>Almacenamiento:    | AMBIENTE FRESCO                            |   |
| Periodo de Vida Útil:                               | 20 AÑOS (*)                                |   |
| Sistema de Identificación de Lote de<br>Producto:   | DÍAMES/AÑO                                 |   |
| El producto a registrar contiene<br>aditivos        |                                            |   |
| CLASIFICACIÓN                                       |                                            |   |
| Código:                                             | Di Buscar P34000 (*)                       |   |
| Nombre:                                             | Duice                                      |   |
| Grupo:                                              | 131 (*)                                    | ~ |

Consignados los datos obligatorios se da clic en Guardar Producto. Se aprecia que se activan dos (2) pestañas adicionales: **Composición** y **Envases**.

| Fecha de Actualización: 28/11/2012 15:15 | Versión: 1.0.0  | MU-DGS-04-FM |
|------------------------------------------|-----------------|--------------|
| Preparación: Control de Calidad/my.      | Página 22 de 72 | MINCETUR     |

Asunto: Ventanilla Única de Comercio Exterior

Asunto: Público

|                                                   | Producto 🛛                                 |
|---------------------------------------------------|--------------------------------------------|
| Mensaies                                          |                                            |
| La información ha sido actualizada con e          | éxito.                                     |
|                                                   |                                            |
| Cerrar                                            |                                            |
|                                                   |                                            |
| Datos Generales In                                | gredientes ó Composición Envases           |
|                                                   |                                            |
| Guardar Producto Eliminar Prod                    | ucto                                       |
|                                                   |                                            |
| DATOS GENERALES                                   |                                            |
|                                                   | VINO TINTO DULCE QUEBRANTA - AMOR PERFECTO |
| Nombre del Producto:                              |                                            |
|                                                   |                                            |
| Denominación Comercial:                           | VINO TINTO DULCE QUEBRANTA                 |
| Marca del Producto:                               | EL BUEN VINO                               |
| Código Registro Sanitario del                     |                                            |
| Producto Original:                                |                                            |
| Almacenamiento:                                   | AMBIENTE FRESCO                            |
| Periodo de Vida Útil:                             | 20 AÑOS (*)                                |
| Sistema de Identificación de Lote de<br>Producto: | Díamesiaño                                 |
| El producto a registrar contiene                  |                                            |

Sólo en caso el producto contenga aditivos, marcar con Check el recuadro 🗹 del campo El producto a registrar contiene aditivos. Activándose entonces la pestaña Aditivos.

|                                                      | Producto                                   | × |
|------------------------------------------------------|--------------------------------------------|---|
| Mensajes<br>La información ha sido actualizada con é | xito.                                      |   |
|                                                      |                                            |   |
| Cerrar                                               |                                            |   |
| Datos Generales Ing                                  | gredientes ó Composición Aditivos Envases  |   |
| Guardar Producto Eliminar Produ                      | ucto                                       |   |
| DATOS GENERALES                                      |                                            |   |
| Nombre del Producto:                                 | VINO TINTO DULCE QUEBRANTA - AMOR PERFECTO |   |
| Denominación Comercial:                              | VINO TINTO DULCE QUEBRANTA                 |   |
| Marca del Producto:                                  | EL BUEN VINO                               |   |
| Código Registro Sanitario del<br>Producto Original:  |                                            |   |
| Condiciones de Conservación y<br>Almacenamiento:     | AMBIENTE FRESCO                            |   |
| Periodo de Vida Útil:                                | 20 AÑOS (*)                                |   |
| Sistema de Identificación de Lote de<br>Producto:    | DÍAMES/AÑO n                               |   |
| El producto a registrar contiene                     |                                            | ~ |

#### III.1.3.1.2. Ingredientes ó Composición

Estando en la pestaña **Ingredientes ó Composición** para registrar la información se da clic en Agregar Composición

| Fecha de Actualización: 28/11/2012 15:15 | Versión: 1.0.0  | MU-DGS-04-FM |
|------------------------------------------|-----------------|--------------|
| Preparación: Control de Calidad/my.      | Página 23 de 72 | MINCETUR     |

| Producto: Manual de Usuario VUCE-DIGESA       |
|-----------------------------------------------|
| Asunto: Ventanilla Única de Comercio Exterior |
| Asunto: Público                               |

| Mensajes<br>La información ha sido actualizada con | éxito.                              |         |        |
|----------------------------------------------------|-------------------------------------|---------|--------|
| <b>C</b>                                           |                                     |         |        |
| Cerrar                                             |                                     |         |        |
| Datos Generales In                                 | gredientes ó Composición            | Envases |        |
|                                                    |                                     |         |        |
| MGREDIENTES & COMPOSICIÓN                          |                                     |         |        |
| Agregar Composición                                |                                     |         |        |
| DESCRIPCIÓN                                        |                                     |         | EDITAR |
| No hay informacion a mostrar.                      |                                     |         |        |
| NOTA: Consignar los ingredientes contemplado       | is en el rotulado y/o ficha técnica |         |        |
|                                                    |                                     |         |        |
|                                                    |                                     |         |        |
|                                                    |                                     |         |        |
|                                                    |                                     |         |        |
|                                                    |                                     |         |        |
|                                                    |                                     |         |        |

El campo **Composición** es editable.

| Producto                                                                                                    |
|----------------------------------------------------------------------------------------------------|
| Producto       Mensajes       La información ha sido actualizada con éxito.       Cerrar       Datos General regredientes é Composición       InicREDIEITES O COMP       Guardar Cerrar       Agregar Composición       DESCRIPCIÓN       No TA: Consignar los ingredi |

Consignada los datos dar clic en Guardar . Guardada la Composición dar clic en Cerrar .

| Fecha de Actualización: 28/11/2012 15:15 | Versión: 1.0.0  | MU-DGS-04-FM |
|------------------------------------------|-----------------|--------------|
| Preparación: Control de Calidad/my.      | Página 24 de 72 | MINCETUR     |

Producto: Manual de Usuario VUCE-DIGESA Asunto: Ventanilla Única de Comercio Exterior Asunto: Público

|                                                                        | Producto                                                                  | 8   |
|------------------------------------------------------------------------|---------------------------------------------------------------------------|-----|
| <b>Mensajes</b><br>La información ha sido actualizada con              | éxito.                                                                    |     |
| Cerrar                                                                 |                                                                           |     |
| Datos Generalize<br>Ingredientes<br>INGREDIENTES O COMPC<br>Guardar Ce | svorlingtos á Composición - Enurses<br>5 ó Composición - Enurses<br>arrar | 23  |
| Agregar Composición<br>DESCRIPCIÓN<br>No hay informacion e m           | 100% DE UVA QUEBRANTA. COLOR - TINTO                                      | TAR |
| NOTA: Consignar los ingredio                                           |                                                                           |     |
|                                                                        |                                                                           |     |
|                                                                        |                                                                           |     |

Entonces, se muestra el registro resumen con los datos ingresados. Hasta que no se transmita la Solicitud el Usuario podría eliminar o modificar los datos, en este caso dando clic en (columna EDITAR).

| Produ                                                                       | ucto                                    |
|-----------------------------------------------------------------------------|-----------------------------------------|
| nar<br>Datos Generales Ingredientes ó Composición                           | Envases                                 |
| IGREDIEIITES O COMPOSICIÓII<br>regar Composición                            |                                         |
|                                                                             | Filas 1 - 1 de 1. Página 🚺 de 1 🕅 🔍 🕨 💓 |
| DESCRIPCION                                                                 | EDITAR                                  |
| 100% DE UVA QUEBRANTA. COLOR - TINTO                                        |                                         |
| A: Consignar los ingredientes contemplados en el rotulado y/o ficha técnica |                                         |
|                                                                             |                                         |
|                                                                             |                                         |
|                                                                             |                                         |
|                                                                             |                                         |
|                                                                             |                                         |
|                                                                             |                                         |
|                                                                             |                                         |

Siguiendo el procedimiento descrito, el Usuario podría ingresar los otros Ingredientes ó Composición del Producto.

| Fecha de Actualización: 28/11/2012 15:15 | Versión: 1.0.0  | MU-DGS-04-FM |
|------------------------------------------|-----------------|--------------|
| Preparación: Control de Calidad/my.      | Página 25 de 72 | MINCETUR     |

| Producto: Manual de Usuario VUCE-DIGESA       |
|-----------------------------------------------|
| Asunto: Ventanilla Única de Comercio Exterior |
| Asunto: Público                               |

#### III.1.3.1.3. Aditivos

La pestaña **Aditivos** se muestra sólo si el Producto fue marcado en **El producto a registrar contiene aditivos** contiene aditivos, para registrarlos dar clic en Agregar Aditivo . Tomar en cuenta las **Notas** que muestran las pantallas.

| Mensajes<br>La información ha sido actualizada con éxito.               |
|-------------------------------------------------------------------------|
|                                                                         |
| Cerrar<br>Datos Generales Ingredientes ó Composición Aditivos Envases   |
| Agregar Aditivo<br>Descripción Cantidad Descripción sin sustancia edita |
| No hay informacion a mostrar.                                           |

Consignar el dato por lo menos en los campos obligatorios.

|                              |                                                           | Producto                                                          | × |
|------------------------------|-----------------------------------------------------------|-------------------------------------------------------------------|---|
|                              |                                                           |                                                                   |   |
| Mensajes                     | ctualizada con éxito.                                     |                                                                   |   |
|                              |                                                           |                                                                   |   |
| Cerrar                       |                                                           |                                                                   |   |
|                              | Aditivo                                                   |                                                                   |   |
| Datos General                | Guardar Aditivo Cerrar                                    |                                                                   |   |
|                              | Aditivos:                                                 | [#]                                                               |   |
| ADITIVOS                     | Cantidad (mg/kg);                                         | (*)                                                               |   |
| Agregar Aditivo              | SIII (Segun Codex Alimentarius): <sup>(1)</sup>           |                                                                   |   |
| DESCRIPCIÓN                  | Sustento de Sustancia Gras                                |                                                                   |   |
|                              | (generalmente reconocida como<br>segura): <sup>(2)</sup>  |                                                                   |   |
| No hay informacion a m       | ( <sup>1)</sup> Código SIN. Verificar la siguiente página | web: Codex Alimentarius                                           |   |
| NOTA: Consignar los ingredie | <sup>(2)</sup> Aditivo no reconocido por el CODEX. Ve     | rificar la siguiente página web: GRAS Substances (SCOGS) Database |   |
|                              |                                                           |                                                                   |   |
|                              |                                                           |                                                                   |   |
|                              |                                                           |                                                                   |   |
|                              |                                                           |                                                                   |   |
|                              |                                                           |                                                                   |   |
|                              |                                                           |                                                                   |   |
|                              |                                                           |                                                                   |   |

#### III.1.3.1.4. Envases

Al ingresar a la pestaña **Envases**, para registrar el(los) Envase(s) dar clic en Agregar Envase

| Fecha de Actualización: 28/11/2012 15:15 | Versión: 1.0.0  | MU-DGS-04-FM |
|------------------------------------------|-----------------|--------------|
| Preparación: Control de Calidad/my.      | Página 26 de 72 | MINCETUR     |

| Producto: Manual de Usuario VUCE-DIGESA       |
|-----------------------------------------------|
| Asunto: Ventanilla Única de Comercio Exterior |
| Asunto: Público                               |

|                                  | Pro                        | ducto   |          |           |        |
|----------------------------------|----------------------------|---------|----------|-----------|--------|
| Mensajes                         |                            |         |          |           |        |
| La información ha sido actualiza | da con éxito.              |         |          |           |        |
| Cerrar                           |                            |         |          |           |        |
| Datos Generales                  | Ingredientes ó Composición | Envases |          |           |        |
| ENVASE / PRESENTACIÓN            |                            |         |          |           |        |
| Agregar Envase                   |                            |         |          |           |        |
| ΤΙΡΟ                             |                            |         | MATERIAL | CAPACIDAD | EDITAR |
| No hay informacion a mostrar.    |                            |         |          |           |        |
|                                  |                            |         |          |           |        |
|                                  |                            |         |          |           |        |
|                                  |                            |         |          |           |        |
|                                  |                            |         |          |           |        |
|                                  |                            |         |          |           |        |
|                                  |                            |         |          |           |        |

Se deben registrar tres (3) datos: **Tipo**, **Material** y **Capacidad**, cuyos campos son editables y obligatorios.

|                                       |                          | Producto |     | ×   |
|---------------------------------------|--------------------------|----------|-----|-----|
| Mensajes<br>La información ha sido ad | tualizada con éxito. G   | uardar   |     |     |
| Cerrar<br>Datos Generalo              | Envase<br>Guardar Cerrar |          |     |     |
| ENVASE / PRESENTACIÓ                  | Tipo:                    |          | (1) |     |
| TIPO                                  | Material:<br>Capacidad:  |          | (°) | TAR |
| No hay informacion a m                |                          |          |     |     |
|                                       |                          |          |     |     |
|                                       |                          |          |     |     |
|                                       |                          |          |     |     |
|                                       |                          |          |     |     |
|                                       |                          |          |     |     |

Consignados los datos, dar clic en Guardar . Para cerrar esta pantalla dar clic en Cerrar .

| Fecha de Actualización: 28/11/2012 15:15 | Versión: 1.0.0  | MU-DGS-04-FM |
|------------------------------------------|-----------------|--------------|
| Preparación: Control de Calidad/my.      | Página 27 de 72 | MINCETUR     |

Asunto: Ventanilla Única de Comercio Exterior

Asunto: Público

|                                               |                                                   | Producto                                              | ×   |
|-----------------------------------------------|---------------------------------------------------|-------------------------------------------------------|-----|
| <b>Mensajes</b><br>La información ha sido act | ualizada con éxito.                               |                                                       |     |
| Cerrar                                        |                                                   |                                                       |     |
| Datos General                                 | invase                                            | 2                                                     |     |
| ENVASE / PRESENTACIÓI                         | <mark>Mensajes</mark><br>a información ha sido gi | rabada con éxito.                                     |     |
| Agregar Envase                                | Guardar Eliminar Ce                               | mar                                                   | TAR |
| No hay informacion a m                        | Tipo:<br>Material:                                | BOTELLA (*)<br>VIDRIO (*)                             |     |
|                                               | Capacidad:                                        | 50mi, 187mi, 250mi, 375mi, 500mi, 750mi, 1L,3.75L (*) |     |
|                                               |                                                   |                                                       |     |
|                                               |                                                   |                                                       |     |
|                                               |                                                   |                                                       |     |

Mostrándose un registro resumen con los datos del Envase. En caso el Producto tuviese diferentes formas de presentación, siguiendo el procedimiento descrito registrar cada una de ellas.

|                           | Prod                       | ucto           |             |                                                            |              | ŀ |
|---------------------------|----------------------------|----------------|-------------|------------------------------------------------------------|--------------|---|
| Cerrar<br>Datos Generales | Ingredientes ó Composición | Envases        |             |                                                            |              |   |
| ENVASE / PRESENTACIÓN     |                            |                |             |                                                            |              |   |
| Agregar Envase            |                            | Filas 1 - 1 de | 1. Página [ | 1 de 1 N                                                   | <b>4 b b</b> |   |
| TIPO                      |                            | 1              | MATERIAL    | CAPACIDAD                                                  | EDITAR       |   |
| BOTELLA                   |                            |                | VIDRIO      | 50ml, 187ml,<br>250ml, 375ml,<br>500ml, 750ml,<br>1L,3.75L | Ø            |   |
|                           |                            |                |             |                                                            |              |   |
|                           |                            |                |             |                                                            |              |   |
|                           |                            |                |             |                                                            |              |   |
|                           |                            |                |             |                                                            |              |   |
|                           |                            |                |             |                                                            |              |   |
|                           |                            |                |             |                                                            |              |   |

Culminado el ingreso de los datos del Producto dar clic en Cerrar . Visualizaremos un registro con el resumen del **Producto**. En caso se tuviera más de un Producto, el Usuario lo podrá registrar realizando el mismo procedimiento.

| Fecha de Actualización: 28/11/2012 15:15 | Versión: 1.0.0  | MU-DGS-04-FM |
|------------------------------------------|-----------------|--------------|
| Preparación: Control de Calidad/my.      | Página 28 de 72 | MINCETUR     |

Asunto: Ventanilla Única de Comercio Exterior

Asunto: Público

| Ventanilla Úr                                                                               | nica de Comercio Exterior                                                                                                    |                                                                                                    |                                                                                          |                        | VIER PRADO PEREZ (USUJAVIE) | <u>RPROD) Sal</u> |
|---------------------------------------------------------------------------------------------|----------------------------------------------------------------------------------------------------|----------------------------------------------------------------------------------------------------|------------------------------------------------------------------------------------------|------------------------|-----------------------------|-------------------|
|                                                                                             |                                                                                                    |                                                                                                    | Un sólo punto de                                                                         | e acceso para tus ope  | eraciones de comerc         | io exteri:        |
|                                                                                             | Perú                                                                                                    | DOCUMENTOS RESOLUTIVOS                                                                                                  | BUZÓN ELECTRÓNICO CONSULT                                                                | A TÉCNICA SERVICIO     | s                           |                   |
|                                                                                             |                                                                                                    |                                                                                                    |                                                                                          |                        |                             |                   |
| djuntar por k<br>DATOS DE LA<br>imero de Soli<br>Transmitr<br>Datos<br>Nuevo Pro            | menos la Dacumentación Obligatori<br>Solicitud: 2012002009 Pecha c<br>Crear Modificación Desistir Trám<br>del Solicitante Establec<br>aducto I Importar Productos                  | le Registro: 28/11/2012 11:59:05 Fecha de A<br>nite Más Información Regresar<br>cimiento de Fabricación Produc          | tetualización: 26/11/2012 18:07:13<br>tos Requisitos Adjuntos                            |                        |                             |                   |
| djuntar por k<br>DATOS DE LA<br>Imero de Soli<br>Transmitir<br>Datos<br>Nuevo Pro<br># ITEM | nteros la Dacumentación Obligatori<br>SoLICITUD<br>citul: 2012002009 Fecha c<br>Crear Modificación Desistir Trám<br>del Solicitante Estable<br>oducto Importar Productos<br>NOMBRE | de Registro: 28/11/2012 11:59:05 Fecha de A<br>nite Más Información Regresar<br>cimiento de Fabricación Produc<br>MARCA | ketualización: 26/11/2012 18:07:13<br>etos Requisitos Adjuntos<br>CONDICION CONSERVACION | 4 PERÍODO DE VIDA ÚTIL | IDENTIFICACION LOTE         | EDITAR            |

#### III.3.1. Ingreso de Productos desde un Archivo Excel

Para la carga de Productos desde un Excel, estando en la pestaña **Productos** dar clic en el botón Importar Productos .

| VULLE                                                                                                    |                                                                                 | Un sólo p                                   | ounto de acceso pa        | ara tus operad  | ciones de comerc   | io exter |
|----------------------------------------------------------------------------------------------------|---------------------------------------------------------------------------------|---------------------------------------------|---------------------------|-----------------|--------------------|----------|
| Perú                                                                                                    | SUCE DOCUMENTOS RESOLUTIV                                                       | OS BUZÓN ELECTRÓNICO O                      | ONSULTA TÉCNICA           | SERVICIOS       |                    |          |
|                                                                                                    |                                                                                 |                                             |                           |                 |                    |          |
| G\$006 - Inscripción en el R                                                                                            | egistro Sanitario de Alimentos                                                  | y Bebidas de Consumo H                      | iumano PRODL              | ICTO NACIO      | NAL (TUPA: 29)     |          |
|                                                                                                    | -                                                                               |                                             |                           |                 |                    |          |
| lensajes                                                                                                    |                                                                                 |                                             |                           |                 |                    |          |
| resar al menos un Producto.                                                                                             | R                                                                               |                                             |                           |                 |                    |          |
| juntar por 10 menos la Documentación Obi                                                                                | igatoria                                                                        |                                             |                           |                 |                    |          |
| DATOS DE LA SOLICITUD                                                                                                   |                                                                                 |                                             |                           |                 |                    |          |
| mara da Salisitud: 2012002009                                                                                           | Feeba de Registrat 28/01/2012/11/50/06 Feeb                                     | a da Actualización: 27/01/2012/09:48:38     |                           |                 |                    |          |
|                                                                                                    |                                                                                 | 217112012 00.10.00                          |                           |                 |                    |          |
|                                                                                                    |                                                                                 |                                             |                           |                 |                    |          |
| Transmitir Crear Modificación Desisti                                                                                   | r Trámite Más Información Regresar                                              |                                             |                           |                 |                    |          |
| Transmitir Crear Modificación Desisti                                                                                   | r Trámite Más Información Regresar                                              |                                             |                           |                 |                    |          |
| Transmitir Crear Modificación Desisti<br>Datos del Solicitante Es                                                       | ir Trámite Más Información Regresar<br>tablecimiento de Fabricación Pr          | roductos Requisitos Adju                    | ntos                      |                 |                    |          |
| Transmitir Crear Modificación Desisti<br>Datos del Solicitante Es<br>Nuevo Producto Importar Productos                  | ir Trámite Más Información Regresar<br>tablecimiento de Fabricación Pr          | roductos Requisitos Adjur                   | ntos                      |                 |                    |          |
| Transmitir Crear Modificación Desist<br>Datos del Solicitante Es<br>Nuevo Producto Importar Productos                   | r Trámita Más Información Regresar<br>tablecimiento de Fabricación Pr           | roductos Requisitos Adjui                   | ntos                      |                 |                    |          |
| Transmitir Crear Modificación Desisti<br>Datos del Solicitante Es<br>Nuevo Producto Importar Productos<br># ITEM NOMBRE | ir Trámite Más Información Regresar<br>tablecimiento de Fabricación Pr<br>MARCA | roductos Requisitos Adjur<br>CONDICION CONS | ntos<br>Servacion período | DE VIDA ÚTIL II | DENTIFICACION LOTE | EDITAR   |

Entonces, se mostrarán los botones Examinar... y Aceptar . Asimismo, presenta un link el cual genera una plantilla con los campos requeridos para la importación, por ello se da clic sobre ésta, Si no tiene la plantilla Excel haga click aquí para descargarla.

| Fecha de Actualización: 28/11/2012 15:15 | Versión: 1.0.0  | MU-DGS-04-FM |
|------------------------------------------|-----------------|--------------|
| Preparación: Control de Calidad/my.      | Página 29 de 72 | MINCETUR     |

Asunto: Ventanilla Única de Comercio Exterior

Asunto: Público

| Ventanilla Única de Comercio Exterior                                                                                        |                                                                                                    |                                                                                                    |                     | JAVIEI        | R PRADO PEREZ (USUJAVIEF | <u>PROD) Se</u> |
|----------------------------------------------------------------------------------------------------|----------------------------------------------------------------------------------------------------|----------------------------------------------------------------------------------------------------|---------------------|---------------|--------------------------|-----------------|
| VUCE                                                                                                    |                                                                                                    | Un sól                                                                                                    | o punto de acceso p | ara tus opera | aciones de comerc        | o exter         |
| Perú                                                                                                    | SUCE DOCUMENTOS RESOLUTIVOS                                                                                                    | BUZÓN ELECTRÓNICO                                                                                            | CONSULTA TÉCNICA    | SERVICIOS     |                          |                 |
| resar al menos un Producto.<br>untar por lo menos la Documentación<br>IATOS DE LA SOLICITUD                                  | . Oblipatoria                                                                                                    |                                                                                                    |                     |               |                          |                 |
| nero de Solicitud: 2012002009<br>Transmitir Crear Modificación De                                                            | recha de Registro: <u>zonnizona misistos</u> recha de A                                                                                                    | Actualización: 27/11/2012 09:46                                                                              | 238                 |               |                          |                 |
| nero de Solicitud: 2012002009<br>Transmitir Crear Modificación De<br>Datos del Solicitante<br>Nuevo Producto Importar Produc | echa de Registro: 2011/2012/11:58/05 Fecha de X<br>sistir Trámite Más Información Regresar<br>Establecimiento de Fabricación Produc<br>tos                                     | ketualización: 27/11/2012/09.46                                                                              | juntos              |               |                          |                 |
| Transmitir Crear Modificación De<br>Datos del Solicitante<br>Nuevo Producto Importar Produc                                  | recha de Registro: <u>zonf2012/115005</u> recha de A<br>sistit Trámito Más Información Regresar<br>Establecimiento de Fabricación Produc<br>tos<br>Examinor_ Aceptar 1600 de   | tos Requisitos Ad                                                                                            | juntos              |               |                          |                 |
| Transmitir Crear Modificación De<br>Datos del Solicitante<br>Nuevo Producto Importar Produc<br># ITEM NOMBRE                 | echa de Registro: 2011/2012/115005 Fecha de X<br>sistit Trámito Más Información Regresar<br>Establecimiento de Fabricación Produc<br>tos<br>Examinar. Aceptar 1993 do<br>MARCA | ketualización: 27/11/2012 0946<br>tos Requisitos Ad<br>k oquí para descargar la plantila Exc<br>CONDICION CO | juntos              | DE VIDA ÚTIL  | IDENTIFICACION LOTE      | EDITAR          |

En seguida, se muestra una pantalla en donde se selecciona lo que se desea hacer con el archivo Excel generado por el Sistema, seleccionar **Abrir con**. Dar clic en Aceptar .

| Ventanilla Única de Comercio Exterior                                                                 |                                    |                                                       |                           | JAVIER PRADO PEREZ (USUJAVIERPROD) Se                       |
|----------------------------------------------------------------------------------------------------|------------------------------------|-------------------------------------------------------|---------------------------|-------------------------------------------------------------|
| VUCC                                                                                                  |                                    | Un sóla                                               | o punto de acceso p       | ara tus operaciones de comercio exteri                      |
| Perú SUCE                                                                                             | DOCUMENTOS RESOLUTIVOS             | BUZÓN ELECTRÓNICO                                     | CONSULTA TÉCNICA          | SERVICIOS                                                   |
| <b>lensajes</b><br>greser al menos un Producto.<br>Intrater por la menos la Documentación Oblicatoria |                                    |                                                       |                           |                                                             |
| DATOS DE LA SOLICITUD                                                                                 |                                    |                                                       | Abriendo DGS006.          | TUPA29.DIGESA.PRODUCTOS.xis                                 |
| mero de Solicitud: 2012002009 Fecha de Regist                                                         | ro: 26/11/2012 11:59:05 Fecha de A | Actualización: 27/11/2012 09:46                       | You have chosen to c      | pen:<br>A29.DIGESA.PRODUCTOS.xls                            |
| Transmitir Crear Modificación Desistir Trámite Ma                                                     | is Información Regresar            |                                                       | de: http://192            | nvo XLS (2.9 MB)<br>.168.8.123:8280                         |
| Datos del Solicitante Establecimiente                                                                 | de Fabricación Produc              | tos Requisitos Ad                                     | junto: ¿Qué debiera hacer | Firefox con este archivo?                                   |
|                                                                                                    |                                    |                                                       | Abrir con                 | Microsoft Office Excel (predeterminado)                     |
| Nuevo Producto Importar Productos                                                                     |                                    |                                                       | O Guardar Arc             | hivo                                                        |
| Nuevo Producto Importar Productos                                                                     | Examinar. Aceptar Haga clici       | k aquí para descargar la plantila Exc                 | C Guardar Arc             | nivo<br>ara los archivos de este tipo de ahora en adelante. |
| Nuevo Producto importar Productos # ITEM NOMBRE MAR                                                   | Examinar. Aceptar Haga clici       | k aquí para descargar la plantila Exc<br>CONDICION CO | el Guardar Arci           | tivo<br>ara los archivos de este tipo de ahora en adelante. |

Para ingresar datos en esta Plantilla, primero se tendrán que habilitar los macros, para esto ubicarse en el área **Advertencia de seguridad**, dar clic en Opciones...

| Advertencia de seguridad Las macros se han deshabilitado. Opcio | nes ×           |              |
|-----------------------------------------------------------------|-----------------|--------------|
| Fecha de Actualización: 28/11/2012 15:15                        | Versión: 1.0.0  | MU-DGS-04-FM |
| Preparación: Control de Calidad/my.                             | Página 30 de 72 | MINCETUR     |

Asunto: Ventanilla Única de Comercio Exterior

Asunto: Público

|                      | u) - (u - 🔽 🗧                                                                        | DGS006.TUPA29.D                                             | IGESA.PRODUCTOS.xls | [Sólo lectura] [Mo | do de compatibilidad] - Micros              | oft Excel                         | _ = ×                        |
|----------------------|--------------------------------------------------------------------------------------|-------------------------------------------------------------|---------------------|--------------------|---------------------------------------------|-----------------------------------|------------------------------|
|                      | nicio Insertar Diseño de p                                                           | ágina Fórmulas Datos Re                                     | visar Vista         |                    | -                                           |                                   | Σ Autosuma • A               |
| Pegar                |                                                                                      |                                                             | ombinar y centrar * | - % 000 €8         | Formato Dar formato Estilos                 | de Insertar Eliminar Formato      | Rellenar Z Ordenar Buscar y  |
| Portapapel           | es 🚱 Fuente                                                                          | G Alineación                                                | 6                   | Número 🕞           | condicional - como tabla - celda<br>Estilos | Celdas                            | Modificar                    |
| Advard               | lancia da caquidad                                                                   | han derhahilitade                                           | <b>x</b>            |                    |                                             |                                   | x                            |
| Auven                |                                                                                      | Contracting de Aunda acta Deplete                           | e <sup>e</sup>      |                    |                                             |                                   |                              |
|                      | E                                                                                    | Formato de Ayuda para Registro e                            | G G                 |                    | н                                           | 1                                 | J                            |
| 1 Format<br>2 DGS006 | o de Ayuda para Registro de Produc<br>- Inscripción en el Registro Sanitario de Alim | <b>tos</b><br>entos y Bebidas de Consumo Humano. (Nacional) |                     |                    | Generar Archivo                             | Yersion :<br>Fecha Modificacion : | 1.1                          |
| 3 TUPA 29            | <ul> <li>Inscripción en el Registro Sanitario de Alim</li> </ul>                     | entos y Bebidas de Consumo Humano.                          |                     |                    |                                             |                                   |                              |
| 5 # Sec              |                                                                                      |                                                             |                     |                    | Producto                                    | )                                 |                              |
| 6<br>7 1             | Nombre                                                                               | Nombre Especifico                                           | Marca               | Condicion          | es de Conservacion y Almacenamier           | nto Periodo de Vida               | útil Sistema de Identificaci |
| 8 2<br>9 3           |                                                                                      |                                                             |                     |                    |                                             |                                   |                              |
| 10 4<br>11 5         |                                                                                      |                                                             |                     |                    |                                             |                                   |                              |
| 12 6<br>13 7         |                                                                                      |                                                             |                     |                    |                                             |                                   |                              |
| 14 8<br>15 9         |                                                                                      |                                                             |                     |                    |                                             |                                   |                              |
| 16 10<br>17 11       |                                                                                      |                                                             |                     |                    |                                             |                                   |                              |
| 18 12<br>19 13       |                                                                                      |                                                             |                     |                    |                                             |                                   |                              |
| 20 14<br>21 15       |                                                                                      |                                                             |                     |                    |                                             |                                   |                              |
| 22 16<br>23 17       |                                                                                      |                                                             |                     |                    |                                             |                                   |                              |
| 24 18<br>25 19       |                                                                                      |                                                             |                     |                    |                                             |                                   |                              |
| 27 21                |                                                                                      |                                                             |                     |                    |                                             |                                   |                              |
| 29 23                |                                                                                      |                                                             |                     |                    |                                             |                                   |                              |
| 31 25                |                                                                                      |                                                             |                     |                    |                                             |                                   |                              |
| 33 27<br>34 28       |                                                                                      |                                                             |                     |                    |                                             |                                   |                              |
| 35 29<br>36 30       |                                                                                      |                                                             |                     |                    |                                             |                                   |                              |
| 37 31<br>38 32       |                                                                                      |                                                             |                     |                    |                                             |                                   |                              |
| 39 33<br>40 34       |                                                                                      |                                                             |                     |                    |                                             |                                   |                              |
| 41 35<br>42 36       |                                                                                      |                                                             |                     |                    |                                             |                                   |                              |
| 43 37<br>44 38       |                                                                                      |                                                             |                     |                    |                                             |                                   |                              |
| 45 39<br>46 40       |                                                                                      |                                                             |                     |                    |                                             |                                   |                              |
| 47 41<br>48 42       |                                                                                      |                                                             |                     |                    |                                             |                                   |                              |
| 49 43<br>50 44       |                                                                                      |                                                             |                     |                    |                                             |                                   |                              |
| 51 45<br>52 46       |                                                                                      |                                                             |                     |                    |                                             |                                   |                              |
| 63 47                | DGS006 / Detaile del Formato                                                         |                                                             | 1                   | 1                  | [ 4                                         |                                   |                              |
| Listo                |                                                                                      |                                                             |                     |                    |                                             | 6                                 | <b>B</b> 🔲 70% 😑 – 🗸 (+)     |

Se muestra la pantalla **Opciones de seguridad de Microsoft Office**, seleccionar **Habilitar este contenido** y dar clic en Aceptar .

| Fecha de Actualización: 28/11/2012 15:15 | Versión: 1.0.0  | MU-DGS-04-FM |
|------------------------------------------|-----------------|--------------|
| Preparación: Control de Calidad/my.      | Página 31 de 72 | MINCETUR     |

Asunto: Ventanilla Única de Comercio Exterior

Asunto: Público

| 🙀 🖉 - 😢 - 🞑 🗧 🛛 DG5006                                                                                                    | TUPA29.DIGESA.PRODUCTOS.xls [Sólo lectura] [Modo de compatibilidad] - Mic                                                                                                    | rosoft Excel 💷 🗢 🗙                              |
|----------------------------------------------------------------------------------------------------|----------------------------------------------------------------------------------------------------|-------------------------------------------------|
| Inicio Insertar Diseño de página Fórmulas Da                                                                                                    | os Revisar Vista                                                                                                    | ● - <sup>©</sup> ×                              |
| Peoprim $A$ $A$ $A$ $A$ $A$ $A$ $A$ $A$ $A$ $A$                                                                                                    | Austartexto                                                                                                    | tilos de Insertar Eliminar Formato              |
| Portananalar () Evanta                                                                                                    | linearión Statistica Statistica S | elda                                            |
| Ponapapers - Facilité                                                                                                    | andareto -)                                                                                                    | Ceruas modificar                                |
| Advertencia de seguridad Las macros se han deshabilitado. Opo                                                                                                    | onesiii                                                                                                    |                                                 |
| A1 • ( <i>f</i> Formato de Ayuda para                                                                                                    | Registro de Productos                                                                                                    | *                                               |
| 1 Formato de Aguda para Registro de Productos                                                                                                    | G H                                                                                                    | Yersion : 1.1                                   |
| <ol> <li>2 DGS006 - Inscripción en el Pegistro Sanitario de Alimentos y Bebidas de Consumo Huma</li> <li>3 TUPA 29 - Inscripción en el Registro Sanitario de Alimentos y Bebidas de Consumo Huma</li> </ol> | o. (Nacional) Generar Archivo                                                                                                    | Fecha Modificacion : 06/09/                     |
| 4                                                                                                    |                                                                                                    |                                                 |
| 5 Sec                                                                                                    | Opciones de seguridad de Microsoft Office                                                                                                    |                                                 |
| 6 Nombre Especini 7 1                                                                                                    |                                                                                                    | ato Petiodo de Fida Util Sistema de Identificad |
| 8 2<br>9 3                                                                                                    | 🥥 Alerta de seguridad - Macro                                                                                                    |                                                 |
| 10 4                                                                                                    | Macro                                                                                                    |                                                 |
| 12 6                                                                                                    | Las macros se han habilitado. Las macros pueden contener virus u otros riesgos para la                                                                                                    |                                                 |
| 13 /<br>14 8                                                                                                    | Advertencia: no es posible determinar si el contenido procede de un origen                                                                                                    |                                                 |
| 15 9<br>16 10                                                                                                    | de confianza. Debe dejar este contenido deshabilitado a menos que de él<br>dependa cierta funcionalidad básica y confíe en su origen                                                                                                    |                                                 |
| 17 11<br>18 12                                                                                                    | Más información                                                                                                    |                                                 |
| 19 13                                                                                                    | Ruta de acceso del archivo: C:\1\Temp\DGS006.TUPA29.DIGESA.PRODUCTOS.xls                                                                                                    |                                                 |
| 20 14 21 15                                                                                                    | Ayudar a grotegerme contra contenido desconocido (recomendado)                                                                                                    |                                                 |
| 22 16<br>23 17                                                                                                    | Habilitar este contenido                                                                                                    |                                                 |
| 24 18<br>25 19                                                                                                    | and the second second                                                                                                    |                                                 |
| 26 20                                                                                                    |                                                                                                    |                                                 |
| 28 22                                                                                                    |                                                                                                    |                                                 |
| 23 23<br>30 24                                                                                                    |                                                                                                    |                                                 |
| 31 25<br>32 26                                                                                                    |                                                                                                    |                                                 |
| 33 27                                                                                                    | Aber of Contro do configura                                                                                                    | í                                               |
| 35 29                                                                                                    | Abir el Centro de Conhanza                                                                                                    |                                                 |
| 36 30<br>37 31                                                                                                    |                                                                                                    |                                                 |
| 38 32<br>33 33                                                                                                    |                                                                                                    |                                                 |
| 40 34<br>41 35                                                                                                    |                                                                                                    |                                                 |
| 42 36                                                                                                    |                                                                                                    |                                                 |
| 43 37<br>44 38                                                                                                    |                                                                                                    |                                                 |
| 45 39<br>46 40                                                                                                    |                                                                                                    |                                                 |
| 47 41<br>48 42                                                                                                    |                                                                                                    |                                                 |
| 49 43                                                                                                    |                                                                                                    |                                                 |
| 50 44<br>51 45                                                                                                    |                                                                                                    |                                                 |
| 52 46<br>53 47                                                                                                    |                                                                                                    | -                                               |
| H + + H DGS006 Detaile del Formato 2                                                                                                    |                                                                                                    |                                                 |
| Listo                                                                                                    |                                                                                                    | 1 1 1 70% (= - U - I (+)                        |

Habilitados los macros se podrá llenar esta Hoja Excel. Asimismo, guardar esta Plantilla Excel.

| Fecha de Actualización: 28/11/2012 15:15 | Versión: 1.0.0  | MU-DGS-04-FM |
|------------------------------------------|-----------------|--------------|
| Preparación: Control de Calidad/my.      | Página 32 de 72 | MINCETUR     |

Asunto: Ventanilla Única de Comercio Exterior

Asunto: Público

| <b>P</b>               | 12) - (21 - 🚺 =                                                                                                    | DGS006.TUPA29.E                                                                     | DIGESA.PRODUCTOS.xls [Sól  | o lectura] [Mod | o de compatibilidad] - Mic   | rosoft Excel       |                      | _ = ×                   |
|------------------------|----------------------------------------------------------------------------------------------------|-------------------------------------------------------------------------------------|----------------------------|-----------------|------------------------------|--------------------|----------------------|-------------------------|
|                        | nicio Insertar Diseño de p                                                                                              | ágina Fórmulas Datos Re                                                             | visar Vista                |                 |                              |                    |                      | () _ = X                |
|                        | Calibri • 11 •                                                                                                    | A ∧ ≡ = = ≫ = =                                                                     | Ajustar texto              |                 | 55                           |                    | Σ Aut                | osuma · Azz 🏦           |
| Pegar                  | 🗸 N K 🛽 - 🖄                                                                                                    | · A ·   書書書碑碑 國                                                                     | Combinar y centrar 🔹 🛄 🔹 🥎 | 6 000 00 00     | Formato Dar formato Est      | ilos de Insertar E | liminar Formato      | Ordenar Buscary         |
| Portapapel             | es 🕫 Fuente                                                                                                    | G Alineación                                                                        | S NG                       | imero 🕞         | Estilos                      |                    | Celdas               | Modificar               |
|                        | A1 $- (f_x)$                                                                                                    | Formato de Ayuda para Registro                                                      | de Productos               |                 |                              |                    |                      | *                       |
| 1 Format               | E<br>o de Ayuda para Registro de Produc                                                                                 | F                                                                                   | G                          | _               | H                            | Yersion :          |                      | L1                      |
| 2 D035006<br>3 TUPA 29 | <ul> <li>Inscripción en el Pregistro Sanitario de Alim</li> <li>Inscripción en el Registro Sanitario de Alim</li> </ul> | entos y Bebidas de Consumo Humano. (Nacional<br>nentos y Bebidas de Consumo Humano. |                            |                 | General Aronivo              | Fecha Mod          | incacion :           | 067051                  |
|                        |                                                                                                    |                                                                                     |                            |                 | Produ                        | cto                |                      |                         |
| 6 5ec                  | Nombre                                                                                                    | Nombre Especifico                                                                   | Maroa                      | Condicione      | s de Conservacion y Almacena | miento             | Periodo de Vida útil | Sistema de Identificaci |
| 7 1 8 2                |                                                                                                    |                                                                                     |                            |                 |                              |                    |                      |                         |
| 9 3<br>10 4            |                                                                                                    |                                                                                     |                            |                 |                              |                    |                      |                         |
| 11 5                   |                                                                                                    |                                                                                     |                            |                 |                              |                    |                      |                         |
| 13 7                   |                                                                                                    |                                                                                     |                            |                 |                              |                    |                      |                         |
| 15 9                   |                                                                                                    |                                                                                     |                            |                 |                              |                    |                      |                         |
| 16 10                  |                                                                                                    |                                                                                     |                            |                 |                              |                    |                      |                         |
| 18 12<br>19 13         |                                                                                                    |                                                                                     |                            |                 |                              |                    |                      |                         |
| 20 14<br>21 15         |                                                                                                    |                                                                                     |                            |                 |                              |                    |                      |                         |
| 22 16<br>23 17         |                                                                                                    |                                                                                     |                            |                 |                              |                    |                      |                         |
| 24 18<br>25 19         |                                                                                                    |                                                                                     |                            |                 |                              |                    |                      | _                       |
| 26 20<br>27 21         |                                                                                                    |                                                                                     |                            |                 |                              |                    |                      |                         |
| 28 22<br>29 23         |                                                                                                    |                                                                                     |                            |                 |                              |                    |                      |                         |
| 30 24                  |                                                                                                    |                                                                                     |                            |                 |                              |                    |                      |                         |
| 32 26                  |                                                                                                    |                                                                                     |                            |                 |                              |                    |                      |                         |
| 34 28                  |                                                                                                    |                                                                                     |                            |                 |                              |                    |                      |                         |
| 36 30                  |                                                                                                    |                                                                                     |                            |                 |                              |                    |                      |                         |
| 37 31<br>38 32         |                                                                                                    |                                                                                     |                            |                 |                              |                    |                      |                         |
| 39 33<br>40 34         |                                                                                                    |                                                                                     |                            |                 |                              |                    |                      |                         |
| 41 35<br>42 36         |                                                                                                    |                                                                                     |                            |                 |                              |                    |                      |                         |
| 43 37<br>44 38         |                                                                                                    |                                                                                     |                            |                 |                              |                    |                      |                         |
| 45 39<br>46 40         |                                                                                                    |                                                                                     |                            |                 |                              |                    |                      |                         |
| 47 41<br>48 42         |                                                                                                    |                                                                                     |                            |                 |                              |                    |                      |                         |
| 49 43<br>50 44         |                                                                                                    |                                                                                     |                            |                 |                              |                    |                      |                         |
| 51 45<br>52 46         |                                                                                                    |                                                                                     |                            |                 |                              |                    |                      |                         |
| 53 47                  |                                                                                                    |                                                                                     |                            |                 |                              |                    |                      |                         |
| 55 49                  |                                                                                                    |                                                                                     |                            |                 |                              |                    |                      |                         |
| 14 4 <b>&gt;</b> N     | DGS006 / Detaile del Formato                                                                                            |                                                                                     | 1                          | 1               |                              |                    | ш                    |                         |
| Listo                  |                                                                                                    |                                                                                     |                            |                 |                              |                    |                      | 70% 😑 🔍 🕂 🛨             |

Casi todos los campos son editables, el Sistema VUCE genera dos (2) Hojas, la primera con los campos que deben llenarse para el trámite (DGS006).

| Fecha de Actualización: 28/11/2012 15:15 | Versión: 1.0.0  | MU-DGS-04-FM |
|------------------------------------------|-----------------|--------------|
| Preparación: Control de Calidad/my.      | Página 33 de 72 | MINCETUR     |

Asunto: Ventanilla Única de Comercio Exterior

Asunto: Público

| C        |            | 🚽 117 - (21 - 🛕 ) =                                                                                                    |                            | DGS006.TUPA29.D                                              | IGESA.PRODUCTOS     | .xls [Sólo lect  | ura] (Mo  | do de comp   | atibilidad] - I | Microsoft I | Excel      |                 |            | _ = ×                   |
|----------|------------|----------------------------------------------------------------------------------------------------|----------------------------|--------------------------------------------------------------|---------------------|------------------|-----------|--------------|-----------------|-------------|------------|-----------------|------------|-------------------------|
| <u> </u> |            | Inicio Insertar Diseño de pa                                                                                                    | igina                      | Fórmulas Datos Re                                            | risar Vista         |                  |           |              |                 |             |            |                 |            | () _ ⊂ x                |
|          | ĥ          | Wingdings - 11 -                                                                                                    | A A                        |                                                              | justar texto        |                  | -         | <u>55</u>    | 4               |             | +          | × 🚺             | Σ Autosuma |                         |
| 8        | Pegar      | 3 N K S - 3                                                                                                    | - A -                      | 三日日 伊伊 困の                                                    | ombinar y centrar 👻 | <u>9</u> • % 000 |           | Formato      | Dar formato     | Estilos de  | Insertar B | liminar Formato | Relienar * | Ordenar Buscary         |
| Port     | tapape     | eles 🖗 Fuente                                                                                                    |                            | Alineación                                                   |                     | Número           |           | condicionar  | Estilos         |             |            | Celdas          |            | Modificar               |
|          |            | U7 <b>▼</b> (* <i>f</i> <sub>x</sub>                                                                                                    | &                          |                                                              |                     |                  |           |              |                 |             |            |                 |            | ×                       |
| 1        | Forma      | E<br>ato de Aguda para Registro de Produc                                                                                                    | tos                        | F                                                            | G                   |                  | _         |              | н               | 1           | Version :  |                 |            | 1.1                     |
| 3        | TUPA:      | 16 - Inscripción en el Hegistro Sanitario de Alim<br>29 - Inscripción en el Registro Sanitario de Alim                                                                                                    | ntos y Bebi<br>entos y Beb | das de Consumo Humano. (Nacional)<br>idas de Consumo Humano. |                     |                  |           | Generar A    | rohivo          |             | Fecha Mo   | Inicación :     |            | 061031                  |
| 4        |            |                                                                                                    |                            |                                                              |                     |                  |           |              | Pro             | ducto       |            |                 |            |                         |
| 6        | Sec        | Nombre                                                                                                    | T                          | Nombre Especifico                                            | Maroa               |                  | Condicion | es de Conser | vacion y Almac  | enamiento   |            | Periodo de Vida | útil       | Sistema de Identificaci |
| 7        | 1          | VINO TINTO DULCE QUEBRANTA - EL BUEN                                                                                                    | N VINO TIN                 | ITO DULCE QUEBRANTA                                          | EL BUEN VINO        |                  | AMBIENTER | RESCO        |                 |             | 20 AÑOS    |                 |            | DIAIMESIAÑO             |
| 9        | 3          |                                                                                                    |                            |                                                              |                     |                  |           |              |                 |             |            |                 |            |                         |
| 11       | 5          |                                                                                                    |                            |                                                              |                     |                  |           |              |                 |             |            |                 |            |                         |
| 13       | 7          |                                                                                                    |                            |                                                              |                     |                  |           |              |                 |             |            |                 |            |                         |
| 15       | 9          |                                                                                                    |                            |                                                              |                     |                  |           |              |                 |             |            |                 |            |                         |
| 16       | 10         |                                                                                                    |                            |                                                              |                     |                  |           |              |                 |             |            |                 |            |                         |
| 18       | 12         |                                                                                                    |                            |                                                              |                     |                  |           |              |                 |             |            |                 |            |                         |
| 20<br>21 | 14<br>15   |                                                                                                    |                            |                                                              |                     |                  |           |              |                 |             |            |                 |            |                         |
| 22<br>23 | 16<br>17   |                                                                                                    |                            |                                                              |                     |                  |           |              |                 |             |            |                 |            |                         |
| 24<br>25 | 18<br>19   |                                                                                                    |                            |                                                              |                     |                  |           |              |                 |             |            |                 |            |                         |
| 26<br>27 | 20<br>21   |                                                                                                    |                            |                                                              |                     |                  |           |              |                 |             |            |                 |            |                         |
| 28<br>29 | 22<br>23   |                                                                                                    |                            |                                                              |                     |                  |           |              |                 |             |            |                 |            |                         |
| 30       | 24         |                                                                                                    |                            |                                                              |                     |                  |           |              |                 |             |            |                 |            |                         |
| 32       | 26         |                                                                                                    |                            |                                                              |                     |                  |           |              |                 |             |            |                 |            |                         |
| 34       | 28         |                                                                                                    |                            |                                                              |                     |                  |           |              |                 |             |            |                 |            |                         |
| 36       | 30         |                                                                                                    |                            |                                                              |                     |                  |           |              |                 |             |            |                 |            |                         |
| 38       | 32         |                                                                                                    |                            |                                                              |                     |                  |           |              |                 |             |            |                 |            |                         |
| 40       | 33         |                                                                                                    |                            |                                                              |                     |                  |           |              |                 |             |            |                 |            |                         |
| 42       | 36         |                                                                                                    |                            |                                                              |                     |                  |           |              |                 |             |            |                 |            |                         |
| 43       | 37<br>38   |                                                                                                    |                            |                                                              |                     |                  |           |              |                 |             |            |                 |            |                         |
| 45<br>46 | 39<br>40   |                                                                                                    |                            |                                                              |                     |                  |           |              |                 |             |            |                 |            |                         |
| 47<br>48 | 41<br>42   |                                                                                                    |                            |                                                              |                     |                  |           |              |                 |             |            |                 |            |                         |
| 49<br>50 | 43<br>44   |                                                                                                    |                            |                                                              |                     |                  |           |              |                 |             |            |                 |            |                         |
| 51<br>52 | 45<br>46   |                                                                                                    |                            |                                                              |                     |                  |           |              |                 |             |            |                 |            |                         |
| 53<br>54 | 47<br>48   |                                                                                                    |                            |                                                              |                     |                  |           |              |                 |             |            |                 |            |                         |
| 55<br>56 | 49<br>50   | and the second second se |                            |                                                              |                     |                  |           |              |                 |             |            |                 |            |                         |
| 14 4     | ( <b>)</b> | DGS006 / Detaile del Formato                                                                                                    | <u>/</u> @,                | 7                                                            |                     |                  |           |              |                 |             |            |                 |            |                         |

Y, en la segunda el **Detalle del Formato**, mostrando las áreas y campos que se muestra en el Sistema VUCE con el detalle del **Tipo de Dato**, **Caracteres Máximo Permitido**, **Obligatoriedad** y la **Validación/Origen del Dato**.

| Fecha de Actualización: 28/11/2012 15:15 | Versión: 1.0.0  | MU-DGS-04-FM |
|------------------------------------------|-----------------|--------------|
| Preparación: Control de Calidad/my.      | Página 34 de 72 | MINCETUR     |

Asunto: Ventanilla Única de Comercio Exterior

Asunto: Público

|        |      | u) - (4 - 🛕 ) =                                                                                                    | DGS006.TU                                                                  | JPA29.DIGESA.  | PRODUCTOS.  | xls [Sólo lectura | [Modo de compatibilidad] - Microsoft Excel _ 🗢 🗴                                                        |
|--------|------|----------------------------------------------------------------------------------------------------|----------------------------------------------------------------------------|----------------|-------------|-------------------|----------------------------------------------------------------------------------------------------|
|        | Ir   | Inicio Insertar Diseño de página                                                                                                    | Fórmulas Datos                                                             | Revisar        | Vista       |                   | () _ = ×                                                                                                |
|        | 1    | Virta previa de calto de página                                                                                                    | 2 Peolo                                                                    | T Barra d      | la fórmular |                   | Regues vantana Dividir Di                                                                               |
|        |      | Li Vistas personalizadas                                                                                                    | <ul> <li>Inegra</li> <li>Inegra</li> <li>Inegra</li> <li>Inegra</li> </ul> | nula 🔽 Titulor | c ronnaids  |                   |                                                                                                    |
| Norm   | al D | Diseño                                                                                                    | Cineas de cuauno                                                           |                |             | Zoom 100% Am      | pliar Guardar área Cambiar Macros                                                                       |
|        | de   | e página 🛄 Pantalla completa                                                                                                    | Barra de mensaje                                                           | is             |             | sele              | incción in movilizar paneles * Mostrar 114 de trabajo ventanas * *                                      |
|        |      | vistas de libro                                                                                                    | most                                                                       | rar u ocuitar  |             | 20011             | Ventana                                                                                                 |
|        |      | A1 • (* <i>f</i> x                                                                                                    |                                                                            |                |             |                   | ×                                                                                                    |
| 1      | A    | В                                                                                                    |                                                                            | D              | E           | F                 | G H                                                                                                    |
|        | - 1  |                                                                                                    |                                                                            |                | C 144       |                   |                                                                                                    |
| 2 Ca   | mpo  | Campo                                                                                                    |                                                                            | Tipo de Dato   | Permitido   | Obligatorio       | Validaciones / Origen de Datos                                                                          |
| 3      | 1    | Sec                                                                                                    |                                                                            | Numero         | 4           | Si                | Debe ser correlativa                                                                                    |
| 4      |      | Producto                                                                                                    |                                                                            |                |             |                   |                                                                                                    |
| 6      | 3    | Nombre                                                                                                    |                                                                            | Texto          | 150         | Si                |                                                                                                    |
| 8      | 5    | Nombre Específico<br>Marca                                                                                                    |                                                                            | Texto          | 4000        | Si                |                                                                                                    |
| 9      | 6    | Condiciones de Conservación y Almacenam                                                                                                    | iento                                                                      | Texto          | 150         | Si                |                                                                                                    |
| 10     | 7    | Periodo de Vida útil                                                                                                    |                                                                            | Texto          | 50          | Si                |                                                                                                    |
| 11     | 8    | Sistema de Identificación de Lote Producto<br>Códizo Registro Spoitario del Producto Orig                                                                                                    | inal                                                                       | Texto          | 150         | SI                |                                                                                                    |
| 13     | -    | Composición                                                                                                    |                                                                            | TEXED          | 30          | NO                |                                                                                                    |
| 14     | 10   | Descripción                                                                                                    |                                                                            | Texto          | 2000        | Si                | Si se requiere mas composiciones, se debe registrar directamente en la pantalla de productos en la VUCE |
| 15     |      | Envase                                                                                                    |                                                                            |                | 150         |                   |                                                                                                    |
| 10     | 11   | Material                                                                                                    |                                                                            | Texto          | 150         | Si                | si se requiere mas envases, se debe registrar directamente en la pantalla de productos en la vocc       |
| 18     | 13   | Capacidad                                                                                                    |                                                                            | Texto          | 50          | Si                |                                                                                                    |
| 19     |      | Aditivos                                                                                                    |                                                                            |                |             |                   |                                                                                                    |
| 20     | 14   | Descripcion<br>Captidad (Ma/Ka)                                                                                                    |                                                                            | Texto          | 150         | Si                | Si se requiere mas aditivos, se debe registrar directamente en la pantalla de productos en la VUCE      |
| 22     | 16   | SIN(Según Codex Alimentarius)                                                                                                    |                                                                            | Texto          | 20          | Condicional       | Solo es requerido si no tiene descripcion de sustancia GRAS                                             |
| 23     | 17   | Sustento de Sustancia Gras (generalmente                                                                                                    | reconocida como se                                                         | Texto          | 150         | Condicional       | Solo es requerido si no tiene descripcion SIN                                                           |
| 24     | 10   | Clasificación                                                                                                    |                                                                            | Texts          | 50          | C1                | DIOESA aceuse un aparter de guines entre la electionatión                                               |
| 26     | 10   | Nombre                                                                                                    |                                                                            | TEXIO          | 50          | 31                | bidesk provee on maestro de grupos para la crasmicación                                                 |
| 27     |      |                                                                                                    |                                                                            |                |             |                   |                                                                                                    |
| 28     |      |                                                                                                    |                                                                            |                |             |                   |                                                                                                    |
| 30     |      |                                                                                                    |                                                                            |                |             |                   |                                                                                                    |
| 31     |      |                                                                                                    |                                                                            |                |             |                   |                                                                                                    |
| 32     |      |                                                                                                    |                                                                            |                |             |                   |                                                                                                    |
| 33     |      |                                                                                                    |                                                                            |                |             |                   |                                                                                                    |
| 35     |      |                                                                                                    |                                                                            |                |             |                   |                                                                                                    |
| 36     |      |                                                                                                    |                                                                            |                |             |                   |                                                                                                    |
| 37     |      |                                                                                                    |                                                                            |                |             |                   |                                                                                                    |
| 39     |      |                                                                                                    |                                                                            |                |             |                   |                                                                                                    |
| 40     |      |                                                                                                    |                                                                            |                |             |                   |                                                                                                    |
| 41     |      |                                                                                                    |                                                                            |                |             |                   |                                                                                                    |
| 43     |      |                                                                                                    |                                                                            |                |             |                   |                                                                                                    |
| 44     |      |                                                                                                    |                                                                            |                |             |                   |                                                                                                    |
| 45     |      |                                                                                                    |                                                                            |                |             |                   |                                                                                                    |
| 40     |      |                                                                                                    |                                                                            |                |             |                   |                                                                                                    |
| 48     |      |                                                                                                    |                                                                            |                |             |                   |                                                                                                    |
| 49     |      |                                                                                                    |                                                                            |                |             |                   |                                                                                                    |
| 14 4 1 | H I  | DGS006 Detalle del Formato 🖉 🖓                                                                                                    | /                                                                          |                |             |                   | ( ( <u> </u>                                                                                            |
| Listo  |      | Street and Street Street Stree |                                                                            |                |             |                   |                                                                                                    |

Conforme se vayan registrando los datos en la última columna (**Validación**) el dato que faltaría consignar.

| Fecha de Actualización: 28/11/2012 15:15 | Versión: 1.0.0  | MU-DGS-04-FM |
|------------------------------------------|-----------------|--------------|
| Preparación: Control de Calidad/my.      | Página 35 de 72 | MINCETUR     |

Asunto: Ventanilla Única de Comercio Exterior

Asunto: Público

| Dots       Refer to Define de plays       Refer to Define de plays                                                                                                    | - (u - (a) =                       | DGS006.TUPA29.DIGESA.PRODUC                        | TOS.xls [Sólo le | ctura] [Modo de compatibilidad] - Microsof                              | 't Excel                    | _ = ×                                      |
|----------------------------------------------------------------------------------------------------|------------------------------------|----------------------------------------------------|------------------|-------------------------------------------------------------------------|-----------------------------|--------------------------------------------|
| Wodes     It     Andreade       10     10     10     10     10     10     10     10     10     10     10     10     10     10     10     10     10     10     10     10     10     10     10     10     10     10     10     10     10     10     10     10     10     10     10     10     10     10     10     10     10     10     10     10     10     10     10     10     10     10     10     10     10     10     10     10     10     10     10     10     10     10     10     10     10     10     10     10     10     10     10     10     10     10     10     10     10     10     10     10     10     10     10     10     10     10     10     10     10     10     10     10     10     10     10     10     10     10     10     10     10     10     10     10     10     10     10     10     10     10     10     10     10     10     10     10     10     10     10     10     10     10     10 <td>Inicio Insertar Diseño de pági</td> <td>ina Fórmulas Datos Revisar Vista</td> <td></td> <td></td> <td>1 m m ++++</td> <td>X 0 _ ()</td>                                                                                                    | Inicio Insertar Diseño de pági     | ina Fórmulas Datos Revisar Vista                   |                  |                                                                         | 1 m m ++++                  | X 0 _ ()                                   |
| Page     M     X     S     S                                                                                                    | Wingdings • 11 • A                 | A)                                                 |                  | · 5 /                                                                   |                             | Rellenar *                                 |
| Unit         Name         Allescolo         Name         Calas         Madras           U         •         •         •         •         •         •         •         •         •         •         •         •         •         •         •         •         •         •         •         •         •         •         •         •         •         •         •         •         •         •         •         •         •         •         •         •         •         •         •         •         •         •         •         •         •         •         •         •         •         •         •         •         •         •         •         •         •         •         •         •         •         •         •         •         •         •         •         •         •         •         •         •         •         •         •         •         •         •         •         •         •         •         •         •         •         •         •         •         •         •         •         •         •         •         •         •         •         •<                                                                                                    | Pegar 🧳 N K S - 🔛 - 💩 -            | A - ) 臣 吾 書 諱 諱 國 Combinar y central               | r • % 0          | 00 Formato Dar formato Estilos de<br>condicional - como tabla - celda - | e Insertar Eliminar Formato | Ordenar Buscar y y filtrar * seleccionar * |
|                                                                                                    | Portapapeles 🕫 Fuente              | G Alineación                                       | R Númer          | ro 🕞 Estilos                                                            | Celdas                      | Modificar                                  |
| Image: state in the state in the state i | U7 • (* f* &                       | ×                                                  |                  |                                                                         |                             | *                                          |
| Vis     Classification       100     Autoria de Statanto finas (prendimente recentor     finepo       100     Notaria de Statanto finas (prendimente recentor     finepo       100     Indepo     finaliza de Statanto finas (prendimente recentor     finepo       100     Indepo     finaliza de Statanto finas (prendimente recentor     finepo       100     Indepo     finaliza de Statanto finas (prendimente recentor     finepo       100     Indepo     Indepo     finaliza de Statanto finas (prendimente recentor     finaliza de Statanto final (prendimente recentor       100     Indepo     Indepo     Indepo     finaliza de Statanto final (prendimente recentor       100     Indepo     Indepo     Indepo     Indepo       100     Indepo     Indepo     Indepo     Indepo       100     Indepo     Indepo     Indepo     Indepo       100     Indepo     Indepo     Indepo     Indepo       100     Indepo     Indepo     Indepo     Indepo       100     Indepo     Indepo     Indepo     Indepo       100     Indepo     Indepo     Indepo     Indepo       100     Indepo     Indepo     Indepo     Indepo       100     Indepo     Indepo     Indepo     Indepo <td>5</td> <td></td> <td>U V</td> <td>V</td> <td>×</td> <td>Y</td>                                                                                                    | 5                                  |                                                    | U V              | V                                                                       | ×                           | Y                                          |
| Vos         Clasificacion         Nadar dal Grays           101 (rigión Coder Alianeatario)         Deriverto da Sustancia Gray (partalanza recenso)         Orego         Nondre dal Grays           101 (rigión Coder Alianeatario)         Deriverto da Sustancia Gray (partalanza recenso)         Orego         Nondre dal Grays           101 (rigión Coder Alianeatario)         Deriverto da Sustancia Gray (partalanza recenso)         Orego         Nondre dal Grays           101 (rigión Coder Alianeatario)         Deriverto da Sustancia Gray (partalanza recenso)         Orego         Nondre dal Grays           101 (rigión Coder Alianeatario)         Deriverto da Sustancia Gray (partalanza recenso)         Orego         Partalecia           101 (rigión Coder Alianeatario)         Deriverto da Sustancia Gray (partalanza recenso)         Orego         Partalecia           101 (rigión Coder Alianeatario)         Deriverto da Sustancia Gray (partalanza recenso)         Orego         Orego         Partalecia           101 (rigión Coder Alianeatario)         Deriverto da Sustancia Gray (partalecia Coder recenso)         Orego         Orego         Partalecia           101 (rigión Coder Alianeatario)         Deriverto da Sustancia Gray (partalecia Coder recenso)         Orego         Orego         Orego           101 (rigión Coder recenso)         Deriverto da Sustancia Coder recenso         Orego         Orego         Orego                                                                                                    | 3                                  |                                                    | Estado g         | general para la exportación del archivo :                               |                             | ERHUR                                      |
| Classes         Classes         Classes         Classes         Classes           2         Control datases         Control datases         Control datases         Control datases           2         Control datases         Control datases         Control datases         Control datases           2         Control datases         Control datases         Control datases         Control datases           2         Control datases         Control datases         Control datases         Control datases           2         Control datases         Control datases         Control datases         Control datases           2         Control datases         Control datases         Control datases         Control datases           2         Control datases         Control datases         Control datases         Control datases           2         Control datases         Control datases         Control datases         Control datases           2         Control datases         Control datases         Control datases         Control datases           2         Control datases         Control datases         Control datases         Control datases           2         Control datases         Control datases         Control datases         Control datases           2                                                                                                    |                                    |                                                    |                  | Clasificacion                                                           |                             |                                            |
| 7       Fal Decisions & Conscision         8                                                                                                    | SIN (Según Codex Alimentarius)     | Sustento de Sustancia Gras (generalmente reconocic | Grupo            | Nombre del Grupo                                                        |                             | Validación                                 |
| Image: state state        | 7                                  |                                                    |                  |                                                                         | Falta De                    | scripcion de Composicion                   |
| Image: Section of the section of the section of t | °<br>9                             |                                                    | 8                |                                                                         | ***********                 |                                            |
| Image: Image: | 10                                 |                                                    |                  |                                                                         |                             |                                            |
| H     A     A     A     A     A       B     A     A     A     A     A       B     A     A     A     A     A       B     A     A     A     A     A       B     A     A     A     A     A       B     A     A     A     A     A       B     A     A     A     A     A       C     A     A     A     A     A       C     A     A     A     A     A       C     A     A     A     A     A       C     A     A     A     A     A       C     A     A     A     A     A       C     A     A     A     A     A       C     A     A     A     A     A       C     A     A     A     A     A       C     A     A     A     A     A       C     A     A     A     A     A       C     A     A     A     A     A       C     A     A     A     A     A       C     A     A <td>12</td> <td>5</td> <td>a<br/>12</td> <td></td> <td></td> <td></td>                                                                                                    | 12                                 | 5                                                  | a<br>12          |                                                                         |                             |                                            |
| Image: Section of the section of the section of t | 14 15                              | f                                                  |                  |                                                                         |                             |                                            |
| Image: Section of the section of the section of t | 16                                 | 6                                                  | 10<br>10         |                                                                         |                             |                                            |
| 20     Image: A set of the set of the se          | 18                                 | 6                                                  | a<br>a           |                                                                         |                             |                                            |
| Image: Second second second | 20                                 | 6                                                  | 8                |                                                                         |                             |                                            |
| Additional     Additional     Additional <td>22</td> <td>6</td> <td>8</td> <td></td> <td></td> <td></td>                                                                                                    | 22                                 | 6                                                  | 8                |                                                                         |                             |                                            |
| B     A     A     A     A     A     A       B     A     A     A     A     A     A       C     A     A     A     A     A     A       C     A     A     A     A       C     A <td>23 24</td> <td>6</td> <td>a<br/>a</td> <td></td> <td></td> <td></td>                                                                                                    | 23 24                              | 6                                                  | a<br>a           |                                                                         |                             |                                            |
| 27     Image: section of the section of the sectin of the section of the section of the section of the section of t          | 25<br>26                           | (                                                  |                  |                                                                         |                             |                                            |
| B     A     A <td>27 28</td> <td></td> <td>10<br/>10</td> <td></td> <td></td> <td></td>                                                                                                    | 27 28                              |                                                    | 10<br>10         |                                                                         |                             |                                            |
| Image: Image: | 29                                 | 6                                                  | 12<br>12         |                                                                         |                             |                                            |
| Image: Image: | 31                                 | 6                                                  | 8                |                                                                         |                             |                                            |
| M     M     M <td>33</td> <td></td> <td>2</td> <td></td> <td></td> <td></td>                                                                                                    | 33                                 |                                                    | 2                |                                                                         |                             |                                            |
| Normal Action     Normal Action     Norm                                                                                                    | 39                                 |                                                    |                  |                                                                         |                             |                                            |
| Image: Second Second | 36 37                              |                                                    | 8                |                                                                         |                             |                                            |
| 40                                                                                                    | 38                                 | f                                                  | 10<br>10         |                                                                         |                             |                                            |
| 42                                                                                                    | 40 41                              |                                                    | 10<br>10         |                                                                         |                             |                                            |
| H         H                                                                                                    | 42                                 | 6                                                  | a<br>a           |                                                                         |                             |                                            |
| Image: Constraint of the constraint of the constraint of the        | 44                                 |                                                    |                  |                                                                         |                             |                                            |
| Total         Total         Total <th< td=""><td>46</td><td></td><td>2</td><td></td><td></td><td></td></th<>                                                                                                    | 46                                 |                                                    | 2                |                                                                         |                             |                                            |
| 49         0         0         0         0         0         0         0         0         0         0         0         0         0         0         0         0         0         0         0         0         0         0         0         0         0         0         0         0         0         0         0         0         0         0         0         0         0         0         0         0         0         0         0         0         0         0         0         0         0         0         0         0         0         0         0         0         0         0         0         0         0         0         0         0         0         0         0         0         0         0         0         0         0         0         0         0         0         0         0         0         0         0         0         0         0         0         0         0         0         0         0         0         0         0         0         0         0         0         0         0         0         0         0         0         0         0                                                                                                    | 47 48                              | 5                                                  |                  |                                                                         |                             |                                            |
| 61         0         0         0         0         0         0         0         0         0         0         0         0         0         0         0         0         0         0         0         0         0         0         0         0         0         0         0         0         0         0         0         0         0         0         0         0         0         0         0         0         0         0         0         0         0         0         0         0         0         0         0         0         0         0         0         0         0         0         0         0         0         0         0         0         0         0         0         0         0         0         0         0         0         0         0         0         0         0         0         0         0         0         0         0         0         0         0         0         0         0         0         0         0         0         0         0         0         0         0         0         0         0         0         0         0         0                                                                                                    | 49 50                              |                                                    | a<br>10          |                                                                         |                             |                                            |
| 03         03         04         05         05         05         05         05         05         05         05         05         05         05         05         05         05         05         05         05         05         05         05         05         05         05         05         05         05         05         05         05         05         05         05         05         05         05         05         05         05         05         05         05         05         05         05         05         05         05         05         05         05         05         05         05         05         05         05         05         05         05         05         05         05         05         05         05         05         05         05         05         05         05         05         05         05         05         05         05         05         05         05         05         05         05         05         05         05         05         05         05         05         05         05         05         05         05         05         05         05         05<                                                                                                    | 51<br>52                           |                                                    | 10<br>10         |                                                                         |                             |                                            |
|                                                                                                    | 53<br>54                           | (                                                  |                  |                                                                         |                             |                                            |
|                                                                                                    | 55                                 | 6                                                  |                  |                                                                         |                             |                                            |
| H + > H DGS006 / Detale del Formato / 9                                                                                                    | I + + H DGS006 Detaile del Formato |                                                    |                  |                                                                         |                             |                                            |

Continuar con el registro de las demás columnas, si se tiene esta información en otro archivo se pueden utilizar las funciones de Copiar (CTRL+C) y Pegar (CTRL+V).

El Sistema presentará mensajes en caso la longitud de los datos no corresponda a la columna de acuerdo a los requerimientos alcanzados por la Entidad.

En este caso, para la columna **Capacidad** los datos deberían tener una longitud máxima de 50 caracteres, al ser mayor muestra un mensaje.

| Fecha de Actualización: 28/11/2012 15:15 | Versión: 1.0.0  | MU-DGS-04-FM |
|------------------------------------------|-----------------|--------------|
| Preparación: Control de Calidad/my.      | Página 36 de 72 | MINCETUR     |
Asunto: Ventanilla Única de Comercio Exterior

Asunto: Público

| <b>C</b> . | 9 -                    | (° - 🗋                         | ÷                                                        | [                                                          | GS006.TUP                     | A29.DIGES/            | A.PRODUC         | TOS.xls [S    | sólo lectura]    | [Modo de c      | ompatibilidad                                     | - Microsoft Excel |                         |                             |                        | -        | . = x   |
|------------|------------------------|--------------------------------|----------------------------------------------------------|------------------------------------------------------------|-------------------------------|-----------------------|------------------|---------------|------------------|-----------------|---------------------------------------------------|-------------------|-------------------------|-----------------------------|------------------------|----------|---------|
|            | Inicio                 | Insertar                       | Diseño de página                                         | Fórmulas                                                   | Datos                         | Revisar               | Vista            |               |                  |                 |                                                   |                   |                         |                             |                        | ۲        | _ = ×   |
| Norm       | al Diseño<br>de página | Vista p<br>I Vistas<br>Pantall | revia de salto de página<br>personalizadas<br>a completa | <ul><li>✓ Regla</li><li>✓ Línea:</li><li>✓ Barra</li></ul> | : de cuadrícul<br>de mensajes | ✓ Barra<br>a ✓ Título | de fórmulas<br>s | Zoom          | 100% Ampleselect | iar<br>ión      | ieva ventana<br>ganizar todo<br>novilizar paneles | Dividir           | Guardar án<br>de trabaj | rea Cambiar<br>o ventanas * | Macros                 |          |         |
|            |                        | Vistas de l                    | libro                                                    |                                                            | Mostra                        | u ocultar             |                  |               | Zoom             |                 |                                                   | Ventana           |                         |                             | Macros                 |          |         |
|            |                        | - (                            | <u>f</u> ∡ 50ml, 1                                       | .50 ml, 18                                                 | 'ml, 250ml,                   | 375ml, 500            | 0ml, 750m        | l, 1L,3.75L   | ., 5L            |                 |                                                   |                   |                         |                             |                        |          | *       |
| 1          |                        |                                | ĸ                                                        |                                                            | L                             |                       |                  |               | м                |                 |                                                   | N                 |                         | 0                           |                        | P        |         |
| 2          |                        |                                |                                                          |                                                            |                               |                       |                  |               |                  |                 |                                                   |                   |                         |                             |                        |          |         |
| 4          |                        |                                |                                                          |                                                            |                               |                       |                  |               |                  |                 |                                                   |                   |                         |                             |                        |          |         |
| 5          |                        |                                |                                                          |                                                            | Compo                         | sición                |                  |               |                  |                 |                                                   | nvase             |                         |                             |                        |          |         |
| 6          | Código Reg             | istro Sanita                   | rio del Producto Original                                | 100% DE UN                                                 | Desori                        | oión<br>COLOB-TN      | 10 80            | TELLA         | Tipo             |                 | VIDEIO                                            | Material          | 50m                     | Capac<br>150 ml 187ml 250   | idad<br>nl 375ml 500ml | Tiene Ac | litivo? |
| 8          |                        |                                |                                                          | 100/122.0                                                  | - appendiate and a            |                       |                  | - Leer        |                  |                 | THE THE                                           |                   |                         | ic 100 mil 101 mil 200      | n, orona, ocorna,      | 1        | ~       |
| 9          |                        |                                |                                                          |                                                            |                               |                       |                  |               |                  |                 |                                                   |                   |                         |                             |                        |          |         |
| 11 12      |                        |                                |                                                          | -                                                          |                               |                       |                  |               |                  |                 |                                                   |                   |                         |                             |                        | _        |         |
| 13         |                        |                                |                                                          |                                                            |                               |                       |                  |               |                  |                 |                                                   |                   |                         |                             |                        |          |         |
| 15         |                        |                                |                                                          |                                                            |                               |                       |                  |               |                  |                 |                                                   |                   |                         |                             |                        |          |         |
| 16         |                        |                                |                                                          |                                                            |                               |                       |                  |               |                  |                 |                                                   |                   |                         |                             |                        |          |         |
| 18         |                        |                                |                                                          |                                                            |                               | Mic                   | rosoft Off       | ice Evcel     |                  |                 |                                                   |                   |                         |                             |                        |          |         |
| 20         |                        |                                |                                                          |                                                            |                               |                       |                  | ICC EACCI     |                  |                 |                                                   |                   |                         |                             |                        |          |         |
| 22         |                        |                                |                                                          |                                                            |                               | - 6                   | Valo             | r no válido.  |                  |                 |                                                   |                   |                         |                             |                        |          |         |
| 23         |                        |                                |                                                          |                                                            |                               |                       | El us            | ruario sólo p | uede introducir  | ciertos valores | en esta celda.                                    |                   |                         |                             |                        |          |         |
| 25<br>26   |                        |                                |                                                          | -                                                          |                               |                       | Rein             | tentar        | Cancelar         | Ауц             | įda                                               |                   |                         |                             |                        | -        |         |
| 27         |                        |                                |                                                          |                                                            |                               | _                     |                  |               |                  |                 |                                                   |                   |                         |                             |                        |          |         |
| 29         |                        |                                |                                                          |                                                            |                               |                       |                  |               |                  |                 |                                                   |                   |                         |                             |                        |          |         |
| 31         |                        |                                |                                                          |                                                            |                               |                       |                  |               |                  |                 |                                                   |                   |                         |                             |                        |          |         |
| 32         |                        |                                |                                                          |                                                            |                               |                       |                  |               |                  |                 |                                                   |                   |                         |                             |                        |          |         |
| 34<br>35   |                        |                                |                                                          |                                                            |                               |                       |                  |               |                  |                 |                                                   |                   |                         |                             |                        |          |         |
| 36         |                        |                                |                                                          |                                                            |                               |                       |                  |               |                  |                 |                                                   |                   |                         |                             |                        |          |         |
| 38         |                        |                                |                                                          |                                                            |                               |                       |                  |               |                  |                 |                                                   |                   |                         |                             |                        |          |         |
| 39<br>40   |                        |                                |                                                          |                                                            |                               |                       |                  |               |                  |                 |                                                   |                   |                         |                             |                        |          |         |
| 41 42      |                        |                                |                                                          |                                                            |                               |                       |                  |               |                  |                 |                                                   |                   |                         |                             |                        | _        |         |
| 43         |                        |                                |                                                          | -                                                          |                               |                       |                  |               |                  |                 |                                                   |                   |                         |                             |                        |          |         |
| 45         |                        |                                |                                                          |                                                            |                               |                       |                  |               |                  |                 |                                                   |                   |                         |                             |                        |          |         |
| 46         |                        |                                |                                                          |                                                            |                               |                       |                  |               |                  |                 |                                                   |                   |                         |                             |                        |          |         |
| 48<br>49   |                        |                                |                                                          | -                                                          |                               |                       |                  |               |                  |                 |                                                   |                   |                         |                             |                        |          |         |
| 50         |                        |                                |                                                          |                                                            |                               |                       |                  |               |                  |                 |                                                   |                   |                         |                             |                        |          |         |
| 52         |                        |                                |                                                          |                                                            |                               |                       |                  |               |                  |                 |                                                   |                   |                         |                             |                        |          |         |
| 54         |                        |                                |                                                          |                                                            |                               |                       |                  |               |                  |                 |                                                   |                   |                         |                             |                        |          |         |
| 55<br>56   |                        |                                |                                                          |                                                            |                               |                       |                  |               |                  |                 |                                                   |                   |                         |                             |                        |          |         |
| 14 4       | DGS                    | 006 / Det                      | alle del Formato 🏒 💱                                     | /                                                          |                               |                       |                  |               |                  |                 |                                                   | 1                 |                         |                             |                        |          |         |
| Listo      |                        |                                |                                                          |                                                            |                               |                       |                  |               |                  |                 |                                                   |                   |                         | H ()                        | 70% (-                 |          | (+)     |

Para el campo **Tiene Aditivo?** Se tiene una tabla de ayuda con dos opciones, **S** - Sí y **N** – No. En caso para este campo no se seleccione ninguna opción se asume que es **N** – No.

| Fecha de Actualización: 28/11/2012 15:15 | Versión: 1.0.0  | MU-DGS-04-FM |
|------------------------------------------|-----------------|--------------|
| Preparación: Control de Calidad/my.      | Página 37 de 72 | MINCETUR     |

Asunto: Ventanilla Única de Comercio Exterior

Asunto: Público

| 💽 🖉 + (H + 🛕 🗧                                                             | DGS006.TUPA29.DIGESA.PRODUCT     | OS.xls [Sólo lectura] [Modo ( | de compatibilidad] - Microsoft Excel             | _ 5 X                                              |
|----------------------------------------------------------------------------|----------------------------------|-------------------------------|--------------------------------------------------|----------------------------------------------------|
| Inicio Insertar Diseño de página                                           | Fórmulas Datos Revisar Vista     |                               |                                                  | () _ = ×                                           |
| Vista previa de salto de página                                            | ✓ Regla ✓ Barra de fórmulas      |                               | Nueva ventana 🔤 Dividir 🛄                        |                                                    |
| Normal Diseño                                                              | ✓ Líneas de cuadrícula ✓ Titulos | Zoom 100% Ampliar             | Organizar todo Ocultar 🔐 Gu                      | ardar área Cambiar Macros                          |
| de página la Pantalia completa<br>Vistas de libro                          | Mostrar u ocultar                | Zoom                          | Unmovilizar paneles *Mostrar   HH   d<br>Ventana | e trabajo ventanas * *<br>Macros                   |
| P7 <b>→</b> (* <i>f</i> *                                                  | ^                                | ^^                            |                                                  | *                                                  |
| 0 P                                                                        | Q                                | B                             | S                                                | T U                                                |
| 2                                                                          |                                  |                               |                                                  |                                                    |
| 4                                                                          |                                  |                               |                                                  | 1                                                  |
| 5                                                                          |                                  | Adit                          | tivos                                            |                                                    |
| 6 Capacidad Tiene Aditivo?<br>7 50ml 187ml 250ml 375ml 500ml 750ml 4.3.36L | Descripción                      | Cantidad (Mg/Kg)              | SIN (Según Codex Alimentarius)                   | Sustento de Sustancia Gras (generalmente reconoci: |
| 8<br>9                                                                     |                                  |                               |                                                  |                                                    |
| 10                                                                         | •**                              |                               |                                                  |                                                    |
| 12                                                                         |                                  |                               |                                                  |                                                    |
| 14                                                                         |                                  |                               |                                                  | 8                                                  |
| 16                                                                         |                                  |                               |                                                  | L                                                  |
| 17 18                                                                      |                                  |                               |                                                  |                                                    |
| 19 20                                                                      |                                  |                               |                                                  | <br>                                               |
| 21 22                                                                      |                                  |                               |                                                  |                                                    |
| 23                                                                         |                                  |                               |                                                  |                                                    |
| 25                                                                         |                                  |                               |                                                  | 8                                                  |
| 27                                                                         |                                  |                               |                                                  |                                                    |
| 23                                                                         |                                  |                               |                                                  |                                                    |
| 31                                                                         |                                  |                               |                                                  |                                                    |
| 33                                                                         |                                  |                               |                                                  |                                                    |
| 34 35                                                                      |                                  |                               |                                                  |                                                    |
| 36 37                                                                      |                                  |                               |                                                  | <br>                                               |
| 38 39                                                                      |                                  |                               |                                                  |                                                    |
| 40 41                                                                      |                                  |                               |                                                  |                                                    |
| 42 43                                                                      |                                  |                               |                                                  | 8                                                  |
| 44 45                                                                      |                                  |                               |                                                  |                                                    |
| 46 47                                                                      |                                  |                               |                                                  |                                                    |
| 48                                                                         |                                  |                               |                                                  |                                                    |
| 50                                                                         |                                  |                               |                                                  |                                                    |
| 52                                                                         |                                  |                               |                                                  |                                                    |
| 53                                                                         |                                  |                               |                                                  |                                                    |
| 55                                                                         |                                  |                               |                                                  |                                                    |
| 56                                                                         |                                  |                               |                                                  |                                                    |

Para el área Clasificación según DIGESA se cuenta con una tabla de ayuda, al dar clic en 🛱 el Sistema VUCE presenta la relación de los Grupos.

Ubicar el cursor sobre el requerido y dar clic en

| Fecha de Actualización: 28/11/2012 15:15 | Versión: 1.0.0  | MU-DGS-04-FM |
|------------------------------------------|-----------------|--------------|
| Preparación: Control de Calidad/my.      | Página 38 de 72 | MINCETUR     |

Asunto: Ventanilla Única de Comercio Exterior

Asunto: Público

| (1) - (1) - (2) - (2) - (3)                                                           | DGS006.TUPA29.DIGESA.PRODUCTO                                                                                                    | S.xls [Sólo lectura] [Modo de compatibilidad] - Microso                                                                                                    | ft Excel _ 🗢 🗙                                 |
|---------------------------------------------------------------------------------------|----------------------------------------------------------------------------------------------------|----------------------------------------------------------------------------------------------------|------------------------------------------------|
| Inicio Insertar Diseño de página Fór                                                  | órmulas Datos Revisar Vista                                                                                                    |                                                                                                    | () _ = ×                                       |
| Vista previa de salto de página<br>I Vista presonalizadas<br>Diseño Partello sena ida | Regla     Image: Segment of the segment of the segment | Image: Construction of the second second s | ar 🔐 Guardar área Cambiar Macros               |
| de pagina i Pantalia completa                                                         | Mostrar u ocultar                                                                                                    | Zoom Ven                                                                                                    | ar dial de trabajo ventanas * *<br>tana Macros |
| + ( f. &                                                                              | ,                                                                                                    |                                                                                                    | ×                                              |
| s s                                                                                   | T U                                                                                                    | V V                                                                                                    | X Y                                            |
| 1                                                                                     |                                                                                                    | Estado general para la exportación del archivo -                                                                                                    | EBBAB                                          |
| 3                                                                                     |                                                                                                    |                                                                                                    |                                                |
| 4                                                                                     |                                                                                                    | Clasificacion                                                                                                    |                                                |
| SIN (Sanía Codas Alimentarius) Sustanto d                                             | de Custancia Craz (constalmente reconocio                                                                                                    | Ciasticación<br>Guine                                                                                                    | Validación                                     |
| 7                                                                                     | E Sustantia chas Generalmente reconoct                                                                                                    | unapo nomore del unapo                                                                                                    | Falta Clasificacion por Grupo                  |
| 8                                                                                     |                                                                                                    |                                                                                                    |                                                |
| 10                                                                                    | Grupo de Producto                                                                                                    | <u>≥</u>                                                                                                    |                                                |
| 11                                                                                    | Grupo Descripcion<br>P28500 BEBTDAS EN                                                                                                    | ERGIZANTES - ESTIMULANTES S                                                                                                    |                                                |
| 13 14                                                                                 | P29000 BASES PARA                                                                                                    | PREPARAR COCKTAILES S                                                                                                    |                                                |
| 15                                                                                    | P29300 BASES PARA<br>P29500 BEBIDA INST                                                                                                    | FANTANEA EN POLVO S                                                                                                    |                                                |
| 16 17                                                                                 | P30-P35 VINO TINTO<br>P30-P49 VINO                                                                                                    | N                                                                                                    |                                                |
| 18                                                                                    | P30000 Semiseco                                                                                                    | 5                                                                                                    |                                                |
| 20                                                                                    | P35000 Seco                                                                                                    | 5                                                                                                    |                                                |
| 21 22                                                                                 | P36-P41 VINO BLANC<br>P36000 Semiseco                                                                                                    | .U N<br>S –                                                                                                    |                                                |
| 23                                                                                    | P38000 Seco<br>P40000 Dulce                                                                                                    | s<br>s                                                                                                    |                                                |
| 24 25                                                                                 | P42-P47 VINO ROSAL<br>P42000 Semicero                                                                                                    | 00 N                                                                                                    |                                                |
| 26                                                                                    | P44000 Seco                                                                                                    | s                                                                                                    |                                                |
| 28                                                                                    | P48-P48 VINO ESPUM                                                                                                    | 1050 N                                                                                                    |                                                |
| 29 30                                                                                 | P48000 Vino espumo<br>P48500 Vino espumo                                                                                                    | so natural S<br>so artificial S                                                                                                    |                                                |
| 31                                                                                    | P48700 Vino Gasifica                                                                                                    | ido Frutado S 💌                                                                                                    |                                                |
| 33                                                                                    | Solo se puede sele                                                                                                    | ccionar los registros marcados con EsGrupo = "5"                                                                                                    |                                                |
| 34 35                                                                                 | for the second second sec                                                                                                    |                                                                                                    |                                                |
| 36                                                                                    | Acept                                                                                                    | cancelar                                                                                                    |                                                |
| 38                                                                                    |                                                                                                    |                                                                                                    |                                                |
| 39                                                                                    | a<br>0                                                                                                    |                                                                                                    |                                                |
| 41                                                                                    |                                                                                                    |                                                                                                    |                                                |
| 42 43                                                                                 |                                                                                                    |                                                                                                    |                                                |
| 44                                                                                    | a<br>0                                                                                                    |                                                                                                    |                                                |
| 46                                                                                    |                                                                                                    |                                                                                                    |                                                |
| 47 48                                                                                 | 8                                                                                                    |                                                                                                    |                                                |
| 49                                                                                    |                                                                                                    |                                                                                                    |                                                |
| 50                                                                                    |                                                                                                    |                                                                                                    |                                                |
| 52                                                                                    | 8                                                                                                    |                                                                                                    |                                                |
| 54                                                                                    | G                                                                                                    |                                                                                                    |                                                |
| 55                                                                                    | 8                                                                                                    |                                                                                                    |                                                |
| H + + H DGS006 Detaile del Formato                                                    |                                                                                                    |                                                                                                    |                                                |
| Listo                                                                                 |                                                                                                    |                                                                                                    |                                                |

Para poder Generar el Archivo para la carga de productos, todos deben mostrar el indicador de **OK** en la columna **Validación**.

| Fecha de Actualización: 28/11/2012 15:15 | Versión: 1.0.0  | MU-DGS-04-FM |
|------------------------------------------|-----------------|--------------|
| Preparación: Control de Calidad/my.      | Página 39 de 72 | MINCETUR     |

Asunto: Ventanilla Única de Comercio Exterior

Asunto: Público

| 💼 🖌 🖉 • 🕅 • 🕅 •                                  | DGS006.TUPA29.DIGESA.PRODUC                        | TOS.xls [Sólo lectur | a] [Modo de compatibilidad] - Micros  | oft Excel                   | _ = X    |
|--------------------------------------------------|----------------------------------------------------|----------------------|---------------------------------------|-----------------------------|----------|
| Inicio Insertar Diseño de página                 | a Fórmulas Datos Revisar Vista                     |                      |                                       |                             | 🛞 _ 🖻 X  |
| Vista previa de salto de pág                     | ina 📝 Regla 📝 Barra de fórmula:                    |                      | Nueva ventana 🔤 Divis                 | dir 🛄 🗖 🖓                   |          |
| Normal Diseño                                    | V Líneas de cuadrícula V Titulos                   | Zoom 100% A          | mpliar Organizar todo Ocu             | Itar a Guardar área Cambiar | Macros   |
| de página a Pantalla completa<br>Vistas de libro | Mostrar u ocultar                                  | Zoom                 | Ve                                    | ntana de trabajo ventanas * | Macros   |
| U7 🕶 🗇 🏂 &                                       |                                                    |                      |                                       |                             | *        |
| S 1                                              | т                                                  | U V                  | V                                     | X                           | γ 🖛      |
| 2 3                                              |                                                    | Estado gene          | ral para la exportación del archivo : |                             | OK E     |
| 4                                                |                                                    |                      | Charifferenting                       |                             |          |
| 5 IVOS<br>SIN (Septin Codex Alimentarius) S      | Sustento de Sustancia Gras (generalmente reconceir | Grano                | Nombre del Grupo                      | V.                          | lidación |
| 7                                                |                                                    | 2 P34000 Dul         | e                                     |                             | ОК       |
| 8                                                | 6                                                  | 3                    |                                       |                             |          |
| 10                                               |                                                    | 3                    |                                       |                             |          |
| 12                                               | 6                                                  | 3                    |                                       |                             |          |
| 14                                               |                                                    | 3                    |                                       |                             |          |
| 16 17                                            |                                                    | 3                    |                                       |                             |          |
| 18                                               | 6                                                  | a<br>a               |                                       |                             |          |
| 20 21                                            | 6                                                  | อ                    |                                       |                             |          |
| 22 23                                            |                                                    | 3                    |                                       |                             |          |
| 24 25                                            | 6                                                  | 3                    |                                       |                             |          |
| 26 27                                            | 6                                                  | 3                    |                                       |                             |          |
| 28                                               | 6                                                  | a<br>a               |                                       |                             |          |
| 30 31                                            | 6                                                  | a<br>a               |                                       |                             |          |
| 32                                               | 6                                                  | 3                    |                                       |                             |          |
| 34 35                                            |                                                    | 2                    |                                       |                             |          |
| 36                                               |                                                    | a<br>a               |                                       |                             |          |
| 38                                               |                                                    | 3                    |                                       |                             |          |
| 40                                               |                                                    | 2                    |                                       |                             |          |
| 42 43                                            | 6                                                  | 2                    |                                       |                             |          |
| 43                                               |                                                    | 3                    |                                       |                             |          |
| 46                                               | 6                                                  | 2                    |                                       |                             |          |
| 47                                               | 2<br>2<br>2                                        | a<br>a               |                                       |                             |          |
| 50                                               |                                                    | 3                    |                                       |                             |          |
| 52                                               | 6                                                  | 2                    |                                       |                             |          |
| 54<br>54                                         |                                                    | 3                    |                                       |                             |          |
| 56                                               |                                                    | 2                    |                                       |                             |          |
| Here DGS006 Detaile del Formato                  | <b>2</b>                                           |                      |                                       |                             |          |

Al culminar el llenado de datos en la Plantilla Excel, cada Fila debe tener el indicador de **Validación** en **OK** así como el **Estado general para la exportación del archivo:** también debe tener el indicador de **OK** 

| Fecha de Actualización: 28/11/2012 15:15 | Versión: 1.0.0  | MU-DGS-04-FM |
|------------------------------------------|-----------------|--------------|
| Preparación: Control de Calidad/my.      | Página 40 de 72 | MINCETUR     |

Asunto: Ventanilla Única de Comercio Exterior

Asunto: Público

| <b>C</b> . | J 🗐 -                  | (H = 🛕                                 | ÷                                                 |        | D                                                          | GS006.TUPA                   | 29.DIGESA              | .PRODUCT    | OS.xls           | Sólo leo | tura] [Mo            | do de compatibilidad                                                 | d] - Microsoft E                   | xcel           |                            |                       |          | -            | σx         |
|------------|------------------------|----------------------------------------|---------------------------------------------------|--------|------------------------------------------------------------|------------------------------|------------------------|-------------|------------------|----------|----------------------|----------------------------------------------------------------------|------------------------------------|----------------|----------------------------|-----------------------|----------|--------------|------------|
|            | Inicio                 | Insertar                               | Diseño de pá                                      | gina   | Fórmulas                                                   | Datos                        | Revisar                | Vista       |                  |          |                      |                                                                      |                                    |                |                            |                       |          | 🥹 –          | σx         |
| Norm       | al Diseño<br>de página | Uista pr<br>I Vistas p<br>a 💷 Pantalla | evia de salto de p<br>ersonalizadas<br>i completa | página | <ul> <li>Regla</li> <li>Líneas</li> <li>Barra o</li> </ul> | de cuadrícula<br>le mensajes | ✓ Barra o<br>✓ Titulos | de fórmulas | Zoon             | n 100%   | Ampliar<br>selección | California Nueva ventana<br>Organizar todo<br>III Inmovilizar panele | Dividir<br>Ocultar<br>es * Mostrar | 11<br>11<br>11 | Guardar área<br>de trabajo | Cambiar<br>ventanas * | Macros   |              |            |
|            |                        | Vistas de li                           | bro                                               |        |                                                            | Mostrar                      | u ocultar              |             |                  | Zoor     | n                    |                                                                      | Ventan                             | а              |                            |                       | Macros   |              |            |
|            | Z13                    | - (                                    | $f_x$                                             |        |                                                            |                              |                        |             |                  |          |                      |                                                                      |                                    |                |                            |                       |          |              | ×          |
| 1          |                        | s                                      |                                                   |        |                                                            | т                            |                        | U           |                  | v        |                      | V                                                                    |                                    | ×              |                            |                       | Y        |              |            |
| 2          |                        |                                        |                                                   |        |                                                            |                              |                        |             |                  | Estado g | eneral para l        | a exportación del archiv                                             | 0:                                 |                |                            |                       | OK       |              |            |
| 4          |                        |                                        |                                                   |        |                                                            |                              |                        |             |                  |          | Clasi                | ficacion                                                             |                                    |                |                            |                       |          |              |            |
| 5 10       | OS                     | nén Codex Al                           | imentarius)                                       | Quetes | ato de Custa                                               | nois Orac (ao                | nersimente r           | econosia    | Grup             | ~        | Clasi                | Nombre del Grupo                                                     |                                    |                |                            | Va                    | idación  |              |            |
| 7          | ana (ae                | rguil Court Ai                         | intericaritasj                                    | Juster | iito de ousta                                              | nota dras (ge                | nerannence i           | G           | P34000           |          | Dulce                | Nombre del Grapo                                                     |                                    |                |                            |                       | OK       |              |            |
| 8          |                        |                                        |                                                   |        |                                                            |                              |                        | 9           | P40000<br>P30000 |          | Duloe<br>Semiseco    |                                                                      |                                    |                |                            |                       | OK<br>OK |              | 1. A.      |
| 10         |                        |                                        |                                                   |        |                                                            |                              |                        | 6           | P30000           |          | Semiseco<br>Semiseco |                                                                      |                                    |                |                            |                       | OK       |              |            |
| 12         |                        |                                        |                                                   |        |                                                            |                              |                        | 6           | P40000           |          | Dulce                |                                                                      |                                    | ŀ              | ·                          |                       | OK       |              |            |
| 13<br>14   |                        |                                        |                                                   |        |                                                            |                              |                        | 5           | P38000           |          | Seco                 |                                                                      |                                    |                |                            |                       | ок       | ************ | - H -      |
| 15         |                        |                                        |                                                   |        |                                                            |                              |                        | 6           |                  |          |                      |                                                                      |                                    |                |                            |                       |          |              |            |
| 17         |                        |                                        |                                                   |        |                                                            |                              |                        | 9           |                  |          |                      |                                                                      |                                    |                |                            |                       |          |              |            |
| 18         |                        |                                        |                                                   |        |                                                            |                              |                        | 5           |                  |          |                      |                                                                      |                                    |                |                            |                       |          |              |            |
| 20         |                        |                                        |                                                   |        |                                                            |                              |                        | 6           |                  |          |                      |                                                                      |                                    |                |                            |                       |          |              |            |
| 22         |                        |                                        |                                                   |        |                                                            |                              |                        | 6           |                  |          |                      |                                                                      |                                    |                |                            |                       |          |              |            |
| 24         |                        |                                        |                                                   |        |                                                            |                              |                        | G           |                  |          |                      |                                                                      |                                    |                |                            |                       |          |              |            |
| 25<br>26   |                        |                                        |                                                   |        |                                                            |                              |                        | G (1        |                  |          |                      |                                                                      |                                    |                |                            |                       |          |              |            |
| 27         |                        |                                        |                                                   |        |                                                            |                              |                        | 6           |                  |          |                      |                                                                      |                                    |                |                            |                       |          |              |            |
| 29         |                        |                                        |                                                   |        |                                                            |                              |                        | 5           |                  |          |                      |                                                                      |                                    |                |                            |                       |          |              |            |
| 30         |                        |                                        |                                                   |        |                                                            |                              |                        | S S         |                  |          |                      |                                                                      |                                    |                |                            |                       |          |              |            |
| 32         |                        |                                        |                                                   |        |                                                            |                              |                        | 6           |                  |          |                      |                                                                      |                                    | _              |                            |                       |          |              |            |
| 34         |                        |                                        |                                                   |        |                                                            |                              |                        | 6           |                  |          |                      |                                                                      |                                    |                |                            |                       |          |              |            |
| 36         |                        |                                        |                                                   |        |                                                            |                              |                        | 9           |                  |          |                      |                                                                      |                                    |                |                            |                       |          |              |            |
| 37 38      |                        |                                        |                                                   |        |                                                            |                              |                        | 6           |                  |          |                      |                                                                      |                                    |                |                            |                       |          |              |            |
| 39         |                        |                                        |                                                   |        |                                                            |                              |                        | 6           |                  |          |                      |                                                                      |                                    |                |                            |                       |          |              |            |
| 41         |                        |                                        |                                                   |        |                                                            |                              |                        | 9           |                  |          |                      |                                                                      |                                    |                |                            |                       |          |              |            |
| 43         |                        |                                        |                                                   |        |                                                            |                              |                        | 6           |                  |          |                      |                                                                      |                                    |                |                            |                       |          |              |            |
| 44         |                        |                                        |                                                   |        |                                                            |                              |                        | 6           |                  |          |                      |                                                                      |                                    |                |                            |                       |          |              |            |
| 46         |                        |                                        |                                                   |        |                                                            |                              |                        | 9           |                  |          |                      |                                                                      |                                    |                |                            |                       |          |              |            |
| 48         |                        |                                        |                                                   |        |                                                            |                              |                        | 9           |                  |          |                      |                                                                      |                                    |                |                            |                       |          |              |            |
| 49         |                        |                                        |                                                   |        |                                                            |                              |                        | 6           |                  |          |                      |                                                                      |                                    |                |                            |                       |          |              |            |
| 51<br>52   |                        |                                        |                                                   |        |                                                            |                              |                        | 6           |                  |          |                      |                                                                      |                                    |                |                            |                       |          |              |            |
| 53         |                        |                                        |                                                   |        |                                                            |                              |                        | 6           |                  |          |                      |                                                                      |                                    |                |                            |                       |          |              |            |
| 55         |                        |                                        |                                                   |        |                                                            |                              |                        | G           |                  |          |                      |                                                                      |                                    |                |                            |                       |          |              |            |
| 56         | DGS                    | 006 Deta                               | lle del Formato                                   | 1      | /                                                          |                              |                        | 1           | 1                |          |                      |                                                                      | 14                                 | - 1            |                            |                       | Ш        |              |            |
| Listo      |                        |                                        |                                                   |        |                                                            |                              |                        |             |                  |          |                      |                                                                      |                                    |                |                            |                       | J 70%    |              | <b>(+)</b> |

Entonces, dar clic en el botón <u>Generar Archivo</u>. En seguida, el Sistema presenta un mensaje indicando la ruta en donde se ha guardado el archivo, que en este caso contiene 7 Productos.

| Fecha de Actualización: 28/11/2012 15:15 | Versión: 1.0.0  | MU-DGS-04-FM |
|------------------------------------------|-----------------|--------------|
| Preparación: Control de Calidad/my.      | Página 41 de 72 | MINCETUR     |

Asunto: Ventanilla Única de Comercio Exterior

Asunto: Público

|       | ))       | <b>a</b> ⊎) - (≌ - ( <b>a</b> ) ∓                                                                         | DGS006.TL                                                                         | PA29.DIGESA.PRO   | DUCTOS.xls [N       | Aodo de c   | ompatibilidad] - N   | /icrosoft Excel  |                          |          | -               | σx           |
|-------|----------|----------------------------------------------------------------------------------------------------|-----------------------------------------------------------------------------------|-------------------|---------------------|-------------|----------------------|------------------|--------------------------|----------|-----------------|--------------|
| C     | y-       | Inicio Insertar Diseño de pág                                                                             | gina Fórmulas Datos Re                                                            | visar Vista       |                     |             |                      |                  |                          |          | 0 -             | σx           |
|       |          | 📑 🛄 Vista previa de salto de p                                                                            | página 🔽 Regla 🔽                                                                  | Barra de fórmulas | 0                   | <b>H</b> R  | Rueva ventana        | - Dividir        |                          |          |                 |              |
|       |          | I Vistas personalizadas                                                                                   | V Líneas de cuadrícula V                                                          | Títulos           | 1 _10               |             | - Organizar todo     | Cultar           |                          | 2        |                 |              |
| Nor   | mal      | Diseño                                                                                                    | Barra de mensaies                                                                 |                   | Zoom 100%           | Ampliar     | E Inmovilizar pan    | eles x 🔲 Mostrar | Guardar área Cambiar     | Macros   |                 |              |
|       |          | Vistas de libro                                                                                           | Mostrar u ori                                                                     | Itar              | 7007                | seleccion   | gill innormal part   | Ventar           | na de trabajo ventanas s | Macros   |                 |              |
|       |          | A1 = (2 £ 1                                                                                               | Formato de Avuda para Registro                                                    | de Dreductes      |                     |             |                      | - Crittan        |                          | Junation |                 | ×            |
|       | 0        |                                                                                                    | Formato de Ayuda para Registro                                                    |                   |                     | 1           |                      |                  |                          |          |                 | ×            |
| 1     | orm      | ato de Ayuda para Registro de Producto                                                                    | os                                                                                | ŭ                 |                     |             |                      |                  | Yersion :                |          |                 | 1.1 <b>^</b> |
| 2     | OGS00    | 6 - Inscripción en el Registro Sanitario de Alimen<br>29 - Inscripción en el Registro Sanitario de Alimer | ntos y Bebidas de Consumo Humano. (Nacional)<br>ntos y Bebidas de Consumo Humano. |                   |                     | 1           | Generar Archivo      |                  | Fecha Modificacion :     |          |                 | 061031       |
| 4     |          |                                                                                                    | neo y provado ac consumo r famano.                                                |                   |                     |             | ••••••               |                  |                          |          |                 |              |
|       |          |                                                                                                    |                                                                                   |                   |                     |             |                      | Producto         |                          |          |                 |              |
| 6     | Jec      | Nombre                                                                                                    | Nombre Especifico                                                                 | Mar               | ca                  | Condicion   | es de Conservacion y | J Almacenamiento | Periodo de Vida úti      |          | Sistema de Iden | ntificaci    |
| 7     | 1        | VINO TINTO DULCE QUEBRANTA - EL BUEN Y                                                                    | VIND TINTO DULCE QUEBRANTA                                                        | EL BUEN VINO      |                     | AMBIENTE P  | RESCO                |                  | 20 AÑOS                  |          | DIA/MES/AÑO     |              |
| 8     | 2        | VINO BLANCO DULCE ITALIA - DORADO                                                                         | VINO BLANCO DULCE ITALIA                                                          | EL BUEN VINO      |                     | AMBIENTER   | RESCO                |                  | 20 ANOS                  |          | DIA/MES/AÑO     |              |
| 9     | 3        | VIND TINTO SEMISECO DUEBBANTA, BOSÉ                                                                       | VINU TINTU SEMISECU BURGUNA                                                       | EL BUEN VINU      |                     | AMBIENTER   | RESCO                |                  | 20 ANUS<br>20 AÑOS       |          | DIAMESIANO      | _            |
| 11    | 5        | VINO FINTO SEMISECO QUEBRANTA PROSE<br>VINO BLANCO SEMISECO ITALIA                                        | VIND BLANCO SEMISECO (DEBRANTA                                                    | EL BUEN VINO      |                     | AMBIENTER   | RESCO                |                  | 20 ANOS                  |          | DIA/MES/AÑO     |              |
| 12    | 6        | VINO TINTO SECO BORGOÑA                                                                                   | VINO TINTO SECO BORGOÑA                                                           | EL BUEN VINO      |                     | AMBIENTER   | RESCO                |                  | 20 AÑOS                  |          | DIA/MES/AÑO     |              |
| 13    | 7        | VINO BLANCO SECO ITALIA                                                                                   | VIND BLANCO SECO ITALIA                                                           | EL BUEN VINO      |                     | AMBIENTER   | RESCO                |                  | 20 AÑOS                  |          | DIA/MES/AÑO     |              |
| 14    | 8        |                                                                                                    |                                                                                   |                   |                     |             |                      |                  |                          |          |                 |              |
| 16    | 10       |                                                                                                    |                                                                                   |                   |                     |             |                      |                  |                          |          | _               |              |
| 17    | 11       |                                                                                                    |                                                                                   |                   |                     |             |                      |                  |                          |          |                 |              |
| 18    | 12       |                                                                                                    |                                                                                   |                   |                     |             |                      |                  |                          |          |                 |              |
| 20    | 13       |                                                                                                    |                                                                                   |                   |                     |             |                      |                  |                          |          |                 | _            |
| 21    | 15       |                                                                                                    |                                                                                   | Advertenci        | ia.                 |             |                      |                  |                          |          |                 |              |
| 22    | 16       |                                                                                                    |                                                                                   | Auventenc         | la                  |             |                      |                  |                          |          |                 |              |
| 23    | 1/ 18    |                                                                                                    |                                                                                   | - G s             | e ha creado el arci | hivo:201211 | 27153316.DG5006      |                  |                          |          |                 |              |
| 25    | 19       |                                                                                                    |                                                                                   | i 🖓 č             | arpeta : C:\DGS00   | 06\DG5006\D | GS006                |                  |                          |          |                 |              |
| 26    | 20       |                                                                                                    |                                                                                   |                   |                     |             |                      |                  |                          |          |                 |              |
| 28    | 22       |                                                                                                    |                                                                                   |                   | Ace                 | ptar        |                      |                  |                          |          |                 |              |
| 29    | 23       |                                                                                                    |                                                                                   |                   |                     |             |                      |                  |                          |          |                 |              |
| 30    | 24       |                                                                                                    |                                                                                   |                   |                     |             |                      |                  |                          |          |                 |              |
| 32    | 26       |                                                                                                    |                                                                                   |                   |                     |             |                      |                  |                          |          |                 |              |
| 33    | 27       |                                                                                                    |                                                                                   |                   |                     |             |                      |                  |                          |          |                 | _            |
| 34    | 28       |                                                                                                    |                                                                                   |                   |                     |             |                      |                  |                          |          |                 |              |
| 36    | 30       |                                                                                                    |                                                                                   |                   |                     |             |                      |                  |                          |          |                 |              |
| 37    | 31       |                                                                                                    |                                                                                   |                   |                     |             |                      |                  |                          |          |                 |              |
| 39    | 33       |                                                                                                    |                                                                                   |                   |                     |             |                      |                  |                          |          | -               |              |
| 40    | 34       |                                                                                                    |                                                                                   |                   |                     |             |                      |                  |                          |          |                 |              |
| 41    | 35       |                                                                                                    |                                                                                   |                   |                     |             |                      |                  |                          |          |                 |              |
| 43    | 37       |                                                                                                    |                                                                                   |                   |                     |             |                      |                  |                          |          |                 |              |
| 44    | 38       |                                                                                                    |                                                                                   |                   |                     |             |                      |                  |                          |          |                 |              |
| 45    | 39       |                                                                                                    |                                                                                   |                   |                     |             |                      |                  |                          |          |                 |              |
| 47    | 40       |                                                                                                    |                                                                                   |                   |                     |             |                      |                  |                          |          | -               |              |
| 48    | 42       |                                                                                                    |                                                                                   |                   |                     |             |                      |                  |                          |          |                 |              |
| 49    | 43       |                                                                                                    |                                                                                   |                   |                     |             |                      |                  |                          |          |                 |              |
| 51    | 45       |                                                                                                    |                                                                                   |                   |                     |             |                      |                  |                          |          |                 |              |
| 52    | 46       |                                                                                                    |                                                                                   |                   |                     |             |                      |                  |                          |          |                 |              |
| 53    | 47       |                                                                                                    |                                                                                   |                   |                     |             |                      |                  |                          |          |                 |              |
| 55    | 48<br>49 |                                                                                                    |                                                                                   |                   |                     |             |                      |                  |                          |          |                 | _            |
| 56    | 50       |                                                                                                    |                                                                                   |                   |                     |             |                      |                  |                          |          |                 | <b>-</b>     |
| 14 4  | • •      | DGS006 Detalle del Formato                                                                                | _ <del>\</del> \$                                                                 |                   |                     |             |                      | 14               | ш                        |          |                 | - ▶          |
| Listo |          |                                                                                                    |                                                                                   |                   |                     |             |                      |                  |                          | 70%      |                 | <u> </u>     |

| Fecha de Actualización: 28/11/2012 15:15 | Versión: 1.0.0  | MU-DGS-04-FM |
|------------------------------------------|-----------------|--------------|
| Preparación: Control de Calidad/my.      | Página 42 de 72 | MINCETUR     |

Asunto: Ventanilla Única de Comercio Exterior

Asunto: Público

| Ventanilla Única de Comercio Exterior                                                             |                                                                                                    |                                                                                        |                                       |               | PRADO PEREZ (USUJAVIER) | <u>ROD) Salir</u> |
|---------------------------------------------------------------------------------------------------|----------------------------------------------------------------------------------------------------|----------------------------------------------------------------------------------------|---------------------------------------|---------------|-------------------------|-------------------|
| VUGE                                                                                              |                                                                                                    | Un sól                                                                                 | o punto de acceso p                   | ara tus opera | iciones de comerci      | o exterio         |
| Perú                                                                                              | SUCE DOCUMENTOS RESOLUTIV                                                                                             | OS BUZÓN ELECTRÓNICO                                                                   | CONSULTA TÉCNICA                      | SERVICIOS     |                         |                   |
| <mark>Mensajes</mark><br>ngrasar al menos un Producto.<br>djuntar por lo menos la Documentación : | Obligatoria                                                                                                    |                                                                                        |                                       |               |                         |                   |
| DATOS DE LA SOLICITOD                                                                             | Feeba de Bergistros 26/11/2012 11-50-05 Feeb                                                                          | a de Actualización: 27/11/2012 09:46                                                   | 6.38                                  |               |                         |                   |
| Transmitir Crear Modificación Des                                                                 | sistir Trámite Más Información Regresar                                                                               |                                                                                        |                                       |               |                         |                   |
| Transmitir Crear Modificación Des<br>Datos del Solicitante<br>Nuevo Producto Importar Producto    | esistir Trámite Más Información Regresar<br>Establecimiento de Fabricación Pe                                         | roductos Requisitos Ad                                                                 | ljuntos                               |               |                         |                   |
| Transmitri Crear Modificación Des<br>Datos del Soliritante<br>Nuevo Producto                      | Establecimiento de Fabricación Pe<br>Establecimiento de Fabricación P<br>Establecimiento de Fabricación P<br>Comminar | roductos Requisitos Ad<br>ga click aquí para descorgar la plantila Exc                 | ( <b>juntos</b>                       |               |                         |                   |
| Transmitir Crear Modificación Ded<br>Datos del Solicitante<br>Nuevo Producto<br>#TTEM NOMBRE      | Establecimiento de Fabricación Pe<br>Establecimiento de Fabricación P<br>Examinar Aceptar Ho<br>MARCA                 | roductos Requisitos Ad<br>ga click oquí para descargar la plantila Exc<br>CONDICION CO | (juntos<br>cel<br>ONSERVACION PERÍODO | DE VIDA ÚTIL  | IDENTIFICACION LOTE     | EDITAR            |

Ubicar el guardado al Generar Archivo y con el cursor ubicado sobre éste dar clic en Abrir

| Ventanila Única de Comercio Exterior<br>Ventace<br>Per sú                                                                                  |                         | Un sól           | o punto de acceso pa | JAVIER PRAJ | <u>NO PEREZ (USUJAVERPROD) Swir»</u><br>nes de comercio exterior |
|----------------------------------------------------------------------------------------------------|-------------------------|------------------|----------------------|-------------|------------------------------------------------------------------|
| DG\$006 - Inscripción en el Registro Sanitario de Aliment                                                                                  | Carga de archi          |                  | CONSULTATECNICA      | SERVICIOS   | <b>?X</b> A: 29)                                                 |
| Manssias                                                                                                    | Buscar en:              | C DGS006         | ~                    | G 🤌 📂 🖽 -   |                                                                  |
| Ingresar al menos un Producto.<br>Adjuntar por lo menos la Documentación Obligatoria<br>Adjuntar por lo menos la Documentación Obligatoria | Documentos<br>recientes | 20121127153316.D | G5006.xks            |             |                                                                  |
| Número de Solicitud: 2012002009 Fecha de Registro: 26/11/2012 11:58:05 F                                                                   | Escritorio              |                  |                      |             |                                                                  |
| Transmitir Crear Modificación Desistir Trámite Más Información Regresar<br>Datos del Solicitante Establecimiento de Fabricación            | )<br>Mis documentos     |                  |                      |             |                                                                  |
| Nuevo Producto Importar Productos Examinar. Aceptar                                                                                        | MiPC                    |                  |                      |             |                                                                  |
| # ITEM NOMBRE MARCA                                                                                                    |                         | Nauku 2012112    | 7150010 0000000      |             | ILOTE EDITAR                                                     |
| No hay informacion a mostrar.                                                                                                    | Mis sitios de red       | Tipo: Todos lo   | s Archivos           |             | ancelar                                                          |
|                                                                                                    |                         |                  |                      |             |                                                                  |

Habiendo seleccionado el archivo dar clic en Aceptar .

| Fecha de Actualización: 28/11/2012 15:15 | Versión: 1.0.0  | MU-DGS-04-FM |
|------------------------------------------|-----------------|--------------|
| Preparación: Control de Calidad/my.      | Página 43 de 72 | MINCETUR     |

Asunto: Ventanilla Única de Comercio Exterior

Asunto: Público

| Ventanilla Única de Comercio E:                                                                                                    | terior                                                                                                    |                                                                                                    |                                                                                                    |                                  |               | R PRADO PEREZ (USUJAVIEF | <u>IPROD)</u> Se |
|----------------------------------------------------------------------------------------------------|----------------------------------------------------------------------------------------------------|----------------------------------------------------------------------------------------------------|----------------------------------------------------------------------------------------------------|----------------------------------|---------------|--------------------------|------------------|
| VULCE                                                                                                    |                                                                                                    |                                                                                                    | Un sólo                                                                                                    | punto de acceso pa               | ara tus opera | aciones de comerc        | io exter         |
| Per                                                                                                    | ú SUCE                                                                                                    | DOCUMENTOS RESOLUTIVOS                                                                                                    | BUZÓN ELECTRÓNICO                                                                                                    | CONSULTA TÉCNICA                 | SERVICIOS     |                          |                  |
| ensajes                                                                                                    |                                                                                                    |                                                                                                    |                                                                                                    |                                  |               |                          |                  |
| ensejes<br>versar al menos un Producto.<br>vuntar, por lo menos la Docum<br>NATOS DE LA SOLICITUD<br>nero de Solicitud: 20120<br>Transmitir Crear Modificaci<br>Datos del Solicitante                                                                  | entación Obligatoria<br>2009 Fecha de Regist<br>10 Desistir Trámito Ma<br>Establecimiente                                       | re: 28/11/2012 11:59:05 Fecha de /<br>is Información Regresar<br>o de Fabricación Produ                                       | Actualización: 27/11/2012.09:48:3                                                                                      | 8<br>Intos                       |               |                          |                  |
| ensajes<br>ensar al menos un Producto,<br>unter por lo menos la Docum<br>vatos de La Solicitud<br>nero de Solicitud: 20120<br>Transmitu<br>Datos del Solicitante<br>Nuevo Producto Importar<br>C\DQS006/DQS006\DQS0                                    | enteción Obligatoria<br>2009 Fecha de Regist<br>an Desistir Tràmite M<br>Establecimiente<br>Productos<br>16/20121127153316 DGS0 | ro: 26/11/2012 11:59:05 Fecha de /<br>is información Regresar<br>o de Fabricación Produ<br>0 Examinar Acceptar Jago etc       | Actualización: 27/11/2012 09:48:3<br>ctos Requisitos Adju<br>x equí para descargar la plantilla Excel                  | 8<br>Intos                       |               |                          |                  |
| enssjes<br>ensar al menos un Producto,<br>juntar por lo menos la Docum<br>NATOS DE LA SOLICITUD<br>nero de Solicitud: 20120<br>Transmitir Grear Modricaci<br>Datos del Solicitante<br>Nuevo Producto Importar<br>C\DGS006\DGS006\DGS0<br># ITEM NOMBRE | enteción Obligatoria<br>2009 Fecha de Regist<br>an Desistir Tràmite M<br>Establecimient<br>Productos<br>26/20121127153316 DGS0  | ro: 26/11/2012 11:59:05 Fecha de /<br>is información Regresar<br>o de Fabricación Produ<br>0 Examinaz Aceptar Juga elo<br>XCA | Actualización: 27/11/2012 09:48.3<br>ctos Requisitos Adju<br>x equí para descargar la plantilla Excel<br>CONDICION CON | 8<br>Intos<br>ISERVACION PERIODO | DE VIDA ÚTIL  | IDENTIFICACION LOTE      | EDITAR           |

Mostrándose así los Productos. Al dar clic en 😰 (columna EDITAR) se podría visualizar o modificar el detalle de un producto.

| /entanilla Úr                                                  | nica de Comercio Exterior                                                                                                    |                                                                                                    | Un sólo punto de                                                                                                    | JAX<br>acceso para tus ope                                                             | TER PRADO PEREZ (USUJAVIE<br>Traciones de comert                                                                                                    | <u>ERPROD)</u> <u>S</u><br>cio exter                                    |
|----------------------------------------------------------------|----------------------------------------------------------------------------------------------------|----------------------------------------------------------------------------------------------------|----------------------------------------------------------------------------------------------------|----------------------------------------------------------------------------------------|----------------------------------------------------------------------------------------------------|-------------------------------------------------------------------------|
|                                                                | Perú                                                                                                    | UCE DOCUMENTOS RESOLUTIVOS                                                                                                    | BUZÓN ELECTRÓNICO CONSUL                                                                                                    | TA TÉCNICA SERVIC                                                                      | IOS                                                                                                    |                                                                         |
| GS006 ·                                                        | - Inscripción en el Regist                                                                                                    | ro Sanitario de Alimentos y Be                                                                                                    | ebidas de Consumo Human                                                                                                    | o PRODUCTO NA                                                                          | ACIONAL (TUPA: :                                                                                                    | 29)                                                                     |
| insajes                                                        | anlianda, con ávito                                                                                                    |                                                                                                    |                                                                                                    |                                                                                        |                                                                                                    |                                                                         |
| untar por lo                                                   | o menos la Documentación Obligatoria                                                                                                    |                                                                                                    |                                                                                                    |                                                                                        |                                                                                                    |                                                                         |
| ATOS DE LA                                                     | SOLICITUD                                                                                                    |                                                                                                    |                                                                                                    |                                                                                        |                                                                                                    |                                                                         |
| nero de Soli                                                   | icitud: 2012002009 Fecha de                                                                                                    | e Registro: 26/11/2012 11:59:05 Fecha de Ac                                                                                                    | etualización: 27/11/2012 09:46:38                                                                                                    |                                                                                        |                                                                                                    |                                                                         |
|                                                                |                                                                                                    |                                                                                                    |                                                                                                    |                                                                                        |                                                                                                    |                                                                         |
| Transmitir                                                     | Crear Modificación Desistir Trámit                                                                                                    | e Más Información Regresar                                                                                                    |                                                                                                    |                                                                                        |                                                                                                    |                                                                         |
|                                                                |                                                                                                    |                                                                                                    |                                                                                                    |                                                                                        |                                                                                                    |                                                                         |
| Datos                                                          | del Solicitante 🔰 Estableci                                                                                                    | miento de Fabricación Product                                                                                                    | tos Requisitos Adjuntos                                                                                                    |                                                                                        |                                                                                                    |                                                                         |
| Datos<br>Nuevo Pro                                             | del Solicitante Estableci<br>bducto Importar Productos                                                                                                    | miento de Fabricación Product                                                                                                    | tos Requisitos Adjuntos                                                                                                    |                                                                                        |                                                                                                    |                                                                         |
| Datos<br>Nuevo Pro<br># ITEM                                   | del Solicitante Estableci<br>aducto Importar Productos<br>NOMBRE                                                                                                    | Imiento de Fabricación Product                                                                                                    | tos Requisitos Adjuntos                                                                                                    | PERÍODO DE VIDA ÚTIL                                                                   | IDENTIFICACION LOTE                                                                                                    | EDITAR                                                                  |
| Datos<br>Nuevo Pro<br># ITEM<br>1                              | del Solicitante Estableci<br>oducto Importar Productos<br>NOMBRE<br>VINO TINTO DULCE OLEBRANTA - EL<br>BLEN VINO                                                                                                    | miento de Fabricación Product<br>MARCA<br>EL BUEN VINO                                                                                                    | CONDICION CONSERVACION AMBIENTE FRESCO                                                                                                    | PERÍODO DE VIDA ÚTIL<br>20 AÑOS                                                        | IDENTIFICACION LOTE                                                                                                    | EDITAR                                                                  |
| Datos<br>Nuevo Pro<br># ITEM<br>1<br>2                         | del Solicitante Estableci<br>pducto Importar Productos<br>NOMBRE<br>VENO TINTO DULCE QUEBRANTA - EL<br>BUEN VNO<br>VNO BLANCO DULCE ITALIA -<br>DORADO                                                                                                    | Imiento de Fabricación Product<br>MARCA<br>EL BUEN VINO<br>EL BUEN VINO                                                                                                    | CONDICION CONSERVACION AMBENTE FRESCO AMBENTE FRESCO                                                                                                    | PERÍODO DE VIDA ÚTIL<br>20 AÑOS<br>20 AÑOS                                             | IDENTIFICACION LOTE<br>DIAMES/AÑO<br>DIAMES/AÑO                                                                                                    | EDITAR                                                                  |
| Datos<br>Nuevo Pro<br># ITEM<br>1<br>2<br>3                    | del Solicitante Estableci<br>oducto Importar Productos<br>NOMBRE<br>VINO TINTO DULCE QUEBRANTA - EL<br>BUEN VINO<br>VINO BLANCO DULCE ITALIA -<br>DORADO<br>VINO TINTO SEMSECO BOROCÑA                                                                                                    | MARCA<br>EL BUEN VINO<br>EL BUEN VINO<br>EL BUEN VINO                                                                                                    | tos Requisitos Adjuntos CONDICION CONSERVACION AMBENTE FRESCO AMBENTE FRESCO AMBENTE FRESCO                                                                                                    | PERÍODO DE VIDA ÚTIL<br>20 AÑOS<br>20 AÑOS<br>20 AÑOS                                  | IDENTIFICACION LOTE<br>DIAMESIAÑO<br>DIAMESIAÑO<br>DIAMESIAÑO                                                                                                    | EDITAR                                                                  |
| Datos<br>Nuevo Pro<br># ITEM<br>1<br>2<br>3<br>4               | del Solicitante Estableci<br>oducto Importar Productos<br>NOMBRE<br>VINO TINTO DULCE GLEBRANTA - EL<br>BUEN VINO<br>VINO BLANCO DULCE ITALIA -<br>DORADO<br>VINO TINTO SEMSECO BOROCÑA<br>VINO TINTO SEMSECO GUEBRANTA -<br>ROSÉ                                                                                                    | Imiento de Fabricación         Product           MARCA         EL BUEN VINO           EL BUEN VINO         EL BUEN VINO           EL BUEN VINO         EL BUEN VINO                                                                                         | tos Requisitos Adjuntos CONDICION CONSERVACION AMBIENTE FRESCO AMBIENTE FRESCO AMBIENTE FRESCO AMBIENTE FRESCO                                                                                                    | PERÍODO DE VIDA ÚTIL<br>20 AÑOS<br>20 AÑOS<br>20 AÑOS<br>20 AÑOS                       | IDENTIFICACION LOTE<br>DIAMESIAÑO<br>DIAMESIAÑO<br>DIAMESIAÑO<br>DIAMESIAÑO                                                                                                    | EDITAR                                                                  |
| Datos<br>Nuevo Pr<br># ITEM<br>1<br>2<br>3<br>4<br>5           | del Solicitante Estableci<br>oducto Importar Productos<br>NOMBRE<br>VINO TINTO DULCE GLEBRANTA - EL<br>BUEN VINO<br>VINO BLANCO DULCE ITALIA -<br>DORADO<br>VINO TINTO SEMSECO BORGOÑA<br>VINO TINTO SEMSECO GUEBRANTA -<br>ROSÉ<br>VINO BLANCO SEMSECO ITALIA                                                                                                    | Imiento de Fabricación         Product           MARCA         EL BUEN VINO           EL BUEN VINO         EL BUEN VINO           EL BUEN VINO         EL BUEN VINO           EL BUEN VINO         EL BUEN VINO                                             | Requisitos Adjuntos           CONDICIÓN CONSERVACIÓN           AMBIENTE FRESCO           AMBIENTE FRESCO           AMBIENTE FRESCO           AMBIENTE FRESCO           AMBIENTE FRESCO           AMBIENTE FRESCO           AMBIENTE FRESCO           AMBIENTE FRESCO           AMBIENTE FRESCO | PERÍODO DE VIDA ÚTIL<br>20 AÑOS<br>20 AÑOS<br>20 AÑOS<br>20 AÑOS<br>20 AÑOS            | IDENTIFICACION LOTE<br>DIAMESIAÑO<br>DIAMESIAÑO<br>DIAMESIAÑO<br>DIAMESIAÑO                                                                                                    | EDITAR<br>E<br>E<br>E                                                   |
| Datos<br>Nuevo Pr<br># ITEM<br>1<br>2<br>3<br>4<br>5<br>5<br>6 | del Solicitante         Establect           oducto         Importar Productos           NOMBRE         Veno Thirto Dulce GLEBRANTA - EL<br>BUEN VNO           VINO BLANCO DULCE ITALIA -<br>DORADO         Veno Thirto SEMISECO BORGOÑA           VENO THITO SEMISECO GUEBRANTA - ROSÉ         Veno Thirto SEMISECO GUEBRANTA -<br>ROSÉ           VINO BLANCO SEMISECO GIEBRANTA -<br>NOSÉ         Veno Thirto SEMISECO GUEBRANTA -<br>ROSÉ | Imiento de Fabricación         Product           MARCA         EL BUEN VINO           EL BUEN VINO         EL BUEN VINO           EL BUEN VINO         EL BUEN VINO           EL BUEN VINO         EL BUEN VINO           EL BUEN VINO         EL BUEN VINO | tos Requisitos Adjuntos CONDICION CONSERVACION AMBIENTE FRESCO AMBIENTE FRESCO AMBIENTE FRESCO AMBIENTE FRESCO AMBIENTE FRESCO AMBIENTE FRESCO AMBIENTE FRESCO                                                                                                    | PERÍODO DE VIDA ÚTIL<br>20 AÑOS<br>20 AÑOS<br>20 AÑOS<br>20 AÑOS<br>20 AÑOS<br>20 AÑOS | IDENTIFICACION LOTE           DIAMESIAÑO           DIAMESIAÑO           DIAMESIAÑO           DIAMESIAÑO           DIAMESIAÑO           DIAMESIAÑO           DIAMESIAÑO           DIAMESIAÑO           DIAMESIAÑO | EDITAR<br>E<br>E<br>E<br>E<br>E<br>E<br>E<br>E<br>E<br>E<br>E<br>E<br>E |

| Fecha de Actualización: 28/11/2012 15:15 | Versión: 1.0.0  | MU-DGS-04-FM |
|------------------------------------------|-----------------|--------------|
| Preparación: Control de Calidad/my.      | Página 44 de 72 | MINCETUR     |

Producto: Manual de Usuario VUCE-DIGESA Asunto: Ventanilla Única de Comercio Exterior Asunto: Público

Se muestra la pestaña **Datos Generales** con los datos registrados en la Plantilla Excel que luego fueron exportados a un Archivo Excel.

|                                                      | Producto                                  | × |
|------------------------------------------------------|-------------------------------------------|---|
| Cerrar                                               |                                           | ^ |
| Datos Generales In<br>Guardar Producto Eliminar Prod | gredientes ó Composición Envases          |   |
| DATOS GENERALES                                      |                                           |   |
| Nombre del Producto:                                 | VINO TINTO DULCE GUEBRANTA - EL BUEN VINO |   |
| Denominación Comercial:                              | VINO TINTO DULCE GUEBRANTA                |   |
| Marca del Producto:                                  | EL BUEN VINO                              |   |
| Código Registro Sanitario del<br>Producto Original:  |                                           |   |
| Condiciones de Conservación y<br>Almacenamiento:     | AMBIENTE FRESCO                           |   |
| Periodo de Vida Útil:                                | 20 AÑOS (*)                               |   |
| Sistema de Identificación de Lote de<br>Producto:    | DIAMES/AÑO                                |   |
| El producto a registrar contiene<br>aditivos         |                                           |   |
| CLASIFICACIÓN                                        |                                           |   |
|                                                      | Rupper and a second                       | ~ |

Así como los Ingredientes ó Composición.

| Produ                                                                         | cto                                   |
|-------------------------------------------------------------------------------|---------------------------------------|
| Cerrar<br>Datos Generales Ingredientes ó Composición                          | Envases                               |
| INGREDIENTES O COMPOSICIÓN                                                    |                                       |
| Agregar Composición                                                           | Filas 1 - 1 de 1. Página 🚺 de 1 🗮 🔍 🕨 |
| DESCRIPCIÓN                                                                   | EDITAR                                |
| 100% DE UVA QUEBRANTA, COLOR - TINTO                                          | Ê                                     |
| OTA: Consignar los ingredientes contemplados en el rotulado y/o ficha técnica |                                       |
|                                                                               |                                       |
|                                                                               |                                       |
|                                                                               |                                       |
|                                                                               |                                       |
|                                                                               |                                       |
|                                                                               |                                       |
|                                                                               |                                       |

Y, también los datos de los Envases.

| Fecha de Actualización: 28/11/2012 15:15 | Versión: 1.0.0  | MU-DGS-04-FM |
|------------------------------------------|-----------------|--------------|
| Preparación: Control de Calidad/my.      | Página 45 de 72 | MINCETUR     |

| Producto: Manual de Usuario VUCE-DIGESA       |
|-----------------------------------------------|
| Asunto: Ventanilla Única de Comercio Exterior |
| Asunto: Público                               |

|   |                      |                      | Producto       |                  |                                                            |              |
|---|----------------------|----------------------|----------------|------------------|------------------------------------------------------------|--------------|
| C | errar                |                      |                |                  |                                                            |              |
|   | Datos Generales      | Ingredientes ó Compo | sición Envases |                  |                                                            |              |
|   | NVASE / PRESENTACIÓN |                      |                |                  |                                                            |              |
| Ą | gregar Envase        |                      | Filas 1 - 1    | . de 1. Página [ | 1 de 1 🕅                                                   | <b>∢</b> ► H |
|   | TIPO                 |                      |                | MATERIAL         | CAPACIDAD                                                  | EDITAR       |
|   | BOTELLA              |                      |                | VIDRIO           | 50ml, 187ml,<br>250ml, 375ml,<br>500ml, 750ml,<br>1L,3.75L | Ê            |
|   |                      |                      |                |                  |                                                            |              |
|   |                      |                      |                |                  |                                                            |              |
|   |                      |                      |                |                  |                                                            |              |
|   |                      |                      |                |                  |                                                            |              |
|   |                      |                      |                |                  |                                                            |              |
|   |                      |                      |                |                  |                                                            |              |

## III.1.4. Requisitos Adjuntos

Habiendo registrado el(los) Producto(s) faltaría adjuntar la documentación obligatoria para poder transmitir la Solicitud. En la pestaña **Requisitos Adjuntos** se deberán adjuntar los siguientes Documentos, cuyo indicador obligatorio es **Sí**:

- Resultados de los Análisis físico-químicos y microbiológicos del producto
- Proyecto de rotulado

| Ventanilla Única de                                            | Comercio Exterior                                                                                                    | Un sólo punto de acceso p                                                                                                    | JAVIER PRADO PEREZ (USU<br>ara tus operaciones de cor                                | <u>UAVERPROD)</u> <u>Sa⊯⇒</u><br>nercio exterior |
|----------------------------------------------------------------|----------------------------------------------------------------------------------------------------|----------------------------------------------------------------------------------------------------|--------------------------------------------------------------------------------------|--------------------------------------------------|
| and the owner of the owner of the                              | SUCE DOCUMENTOS RESOLUTIVOS                                                                                                    | BUZÓN ELECTRÓNICO CONSULTA TÉCNIC                                                                                                   | A SERVICIOS                                                                          |                                                  |
| DGS006 - Ins<br>Mensajes<br>Adjuntar por lo meno               | ripción en el Registro Sanitario de Alimentos y B                                                                                                    | ebidas de Consumo Humano PRO                                                                                                    | DUCTO NACIONAL (TUP                                                                  | A: 29)                                           |
| DATOS DE LA SOLIC                                              | rup                                                                                                    |                                                                                                    |                                                                                      |                                                  |
| Número de Solicitud:                                           | 2012002009 Fecha de Registro: 26/11/2012 11:59:05 Fecha de A                                                                                                    | ctualización: 27/11/2012 15:39:41                                                                                                   |                                                                                      |                                                  |
| Transmitir Crea                                                | Modificación Desistir Trámite Más Información Regresar                                                                                                    |                                                                                                    |                                                                                      |                                                  |
| Datos del So                                                   | licitante 🤍 Establecimiento de Fabricación 🔰 Produc                                                                                                    | tos Requisitos Adjuntos                                                                                                    |                                                                                      |                                                  |
| DOCUMENTOS A                                                   | ADJUITAR                                                                                                    |                                                                                                    |                                                                                      |                                                  |
| OBLIGATORIO                                                    | DESCRIPCIÓN                                                                                                    |                                                                                                    |                                                                                      | ADJUNTOS                                         |
| Si                                                             | Resultados de los análisis físico-químicos y microbiológicos del producto terminado (co<br>laboratorio de control de calidad de la fábrica o por un laboratorio acreditado en el Perú | nfirmando aptitud de acuerdo a la normatividad sanitaria R.M. 59<br>; debe tener una antiqüedad no mayor de un (1) año. (D.S. Nº 00 | 1-2008MINSA), procesado por el<br>17-98-S Art. 105 y 115),                           | (in)                                             |
| si                                                             | Provecto de rotulado (En caso de Reinscripción presentar la etiqueta tal cual se comen                                                                                                | cializa en el país) (D.S. Nº 007-98-S Art. 117.)                                                                                    |                                                                                      | 0                                                |
| No                                                             | PROGRAMAS SOCIALES - Análisis bromatológico, los Alimentos y Betxidas de regimen<br>bromatológico practicados por laboratorio acreditado por INDECOPI. (Debe incluir anális           | es especiales, deberán señalar sus propiedades nutricionales, a<br>is de proteínas, grasas, carbohidratos, humedad, cenizas, índice | compañando el correspondiente análisis<br>a de gelatinización e índice de peróxidos) | 0                                                |
| No                                                             | Otros                                                                                                    |                                                                                                    |                                                                                      | 0                                                |
| IMPORTANTE: Se deber<br>D.S. № 007-98-S<br>R.M. 591-2008/MINSA | cumplir todos los Requisitos Microbiológicos, adjunter tanto informes como resultados cu                                                                                              | splendo con las especificaciones legales del FDA, Codex Almer                                                                       | tarius y Resoluciones descritos en:                                                  |                                                  |
| echa de Ac                                                     | tualización: 28/11/2012 15:15                                                                                                    | Versión: 1.0.0                                                                                                    | MU-DGS                                                                               | -04-FM                                           |
|                                                                |                                                                                                    |                                                                                                    |                                                                                      |                                                  |

Asunto: Ventanilla Única de Comercio Exterior

Asunto: Público

A continuación, se explica el procedimiento para la carga de archivos:

Dar clic sobre la **DESCRIPCIÓN** del documento a adjuntar

|                                                                                                    |                                                                                                    |                                                                                                    |                                                                                                    | Un sólo                                                                                                    | punto de acceso par                                                                                                    | a tus operaciones (                                                                                                    | de comercio exte                   |
|----------------------------------------------------------------------------------------------------|----------------------------------------------------------------------------------------------------|----------------------------------------------------------------------------------------------------|----------------------------------------------------------------------------------------------------|----------------------------------------------------------------------------------------------------|----------------------------------------------------------------------------------------------------|----------------------------------------------------------------------------------------------------|------------------------------------|
|                                                                                                    | Perú                                                                                                    | SUCE DOCUMENTO                                                                                                    | OS RESOLUTIVOS                                                                                                    | BUZÓN ELECTRÓNICO                                                                                                    | CONSULTA TÉCNICA                                                                                                    | SERVICIOS                                                                                                    |                                    |
| e <b>nsajes</b><br>untar por lo meno                                                                                         | s la Documentación Obliga                                                                                                    | toria                                                                                                    |                                                                                                    |                                                                                                    |                                                                                                    |                                                                                                    |                                    |
| ATOS DE LA SOLIC<br>nero de Solicitud:<br>Transmitir Crea<br>Datos del Se                                                    | TUD<br>2012002009 Fee<br>r Modificación Desistir T<br>licitante Esta                                                                                                    | ha de Registro: 26/11/2012<br>rámite Más Información<br>slecimiento de Fabricació                                                                                                    | 2 11:59:05 Fecha de A<br>Regresar<br>Ión Produc                                                                                                    | Actualización: 27/11/2012 15:3                                                                                                    | 3.41<br>juntos                                                                                                    |                                                                                                    |                                    |
| ATOS DE LA SOLIC<br>nero de Solicitud:<br>Transmitir Cres<br>Datos del So<br>DOCUMENTOS A                                    | 2012002009 Fee<br>Modificación Desistir T<br>Ilicitante Estal<br>ADJUITAR                                                                                                    | ha de Registro: 28/11/2012<br>rámite Más Información<br>olecimiento de Fabricació                                                                                                    | 2 11:53:05 Fecha de A<br>Regresar<br>ón Produc                                                                                                    | Actualización: 27/11/2012.15.3                                                                                                    | 241<br>juntos                                                                                                    |                                                                                                    |                                    |
| ATOS DE LA SOLIC<br>nero de Solicitud:<br>Transmitir Cres<br>Datos del Si<br>DOCUMENTOS A<br>OBLIGATORIO                     | 2012002009 Fee<br>r Modificación Desistir T<br>Ilicitante Estal<br>ADJUIITAR<br>DESCRIPCIÓN                                                                                                    | ha de Registro: 26/11/2012<br>rámite Más Información<br>Diecimiento de Fabricacio                                                                                                    | 211:59:05 Fecha de A<br>Regresar<br>ión Produc                                                                                                    | Actualización: 27/11/2012.15.3                                                                                                    | 241<br>juntos                                                                                                    |                                                                                                    | ADJUNTOS                           |
| ATOS DE LA SOLIC<br>Vero de Solicitud:<br>Transmitir Cres<br>Datos del Si<br>DOCUMENTOS A<br>OBLIGATORIO<br>Si               | 2012002009 Fee<br>2012002009 Fee<br>Modificación Desistir T<br>Nicitante Esta<br>ADJUIITAR<br>DESCRIPCIÓN<br>Neutandos de los análisis fi<br>Neutandos de los análisis fi                                                                                                    | ha de Registro: 28/11/2012<br>rámite Más Información<br>olecimiento de Fabricació<br>olecimiento a Fabricació<br>del de la fátrica o por un leborat                                                                           | 211:58:05 Fecha de /<br>Regresar<br>                                                                                                    | Actualización: 27/11/2012.15.3 ctos Requisitos Ac optimando addiud de acuerdo a la n ú debe lener una artibleded no ma                                                                                                    | 2.41<br>juntos<br>omnitividad sandara R.M. 591-2<br>cer de un (1) año. (0-3. Nº 007-3                                                                                                    | 000ANNSA), processeds por el<br>98-5 Art. 105 y 115).                                                                   | ADJUNTOS                           |
| ATOS DE LA SOLIC<br>nero de Solicitud:<br>Transmitir Cres<br>Datos del Si<br>Documentos A<br>OBLIGATORIO<br>Si<br>Si         | 2012002009 Fec<br>2012002009 Fec<br>Modificación Desistir T<br>Micitante Esta<br>ADJUIITAR<br>DESCRIPCIÓN<br>Sepandados de los análism fi<br>Sepandados de los análism fi<br>Sepandados de los análism fi<br>Sepandados de los análism fi                                                                                                    | ha de Registro: 28/11/2012<br>rámite Más Información<br>olecimiento de Fabricació<br>elecimiento de Fabricació<br>elecimiento y microhiológicos d<br>dad de la fábrica o por un laborat<br>os de Hemiodeción tracechar teo    | 211:58:05 Fecha de A<br>Regressar<br>                                                                                                    | Actualización: 27/11/2012.15.3 actos Requísitos Ac onfirmando astitud de acuerdo a la r ú, debe tener una antisúedad no ma contos so de pois 40 6.414 687-69.6                                                                     | 2.41<br>juntos<br>ormatividad sanitaria R.M. 591-2<br>cor de un (1) año. (0.5. Nº 007-3                                                                                                    | 008AMISA), processedo por el<br>98-5 Art. 105 y 115).                                                                   | ADJUNTOS<br>0<br>0                 |
| ATOS DE LA SOLIC<br>nero de Solicitud:<br>Transmitir Cres<br>Datos del So<br>DocuMENTOS A<br>OBLIGATORIO<br>SI :<br>SI<br>No | 2012002009         Fecc           2012002009         Fecc           Modificación         Desister T           Iricitante         Estal           ADJUITAR         DESCRIPCIÓN           Nesulados de los análisis fi         Adjuintar           Provedo de rotidado (Calles - )         Provedo de rotidado (Calles - )           Provedo de rotidado practicados practicados practic | ha de Registro: 28/11/2012 rámite Más Información lec.imiento de Fabricacio acco-químicos y microbiológicos d dad de la fábrica o por un laborat so de Análistis brometológico, los Alimento relaborativos carrentado por INE | 211:58:05 Fecha de A<br>Regressa<br>ón Product<br>del producto terminado (co<br>forto parcettado en el Per<br>vector de tasta de resimen-<br>tos y Beblassi de resimen- | Actualización: 27/11/2012.15.3 ctos Requisitos Ac onfirmando actitud de acuerdo a la n ú. debe tener una articideda no ma cicidos en o cosix/0.6 et 4967.49.7 es especiales, deberán señíaler sus is de proteines, carebolater sus | 241<br>juntos<br>ormatividad sandaria R.M. 591.2<br>cor de un (1) silo. 05.3 Nº 007-4<br>ver ch01 (1) silo. 05.3 Nº 007-4<br>prosledades ruéricionales, accor<br>o, humedad, cuenzas, indice de | 008AINSA), processado por el<br>385 Arl. (105 y 115),<br>reafiendo el correspondente,<br>a adelitización e indec el per | ADJUNTOS<br>0<br>ondisis<br>condos |

Estando en la pantalla **Adjunto**, dar clic en **Examinar...** .

| Fecha de Actualización: 28/11/2012 15:15 | Versión: 1.0.0  | MU-DGS-04-FM |
|------------------------------------------|-----------------|--------------|
| Preparación: Control de Calidad/my.      | Página 47 de 72 | MINCETUR     |

# Asunto: Ventanilla Única de Comercio Exterior

## Asunto: Público

| Adjunto                                                                                             |                               |                         |        |
|----------------------------------------------------------------------------------------------------|-------------------------------|-------------------------|--------|
|                                                                                                    |                               |                         |        |
| RESULTADOS DE LOS ANÁLISIS FÍSICO-QUÍMICOS Y MICROBIOLÓGICOS I                                      | DEL PRODUCTO TERMINADO (CONF  | IRMANDO APTITUD DI      |        |
| ACUERDO A LA NORMATIVIDAD SANITARIA R.M. 591-2008/MINSA), PROCI                                     | ESADO POR EL LABORATORIO DE C | ONTROL DE CALIDAD       | DELA   |
| ART, 105 Y 115).                                                                                    | ONA ANTIGUEDAD NO MAYOR DE U  | m (1) ANO. (D.S. Nº 00) | 1-98-5 |
| error Archive Eliminor Corror                                                                       |                               |                         |        |
| largar Archivo Eliminari Certari<br>laccionar los Documentos a Adjuntar (Máximo 10 MB nor archivo): |                               |                         |        |
| chivos *.pdf, *.doc                                                                                 |                               |                         |        |
|                                                                                                    | (Ex                           | aminar                  |        |
|                                                                                                    | Sec. 1                        |                         |        |
| NOMBRE ARCHIVO                                                                                      | ТАМАЙО (КВ)                   | FECHA CARGA             |        |
| No hay informacion a mostrar.                                                                       |                               |                         |        |
|                                                                                                    |                               |                         |        |
| Leyenda: Archivos copiados desde tramite origen                                                     |                               |                         |        |
|                                                                                                    |                               |                         |        |
|                                                                                                    |                               |                         |        |
|                                                                                                    |                               |                         |        |
|                                                                                                    |                               |                         |        |
|                                                                                                    |                               |                         |        |
|                                                                                                    |                               |                         |        |
|                                                                                                    |                               |                         |        |
|                                                                                                    |                               |                         |        |
|                                                                                                    |                               |                         |        |
|                                                                                                    |                               |                         |        |

Ubicar el Archivo y con el cursor sobre éste dar <Enter> o clic en Abrir

| Carga de archi                        | vos                                                                                    |                                                                                |   |     |     |          | ?                | $\mathbf{X}$ |                                  |
|---------------------------------------|----------------------------------------------------------------------------------------|--------------------------------------------------------------------------------|---|-----|-----|----------|------------------|--------------|----------------------------------|
| Buscar en:                            | 🗀 DGS008                                                                               | ;                                                                              | ~ | ] ( | 3 🦻 | P 🖽      | •                |              | 8                                |
| Documentos<br>recientes<br>Escritorio | (Req-1) 2<br>(Req-1) 3<br>(Req-3) E<br>(Req-3) E<br>(Req-3) E<br>AFQ.JPG<br>Certificad | .pdf<br>.pdf<br>L BUEN VINO 1-1.docx<br>L BUEN VINO.docx<br>o de Habilidad.JPG |   |     |     |          |                  |              | OMERCIALIZA EN EL PAÍS) (D.S. Nº |
| Mis documentos                        |                                                                                        |                                                                                |   |     |     |          |                  |              | io (KB) FECHA CARGA 🗌            |
| Mis sitios de red                     | Nombre:<br>Tipo:                                                                       | AFQ.JPG<br>Todos los Archivos                                                  |   |     |     | <b>v</b> | Abrir<br>Cancela | 31           |                                  |
|                                       |                                                                                        |                                                                                |   |     |     |          |                  |              | -                                |

Luego dar clic en Cargar Archivo .

| Fecha de Actualización: 28/11/2012 15:15 | Versión: 1.0.0  | MU-DGS-04-FM |
|------------------------------------------|-----------------|--------------|
| Preparación: Control de Calidad/my.      | Página 48 de 72 | MINCETUR     |

Asunto: Ventanilla Única de Comercio Exterior

Asunto: Público

| Adjunto                                                                                                    |                                                                                                    |
|----------------------------------------------------------------------------------------------------|----------------------------------------------------------------------------------------------------|
| RESULTADOS DE LOS AHÁLISIS FÍSICO-QUÍMICOS Y MICROBIOLÓGICOS I<br>ACUERDO A LA HORMATIVIDAD SAHITARIA R.M. 591-2008 MIHSA), PROCI<br>FÁBRICA O POR UIL LABORATORIO ACREDITADO EN EL PERÚ; DEBE TENER<br>ART. 195 X. (15).<br>Cargar Archivo Eliminar Cerrar<br>Geosinae De Documentos a Adjuntar (Máximo 10 MB por archivo):<br>revieros fuel dec | DEL PRODUCTO TERMINADO (CONFIRMANDO APTITUD DE<br>ESADO POR EL LABORATORIO DE CONTROL DE CALIDAD DE LA<br>UNA ANTIGÜEDAD NO MAYOR DE UN (1) AÑO. (D.S. Nº 007-98-S |
| E:\AREQUIPA\DGS006\AFQ.JPG                                                                                                    | Examinar                                                                                                    |
| NOMBRE ARCHIVO                                                                                                    | TAMAÑO (KB) 🛛 FECHA CARGA 🗌                                                                                                    |
| No hay informacion a mostrar.                                                                                                    |                                                                                                    |
| Leyenda: Archivos copiados desde trámite origen                                                                                                    |                                                                                                    |
|                                                                                                    |                                                                                                    |
|                                                                                                    |                                                                                                    |
|                                                                                                    |                                                                                                    |
|                                                                                                    |                                                                                                    |

Si no se cargarán más archivos para este documento dar clic en Cerrar . Caso contrario, seguir el procedimiento descrito para adjuntar otro(s) archivo(s) para éste documento.

| Adjunto                                                                                                    |                                                       |                                                                    |                          |
|----------------------------------------------------------------------------------------------------|-------------------------------------------------------|--------------------------------------------------------------------|--------------------------|
| Mensales                                                                                                    |                                                       |                                                                    |                          |
| La información ha sido grabada con éxito.                                                                                                    |                                                       |                                                                    |                          |
| RESULTADOS DE LOS AIIÁLISIS FÍSICO-OUÍMICOS Y MICROBIOLÓGICOS DEL PRODUCTO<br>ACUERDO A LA NORMATIVIDAD SANITARIA R.M. 591-2008 MIIISA), PROCESADO POR EL<br>FÁBRICA O POR UN LABORATORIO ACREDITADO EN EL PERÚ; DEBE TENER UNA ANTIGUE<br>ART. 105 Y 115).<br>Cargar Archivo Eliminat Cerrar<br>Seleccionar los Documentos a Adjuntar (Maximo 10 MB por archivo): | ) TERMINADO (COI<br>LABORATORIO DE<br>DAD NO MAYOR DE | IFIRMANDO APTITUD<br>CONTROL DE CALIDA<br>UII (1) AÑO. (D.S. IIº 0 | DE<br>D DE LA<br>07-98-S |
| Archivos *.pdf, *.doc                                                                                                    | F                                                     | xaminar                                                            |                          |
|                                                                                                    |                                                       |                                                                    |                          |
| NOMBRE ARCHIVO                                                                                                    | TAMAÑO (KB)                                           | FECHA CARGA                                                        |                          |
| (Req-1) AFQJPO                                                                                                    | 1,583                                                 | 27/11/2012 16:00                                                   |                          |
|                                                                                                    | 1,583                                                 |                                                                    |                          |
| Leyenda: Archivos copiados desde trámite origen                                                                                                    |                                                       |                                                                    |                          |

Se visualizará que en la columna **ADJUNTOS** se muestra que para este documento se adjuntó un (1) archivo.

| Fecha de Actualización: 28/11/2012 15:15 | Versión: 1.0.0  | MU-DGS-04-FM |
|------------------------------------------|-----------------|--------------|
| Preparación: Control de Calidad/my.      | Página 49 de 72 | MINCETUR     |

Asunto: Ventanilla Única de Comercio Exterior

Asunto: Público

|                                                                                                   | Un sólo punto de acceso para tus operaciones de com                                                                                                    | iercio exte        |
|---------------------------------------------------------------------------------------------------|----------------------------------------------------------------------------------------------------|--------------------|
|                                                                                                   | SUCE DOCUMENTOS RESOLUTIVOS BUZÓN ELECTRÓNICO CONSULTA TÉCNICA SERVICIOS                                                                                                    |                    |
| OS DE LA SOLICI                                                                                   | ND CONTRACTOR OF CONTRACTOR OF CONTRACTOR OF CONTRACTOR OF CONTRACTOR OF CONTRACTOR OF CONTRACTOR OF CONTRACTOR                                                                                                    |                    |
| ro de Solicitud:<br>ansmitir Crea<br>Datos del Sc                                                 | 2012002009       Fecha de Registro:       26/11/2012 11:59:05       Fecha de Actualización:       27/11/2012 18:00:26         Modificación:       Desistir Trámite       Más Información       Regresar         Ricitante       Establecimiento de Fabricación       Praductos       Requisitos Adjuntos                                                                                                    |                    |
| ro de Solicitud:<br>ansmitir Crea<br>Datos del So<br>DOCUMENTOS A                                 | 201200209       Fecha de Registro:       26/11/2012 11:59:05       Fecha de Actualización:       27/11/2012 18:00:26         Modificación       Desistir Trámite       Más Información       Regresar         licitante       Establecimiento de Fabricación       Productos       Requisitos Adjuntos         AbJuliTAR                                                                                                    |                    |
| o de Solicitud:<br>ansmitir Crea<br>Datos del So<br>DOCUMENTOS A<br>OBLIGATORIO                   | 201200209       Fecha de Registro:       26/11/2012 11:59:05       Fecha de Actualización:       27/11/2012 18:00:26         Moduficación       Desistir Trámite       Más Información       Regresar         licitante       Establecimiento de Fabricación       Productos       Requisitos Adjuntos         AbJUITAR       DESCRIPCIÓN       DESCRIPCIÓN       DESCRIPCIÓN                                                                                                    | ADJUNTOS           |
| ro de Solicitud:<br>ansmitir Crea<br>Datos del So<br>DOCUMENTOS A<br>OBLIGATORIO<br>Si            | 2012020209       Fecha de Registro:       28/11/2012 11:59:05       Fecha de Actualización:       27/11/2012 18:00.26         Modificación       Desistir Trámite       Más Información       Regresar         Lictante       Establecimiento de Fabricación       Productos       Requisitos Adjuntos         ADJUITAR       ESCRIPCIÓN       Escubición o de control de calidad de la fábrica o por un laboratorio de redidado terminado (confirmande astitud de acuardo a la normatividad sectaria R.M. 591.2000ANISA), procesado por el aboratorio de control de calidad de la fábrica o por un laboratorio de control de calidad de la fábrica o por un laboratorio de control de calidad de la fábrica o por un laboratorio de control de calidad de la fábrica o por un laboratorio de redidado en el Perú. debe tener una actuadedad no mavor de un (1) año. (D.S. Nº 007-98-S. Art. 105 y 115),                                                                                                    | ADJUNTOS           |
| ro de Solicitud:<br>ansmitir Crea<br>Datos del So<br>Documentos A<br>OBLIGATORIO<br>Si            | 201202009 Fecha de Registro: 28/11/2012 11:59:05 Fecha de Actualización: 27/11/2012 18:00.26 Madificación Desistir Trámite Más Información Regresar Extablecimiento de Fabricación Productos Requisitos Adjuntos ADJUITAR DESCRIPCIÓN Resultados de los análisis físico-sufinicos y microbiológicos del producto terminado (confirmando astátud de sourado a la normatividad sanitaria R.M. 591-2008/MISEA); procesado por el materiados de los análisis físico-sufinicos y microbiológicos del producto terminado (confirmando astátud de sourado a la normatividad sanitaria R.M. 591-2008/MISEA); procesado por el materiado de confir de caladad de la fidarica o por un interreterio socreditado em el Perú, debe tener una artistadad normario de un (1) sío. (D.S. Nr. 007-38-S. Art. 105 y 116). Provesto de rotudado (En caso de Reinscripción presentar la elicuate ta cual se comercializa en el pisio) (D.S. Nr. 007-38-S. Art. 117.)                                                                                                    | ADJUNTOS           |
| o de Solicitud:<br>ansmitir Cros<br>Datos del So<br>DocUMENTOS A<br>OBLIGATORIO<br>Si<br>Si<br>No | 2012020209 Fecha de Registro: 26/11/2012 11:59:05 Fecha de Actualización: 27/11/2012 16:00:26 Modificación Desistri Trámite Más Información Regress Incitante Establecimiento de Fabricación Productos Requisitos Adjuntos ADJUITAR DESCRIPCIÓN Securito de control de calíficio sufinios y microbiológicos del producto terminado (confirmanda aptitud de acuerdo a la normatividad sentaris R.M. 591-2003MNSA), procesado por el altoratorio de control de calíficio de control de calíficio de control de calíficio de control de calíficio necestra la elicita ta la control de actuales de los un fision presentar la elicita ta la elicita ta la elicita de la regione se especiales, deberán serialma su protechiariona, acomanándo e i correspondente análisis Provesto de rotulado (En caso de Reinscripción presentar la elicita ta la regiones especiales, deberán serialma su protechiariona, acomanándo e i correspondente análisis Prodendas Social Das Análisis Intonnatologio, los Almentos y Betidas de regionense especiales, deberán serialma su protechiarios, acomanándo e i necesado por el paíso (D.S. Nº 007-88-S Art. 117.) Prodendas Social Das Análisis Intonnatologio do los Almentos y Debidas de regionense especiales, deberán serialma su protechiarios, acomanándo e i norma environ de anticionales, acomanándo e i norma environdo e index de periodos) | ADJUNTOS<br>1<br>0 |

Realizar el mismo procedimiento para la carga de los demás Documentos.

| Perú SUCE DOCUMENTOS RESOLUTIVOS BUZÓN ELECTRÓNICO CONSULTA TÉCNICA SERVICIOS                                                                                                    |                                                                                                    |
|----------------------------------------------------------------------------------------------------|----------------------------------------------------------------------------------------------------|
|                                                                                                    |                                                                                                    |
| ripción en el Registro Sanitario de Alimentos y Bebidas de Consumo Humano PRODUCTO NACIONAL (TUPA: 2                                                                                                    | 29)                                                                                                    |
|                                                                                                    |                                                                                                    |
| 2012002009 Fecha de Registro: 26/11/2012 11:59:05 Fecha de Actualización: 27/11/2012 16:09:35                                                                                                    |                                                                                                    |
|                                                                                                    |                                                                                                    |
|                                                                                                    |                                                                                                    |
| Mobilicacium Desistin namite "Mas miurmatium," Regresar                                                                                                    |                                                                                                    |
| indulidadum, Debistir France, massimornacium, regiesar<br>citante Establecimiento de Fabricación Productos Requisitos Adjuntos                                                                                                    |                                                                                                    |
| indoducación, Debisir France, mas información, Regiesar<br>citante Establecimiento de Fabricación Productos Requisitos Adjuntos                                                                                                    |                                                                                                    |
| indolladadun) Debisir France monstation, Regiesar<br>citante Establecimiento de Fabricación Productos Requisitos Adjuntos<br>DAVIITAR                                                                                                    |                                                                                                    |
| indudidadun) Debisir France monitocium, regissar<br>citante Establecimiento de Fabricación Productos Requisitos Adjuntos                                                                                                    |                                                                                                    |
| Incollingations Desissifi France Transmission Regissar                                                                                                    | ADJUNTOS                                                                                                    |
| Indedinicational Debision Financial International International Interna | ADJUNTOS<br>3                                                                                                    |
| Incomination of person in training invasion of the production in registration of the production of the production of th | ADJUNTOS<br>3<br>2                                                                                                    |
| Incolling delos análisis fision-aufined e Pabricación Productos Requisitos Adjuntos  Incollina Requisitos Adjuntos  Incollina Requisitos Adjuntos Incollina Requisitos Adjuntos Incollina Incollina Incollina Incollina Incollina Incollina Incollina Incollina Incollina Incollina Incollina Incollina Incollina Incollina Incollina Inco | ADJUNTOS<br>3<br>2<br>0                                                                                                    |
|                                                                                                    | ripción en el Registro Sanitario de Alimentos y Bebidas de Consumo Humano PRODUCTO NACIONAL (TUPA: 2<br>jp<br>2012002009   Fecha de Registro: 28/11/2012 11:59.05   Fecha de Actualización: 27/11/2012 18:09.35 |

| Fecha de Actualización: 28/11/2012 15:15 | Versión: 1.0.0  | MU-DGS-04-FM |
|------------------------------------------|-----------------|--------------|
| Preparación: Control de Calidad/my.      | Página 50 de 72 | MINCETUR     |

Producto: Manual de Usuario VUCE-DIGESA Asunto: Ventanilla Única de Comercio Exterior Asunto: Público

Si aún no se transmite la Solicitud si se da clic en Regresar, ésta se muestra en la opción **SUCE**, pestaña **Borradores** y en **ESTADO PENDIENTE DE ENVÍO A ENTIDAD**. Para volver al detalle dar clic en 2012002009 (columna SOLICITUD).

| Ventanilla Única de Comercio Exterior         | Jun :                                                                                                    | sólo punto de acceso pa | <u>JAVER PRADO</u><br>Ira tus operacione | PEREZ(USUJAVERPROD) Salt.»<br>25 de comercio exterior |
|-----------------------------------------------|----------------------------------------------------------------------------------------------------|-------------------------|------------------------------------------|-------------------------------------------------------|
| Perú                                          | SUCE DOCUMENTOS RESOLUTIVOS BUZÓN ELECTRÓNIC                                                                                                    | O CONSULTA TÉCNICA      | SERVICIOS                                |                                                       |
|                                               | and the second second sec |                         |                                          |                                                       |
| Solicitud Única de Come                       | tio Exterior - SUCE                                                                                                    |                         |                                          |                                                       |
| Nueva Solicitud Seleccione una Entidad: TODOS | Solicitud: 2012002009 O SUCE: C Expedie                                                                                                    | nte: Estado: TOD        | 10S                                      | Buscar                                                |
| SUCEs Borradores                              | <b>N</b>                                                                                                    |                         |                                          |                                                       |
|                                               | ·                                                                                                    |                         | Filas 1 - 1 de 1. Págin                  | a 1 de 1 N < > >                                      |
| ENTIDAD 🗢 TUPA I                              | RMATO NOMBRE ESTADO                                                                                                    | SOLICITUD TRAZABILIDAE  | FECHA REGISTRO                           | FECHA ACTUALIZACIÓN                                   |
| DIGESA 29 I                                   | S006 Inscripción en el Registro Sanitario de Alimentos y Bebidas PENDIENTE DE<br>BIVIÓ A<br>ENTIDAD                                                                                                    | 2012002009 ver          | 26/11/2012 11:59                         | 27/11/2012 16:09                                      |
|                                               |                                                                                                    |                         |                                          |                                                       |

Estando en el detalle de la Solicitud, habiendo ingresado o seleccionado los datos y documentos obligatorios, se da clic en Transmitir.

|                                                                                             |                                                                                                    | orcio ovto              |
|---------------------------------------------------------------------------------------------|----------------------------------------------------------------------------------------------------|-------------------------|
|                                                                                             | Perú Suce DOCUMENTOS RESOLUTIVOS BUZÓNICIO CONSULTA TÉCNICA SERVICIOS                                                                                                    | ercio exte              |
|                                                                                             | BUZUN ELECTRONICO CONSULIA TECNICA SERVICIOS                                                                                                    |                         |
| I <mark>ENTACIÓN AL</mark><br>ransmitió satisfa<br>ATOS DE LA SOLIO                         | USUARIO<br>atoriamente la solicitud                                                                                                    |                         |
| ero de Solicitud:<br>Fransmitir Cre<br>Datos del S                                          | 2012002009     Fecha de Registro:     28/11/2012 11:58:05     Fecha de Actualización:     27/11/2012 18:45:49       ar Modificación     Desistir Trámite     Más Información     Regresar       olicitante     Establecimiento de Fabricación     Productos     Requisitos Adjuntos                                                                                                    |                         |
| ero de Solicitud:<br>Transmitir Cre<br>Datos del S<br>DOCUMENTOS                            | 2012002009       Fecha de Registro:       25/11/2012 11:58:05       Fecha de Actualización:       27/11/2012 18:45:49         ar Modificación       Desistir Trámite       Más Información       Regresar         olicitante       Establecimiento de Fabricación       Productos       Requisitos Adjuntos                                                                                                    |                         |
| ero de Solicitud:<br>Fransmitir Cre<br>Datos del S<br>DOCUMENTOS<br>OBLIGATORIO             | 2012002009       Fecha de Registro:       28/11/2012 11:58:05       Fecha de Actualización:       27/11/2012 16:45:49         or Modificación       Desistir Trámite       Más Información       Regresar         olicitante       Establecimiento de Fabricación       Productos       Requisitos Adjuntos         A ADJUITAR       DESCRIPCIÓN       DESCRIPCIÓN       DESCRIPCIÓN                                                                                                    | ADJUNTOS                |
| ero de Solicitud:<br>Fansmitir Cre<br>Datas del S<br>DOCUMENTOS<br>OBLIGATORIO<br>Si        | 2012002009       Fecha de Registro:       28/11/2012 11:58:05       Fecha de Actualización:       27/11/2012 18:45:49         ar Modificación       Desistir Trámite       Más Información       Regresar         olicitante       Establecimiento de Fabricación       Productos       Requisitos Adjuntos         A ADJUITAR       DESCRIPCIÓN       Description       Securito de control de calidad de la fábrica o por un laboratorio acreditado en el Perú, debe tener una articidad antinia R.M. 591-0000MNSA), procesado por el aboratorio de control de calidad de la fábrica o por un laboratorio de control de calidad de la fábrica o por un laboratorio de control de calidad de la fábrica o por un laboratorio de control de calidad de la fábrica o por un laboratorio de control de calidad de la fábrica o por un laboratorio de control de calidad de la fábrica o por un laboratorio de control de calidad de la fábrica o por un laboratorio de control de calidad de la fábrica o por un laboratorio de calidad de la fábrica o por un laboratorio de control de calidad de la fábrica o por un laboratorio de control de calidad de la fábrica o por un laboratorio de calidad de la fábrica o por un laboratorio de calidad de la fábrica o po | ADJUNTOS<br>3           |
| ero de Solicitud:<br>iransmitir Cre<br>Datas del S<br>DOCUMENTOS<br>OBLIGATORIO<br>Si<br>Si | 2012002009       Fecha de Registro:       28/11/2012 11:58:05       Fecha de Actualización:       27/11/2012 16:45:49         ar Modificación       Desistir Trámite       Más Información       Regresar         olicitante       Establecimiento de Fabricación       Productos       Requisitos Adjuntos         A ADJUITAR       DESCRIPCIÓN       Resultatos de los análisis físico-auánicos v.rticrobió/deicos del producto terminado (confrmando astitui de scuerdo a la normatividad sentaris R.M. 591-2005MNSA), procesado por el laboratorio de control de calidad de la fábrica o por un laboratorio seretitado en el Perú, debe tener una antipideder no mayor de un (1) año. (D.S. Nº 007-38-S. Art. 105 y. 115),         Provecto de rotudado (En caso de Reinscipción presentar la elcuata tal cual se comercializa en el país) (D.S. Nº 007-38-S. Art. 105 y. 115),                                                                                                    | ADJUNTOS<br>3<br>2      |
| ranemitir Cre<br>Datos del S<br>DOCUMENTOS<br>OBLIGATORIO<br>Si<br>Si<br>No                 | 20120202009       Fecha de Registro:       26/11/2012 11:58:05       Fecha de Actualización:       27/11/2012 16:45:49         or Modificación       Desistir Trámite       Más Información       Regressar         olicitante       Establecimiento de Fabricación       Productos       Requisitos Adjuntos         A ADJUITAR       DESCRIPCIÓN       Besultatos de los análisis físico-autinos y microbiológicos del productos terminado (confirmando actitud de acuardo a la normatividad acututia R.M. 591-2000MINSA), procesado por el abacedo de contro de calidad de la lástica o por un laboratorio acrotitado en el fesú, debe tener una antisticadiad no mayor de un (1) año. (D.S. IN: 007-38-5. Art. 105. y 110.)         Provecto de rotulado (En caso de Rehestropolo, presentar la elouateta la cual se comerciales, deteráns que astronados se protectados os aformandos de rotulados de rotulados (C.S. IN: 007-38-5. Art. 105. y 110.)         PROGRAMES SOCIALES - Análisis fondados dos ou publicados de regimense segociales, deteráns grantas cuandos de astronados de correspondente análisis fisio-acuteta la cual se comerciales and en establedados no mayor de un (1) año. (D.S. IN: 007-38-5. Art. 105. y 110.)         Provecto de rotulado (En caso de Rehestropolo, presentar la elouales ta cual se comerciales, deteráns grantas cuandos de astronados de correspondente análisis         Provecto de rotulado (En cuaso de Rehestropolo, los Almentos y Debidas de rotines essegociales, detoráns grantas cuandos de periodosto)         ProderAdados de rotalecados os actividados no RECCOE. (Deben rechar análista de roteráns, crantas, cantochadados, manónido de correspondente análista                                                                                                    | ADJUNTOS<br>3<br>2<br>0 |

| Fecha de Actualización: 28/11/2012 15:15 | Versión: 1.0.0  | MU-DGS-04-FM |
|------------------------------------------|-----------------|--------------|
| Preparación: Control de Calidad/my.      | Página 51 de 72 | MINCETUR     |

Asunto: Ventanilla Única de Comercio Exterior

Asunto: Público

Transmitida la **Solicitud** la encontraremos en la pestaña **SUCEs** y ya no en Borradores con **ESTADO PENDIENTE DE PAGO POR EL USUARIO**. Asimismo, la información consignada no puede ser modificada pues los campos se encuentran bloqueados.

| entanilla Única d                                        | e Comercio E                 | kterior                |           |                           |          |                | sólo p | unto de acce | so para | a tus opera                  | iciones de coi             | <u>me</u> rcio exte   |
|----------------------------------------------------------|------------------------------|------------------------|-----------|---------------------------|----------|----------------|--------|--------------|---------|------------------------------|----------------------------|-----------------------|
|                                                          | Per                          |                        | SUCE DOCL | MENTOS RESOLUTIV          | vos Buzć | ÓN ELECTRÓNI ( | co c   | ONSULTA TÉCN | ICA S   | SERVICIOS                    |                            |                       |
| wa Solicitud<br>Neccione una En                          | tidad: TOD                   | 25                     | Solicite  | и: 2012002009 О s         | iuce:    | © Expedie      | nte:   | Estado       | TODOS   | \$                           |                            | 💌 Buscar              |
| ava Solicitud<br>eleccione una En<br>SUCEs               | fiidad: TOD                  | os<br>lores            | Solicit   | иd: <u>2012002809</u> О S | 3UCE:    | Expedie        | :nte:  | Estado       | : TODOS | S<br>15 1 - 1 de 1.          | Página 1 d                 | Buscar                |
| eva Solicitud<br>eleccione una En<br>SUCEs<br>ENTIDAD \$ | nidad: TOD<br>Borran<br>TUPA | OS<br>fores<br>FORMATO | Solicit   | ия: [2012002008] С s      | SUCE:    | C Expedie      | ente:  | Estado       | Fila    | s<br>1 - 1 de 1.<br>REGISTRO | Página 1 d<br>DÍAS TRÁMITE | Buscar<br>e 1 N C D I |

## III.2. SUCE

Generado el Número de SUCE se mostrará en la opción **SUCE**, pestaña **SUCEs**. Toda Solicitud transmitida genera una SUCE, en el caso <u>2012000692</u>.

| Ventanilla Única de Comercio E                                | xterior     |                                                                                                    |                                         | U          | Jn sólo pu | unto de acce | so para           | <u>JAVIER</u><br>tus opera | PRADO PEREZ (USLU<br>ciones de com | AVERPROD) Salr><br>ercio exterio |
|---------------------------------------------------------------|-------------|----------------------------------------------------------------------------------------------------|-----------------------------------------|------------|------------|--------------|-------------------|----------------------------|------------------------------------|----------------------------------|
| Per                                                           | rú          | SUCE DOCUMENTOS RESOLUTIV                                                                                   | vos Buzón                               | N ELECTRÓN | NICO CO    | ONSULTA TÉCI | NICA S            | ERVICIOS                   |                                    |                                  |
| Nueva Solicitus<br>Seleccione una Entidad: TOO<br>SUCES Borra | os<br>dores | Solicitud: 💽 🖲 s                                                                                            | SUCE: 201200065                         | 32 O Expe  | ediente:   | Estad        | le: TODOS<br>Fila | s 1 - 1 de 1.              | Página 1 de                        | Buscar                           |
| ENTIDAD \$ TUPA                                               | FORMATO     | NOMBRE EST.                                                                                                 | ADO \$ SO                               | LICITUD SU | UCE        | EXPEDIENTE   | TRAZA             | REGISTRO                   | DÍAS TRÁMITE                       | PLAZO                            |
| DIGESA 29                                                     | DGS006      | Inscripción en el Registro Sanitario de<br>Alimentos y Bebidas de Consumo<br>Humano PRODUCTO NACIONAL<br>EN | DIENTE DE<br>SPUESTA<br>DE LA<br>NTIDAD | 2002009 20 | 012000692  |              | ver               | 27/11/2012<br>17:24        | 0                                  | 7 (dias)                         |
|                                                               |             |                                                                                                    |                                         |            |            |              |                   |                            |                                    |                                  |

El número de **EXPEDIENTE** también se muestra, en el caso **35807-2012-R**. Dando clic en el Número <u>2012000692</u> (columna SUCE) se visualizarán los datos.

| Fecha de Actualización: 28/11/2012 15:15 | Versión: 1.0.0  | MU-DGS-04-FM |
|------------------------------------------|-----------------|--------------|
| Preparación: Control de Calidad/my.      | Página 52 de 72 | MINCETUR     |

Asunto: Ventanilla Única de Comercio Exterior

Asunto: Público

| Ventanilla Única d                                          | e Comercio E                | xterior                |                      |                  |                            |            |                 | JAVIEI                            | R PRADO PEREZ (USU          | JAVERPROD) Salir               |
|-------------------------------------------------------------|-----------------------------|------------------------|----------------------|------------------|----------------------------|------------|-----------------|-----------------------------------|-----------------------------|--------------------------------|
| VU                                                          | Ge                          |                        |                      |                  |                            | Un sólo p  | punto de acceso | para tus opera                    | aciones de con              | nercio exterio                 |
|                                                             | Pe                          | rú                     | SUCE DOCUMENTOS RESC | DLUTIVOS         | BUZÓN ELECTR               | RÓNICO (   | ONSULTA TÉCNIC  | SERVICIOS                         |                             |                                |
| lueva Solicitud<br>Seleccione una En                        | tidad: TOP                  | 05                     | Solicitud:           | () SHCF: D       |                            | vnediente: | Estado:         | TODOS                             |                             | Pusses                         |
| lueva Solicitud<br>Seleccione una En<br>SUCEs               | tidad: TCC<br>Borra         | os<br>dores            | Solicitud:           | ⊛ suce: 2        | 012000692 C E              | xpediente: | Estado:         | ropos<br>Filas 1 - 1 de 1.        | Página 1 de                 | Buscar                         |
| lueva Soličitud<br>Seleccione una En<br>SUCEs<br>ENTIDAD \$ | tidad: TOC<br>Borra<br>TUPA | OS<br>dores<br>Formato | Solicitud:           | SUCE: 2 ESTADO ≑ | 012000692 C E<br>SOLICITUD | xpediente: | Estado:         | Filas 1 - 1 de 1.<br>AZA REGISTRO | Página 1 de<br>DÍAS TRÂMITE | Buscar<br>• 1 R C F R<br>PLAZO |

En caso el Usuario deba cambiar algún dato o archivo adjunto o se reciba de la Entidad una notificación solicitando cambio o mayor información, se ingresará a la pestaña **Modif. / Subsanac. SUCE**.

| Vertanila Única de Comercio Exterior                                                                                                    | Un sólo p                  | ية<br>unto de acceso para tus op | vier PRADO FEREZ (USUJAVERPROD) Salina<br>eraciones de comercio exterior |
|----------------------------------------------------------------------------------------------------|----------------------------|----------------------------------|--------------------------------------------------------------------------|
| Perú SUCE DOCUMENTOS RESOLUTIV                                                                                                    | OS BUZÓN ELECTRÓNICO CO    | ONSULTA TÉCNICA SERVICIO         | os                                                                       |
| DATOS DE LA SUCE         2012000892         Fecha de Registro:         27/11/2012 17:24:52                                                                                 |                            |                                  |                                                                          |
| Desistir Trámite Hoja Resumen de la SUCE Más Información Regresar                                                                                                    |                            | Madif / Subrana                  | SUCE                                                                     |
| Datos del Solicitante Establecimiento de Fabricación Pro                                                                                                    | oductos 🤍 Requisitos Adjun | roun. y subsanac.                |                                                                          |
| Datos del Solicitante         Establecimiento de Fabricación         Pre           Docs. Resolutivos         Presentar Escrito         Responder Notificación              | oductos Requisitos Adjun   | tos produt y subsance.           |                                                                          |
| Datos del Solicitante     Establecimiento de Fabricación     Pre       Docs. Resolutivos     Presentar Escrito     Responder Notificación       FECHA REGISTRO     MENSAJE | eductos Requisitos Adjun   | TIPO                             | ESTADO FECHA RESPUESTA                                                   |

Culminada la evaluación por parte de la Entidad, ésta enviará el Documento Resolutivo el cual se visualizará en la pestaña **Docs. Resolutivos**.

| Fecha de Actualización: 28/11/2012 15:15 | Versión: 1.0.0  | MU-DGS-04-FM |
|------------------------------------------|-----------------|--------------|
| Preparación: Control de Calidad/my.      | Página 53 de 72 | MINCETUR     |

Asunto: Ventanilla Única de Comercio Exterior

Asunto: Público

| Ventanilla Única de Comercio Exterior                                                                |                                                           |                   |                      | JAVIER PRADO       | PEREZ (USUJAVIERPROD) Salir » |
|----------------------------------------------------------------------------------------------------|-----------------------------------------------------------|-------------------|----------------------|--------------------|-------------------------------|
| VUGE                                                                                                 |                                                           | Un sól            | o punto de acceso pa | ara tus operacione | s de comercio exterior        |
| Perú                                                                                                 | SUCE DOCUMENTOS RESOLUTIVOS                               | BUZÓN ELECTRÓNICO | CONSULTA TÉCNICA     | SERVICIOS          |                               |
| DATOS DE LA SUCE<br>Número de SUCE: 2012000692 Fecha de<br>Desistir Trámite: Hoja Resumen de la SUCE | Regiotro: 27/11/2012 17:24:52<br>Más Información Regresar |                   |                      |                    |                               |
| Datos del Selicitante Estable<br>Docs. Resolutivos                                                   | cimiento de Fabricación Produc                            | tos Requisitos Ad | ijuntos Modif. /     | Subsanac. SUCE     |                               |
| NUMERO DOC TIPO                                                                                      |                                                           |                   |                      |                    | DATOS ADJUNTOS                |
| No hay informacion a mostrar.                                                                        |                                                           |                   |                      |                    |                               |

#### III.2.1. Presentar Escrito

El Usuario podría realizar modificaciones a los datos y/o adjuntos transmitidos en la Solicitud ingresando a la **SUCE**, ubicándose en la pestaña **Modif. / Subsanac. SUCE**.

| Ventanilla Única de Comercio Exterior                                                                                                    |                                                          | lin sá                  | o punto de arce | JAVIER PRA            | <u>DO PEREZ (USUJAVERPROD)</u> Salira<br>Does de comercio exterior |
|----------------------------------------------------------------------------------------------------|----------------------------------------------------------|-------------------------|-----------------|-----------------------|--------------------------------------------------------------------|
| Perú SUCE                                                                                                    | DOCUMENTOS RESOLUTIVOS                                   | BUZÓN ELECTRÓNICO       | TRAZABILIDAD    | CONSULTA TÉCNICA      | PROCESOS BANCARIOS                                                 |
| DATOS DE LA SUCE<br>timero de SUCE: 2011000219 Fecha de Registro:<br>Desistir: Trámite Regresar<br>Datos del Solicitante Establecimiento | 26/04/2011 11:31:17 Ilúmero de l<br>de Fabricación Produ | Expediente: 6269-2011-R | ljuntos Mo      | dif. / Subsanac. SUCE | >                                                                  |
| Docs. Resolutivos                                                                                                    |                                                          |                         |                 | •••••••               | •                                                                  |
| Presentar Escrito Responder Notificación                                                                                                 |                                                          |                         |                 |                       |                                                                    |
| MODELACION SUBSANACIÓN DE LA SUCE           Presentar Escrito         Responder Notificación           FECHA REGISTRO         MENSAJE    |                                                          |                         |                 | TIPO ES               | TADO FECHA RESPUESTA                                               |

Puesto que, el procedimiento es genérico para diversos trámites que se realizan a través del Sistema VUCE, consultar el **Manual de Usuario VUCE – GENERAL** (págs. 92 al 103).

| Fecha de Actualización: 28/11/2012 15:15 | Versión: 1.0.0  | MU-DGS-04-FM |
|------------------------------------------|-----------------|--------------|
| Preparación: Control de Calidad/my.      | Página 54 de 72 | MINCETUR     |

| Producto: Manual de Usuario VUCE-DIGESA       |
|-----------------------------------------------|
| Asunto: Ventanilla Única de Comercio Exterior |
| Asunto: Público                               |

## III.2.2. Responder Notificación

Asimismo, en caso la Entidad encontrara diferencias durante la evaluación de la SUCE podría solicitar al Usuario a través de una Notificación que Subsane la SUCE que se recibe en el **BUZÓN ELECTRÓNICO**. Para dar respuesta a éste, el Usuario ingresará a la **SUCE**, pestaña **Modif. / Subsanac. SUCE**.

| Ventanilla Única de Comercio Exterior                                                                                                    |                                                                                                    |                    |                      |                      | ER PRADO PERE | EZ (USUJAVIERPROD) Salir. |
|----------------------------------------------------------------------------------------------------|----------------------------------------------------------------------------------------------------|--------------------|----------------------|----------------------|---------------|---------------------------|
| Perú                                                                                                    |                                                                                                    | Un sol             | o punto de acceso pa | ara tus oper         | aciones d     | e comercio exterio        |
|                                                                                                    | SUCE DOCUMENTOS RESOLUTIVOS                                                                                   | BUZÓN ELECTRÓNICO  | CONSULTA TÉCNICA     | SERVICIOS            |               |                           |
| DATOS DE LA SUCE                                                                                                    |                                                                                                    |                    |                      |                      |               |                           |
| DATOS DE LA SUCE<br>túmero de SUCE: 2012000692 Fe<br>Desistir Trámite Hoja Resumen de la<br>Datos del Solicitante                                                                                         | cha de Registro: 27/11/2012 17:24:52<br>SUCE Más Información Regresar                                         | tos Ponuisitos Ad  | funtos Madif /       | Subsanar SI          | ICE           |                           |
| DATOS DE LA SUCE<br>timero de SUCE: 2012000692 Fe<br>Desistir Trámite Hoja Resumen de la<br>Datos del Solicitante E                                                                                       | sha de Registro: 27/11/2012 17:24:52<br>SUCE Más Información Regresar<br>stablecimiento de Fabricación Produc | tos Requisitos Ac  | fjuntos Modif. /     | Subsanac. SU         | ICE           |                           |
| DATOS DE LA SUCE<br>úmero de SUCE: 2012000692 Pe<br>Desistir Trámite Hoja Resumen de la<br>Datos del Solicitante E<br>Docs. Resolutivos<br>Prosentar Escrito, Responder Notific                           | cha de Registro: 27/11/2012 17:24:52<br>SUCE Más Información Regresar<br>stablecimiento de Fabricación Produc | ctos Requisitos Ac | ljuntos Nodif. /     | Subsanac. SU         | ICE           |                           |
| DATOS DE LA SUCE<br>imero de SUCE: 2012000692 Pe<br>Desistir Trámite Hoja Resumen de la<br>Datos del Solicitante L<br>Docs. Resolutivos<br>Presentar Escrito, Responder Notific<br>FECHA REGISTRO MENSAJE | cha de Registro: 27/11/2012 17:24:52 SUCE Más Información Regresar stablecimiento de Fabricación Produc       | ctos Requisitos Ac | fjuntos Nodif. /     | Subsanac. SU<br>TIPO | ESTADO        | FECHA RESPUESTA           |

Puesto que, también es un procedimiento genérico para diversos trámites que se solicitan a través del Sistema VUCE consultar el **Manual de Usuario VUCE – GENERAL** (págs. 103 al 114).

## **III.3. DOCUMENTOS RESOLUTIVOS**

Ingresando a la pestaña **Docs. Resolutivos** se encontrará el registro una vez que la Entidad emita el Documento Resolutivo - DR, ya sea aprobando o denegando el trámite.

Para ello, también se recibirá una notificación en el **BUZÓN ELECTRÓNICO** e ingresando a la opción **SUCE**, pestaña **SUCEs** habiendo ubicado el registro con la SUCE se visualiza que ésta tiene el **ESTADO** de **APROBADO** (indicador que tiene aprobada la SUCE con un DR).

| Fecha de Actualización: 28/11/2012 15:15 | Versión: 1.0.0  | MU-DGS-04-FM |
|------------------------------------------|-----------------|--------------|
| Preparación: Control de Calidad/my.      | Página 55 de 72 | MINCETUR     |

Asunto: Ventanilla Única de Comercio Exterior

Asunto: Público

| Ventanilla Única de                                               | Ventanilă Unica de Comercio Exterior<br>VUCCEC<br>Un sólo punto de acceso para tus operaciones de comercio exterior                                                |         |                                                                                                    |           |              |            |                 |                     |              |          |
|-------------------------------------------------------------------|----------------------------------------------------------------------------------------------------|---------|----------------------------------------------------------------------------------------------------|-----------|--------------|------------|-----------------|---------------------|--------------|----------|
|                                                                   |                                                                                                    |         | SUCE DOCUMENTOS RES                                                                                   | DLUTIVOS  | BUZÓN ELECTE | RÓNICO     | CONSULTA TÉCNIC | SERVICIOS           |              |          |
| Solicitud Úni<br>Nueva Solicitud<br>Seleccione una Entri<br>SUCES | Solicitud Única de Comercio Exterior - SUCE<br>Nueva Solicitud<br>Seleccione una Entidad: TODOS V Solicitud: O SUCE: 2012000692 Expediente: Estado: TODOS V BUSCar |         |                                                                                                    |           |              |            |                 |                     |              |          |
| **********                                                        |                                                                                                    |         |                                                                                                    |           |              |            |                 | Filas 1 - 1 de 1.   | Página 1 de  | 114      |
| ENTIDAD 🗢                                                         | TUPA                                                                                                    | FORMATO | NOMBRE                                                                                                | ESTADO \$ | SOLICITUD    | SUCE       | EXPEDIENTE TR   | AZA REGISTRO        | DÍAS TRÁMITE | PLAZO    |
| DIGESA                                                            | 29                                                                                                    | DGS006  | Inscripción en el Registro Sanitario de<br>Alimentos y Bebidas de Consumo<br>Humano PRODUCTO NACIONAL | APROBADO  | 2012002009   | 2012000692 | 35807-2012-R    | 27/11/2012<br>17:24 | 1            | 7 (dias) |
|                                                                   |                                                                                                    |         |                                                                                                    |           |              |            |                 |                     |              |          |

En la pestaña **Docs. Resolutivos** encontraremos dos (2) columnas: **DATOS** que contiene información del DR de utilidad para el Despacho Aduanero y **ADJUNTOS** con el documento emitido por la Entidad, en este caso el Registro Sanitario escaneado por la Entidad en archivo \*.pdf.

| Ventanilla Única de Comercio Exterior                     |                                                                                                 |                     |                    | JAVIER PRA       | ADO PEREZ (USLNAVIERPROD) Sa |
|-----------------------------------------------------------|-------------------------------------------------------------------------------------------------|---------------------|--------------------|------------------|------------------------------|
| VUGE                                                      |                                                                                                 | Un sólo (           | punto de acceso pa | ira tus operacio | nes de comercio exteri       |
| Perú                                                      | SUCE DOCUMENTOS RESOLUTIVOS                                                                     | BUZÓN ELECTRÓNICO   | CONSULTA TÉCNICA   | SERVICIOS        |                              |
| Desistir Tramite Hoja Resumen de<br>Datos del Solicitante | a SUCE Más Información Regresar<br>Establecimiento de Fabricación Produc<br>plicitudes Nuevo DR | tos Requisitos Adju | intos Modif. /     | Subsanac. SUCE   |                              |
| Docs. Resolutivos                                         |                                                                                                 |                     |                    |                  |                              |
| Docs. Resolutivos So<br>NUMERO DOC TIPO                   |                                                                                                 |                     |                    |                  | DATOS ADJUNTOS               |

#### III.3.1. Datos

Sobre la columna **DATOS** dar clic en  $\leq$ , para visualizar los datos del DR. Esta información es visualizada por el Despacho Aduanero.

| Fecha de Actualización: 28/11/2012 15:15 | Versión: 1.0.0  | MU-DGS-04-FM |
|------------------------------------------|-----------------|--------------|
| Preparación: Control de Calidad/my.      | Página 56 de 72 | MINCETUR     |

| Producto: Manual de Usuario VUCE-DIGESA       |
|-----------------------------------------------|
| Asunto: Ventanilla Única de Comercio Exterior |
| Asunto: Público                               |

### III.3.1.1. Detalle

En la pestaña **Detalle** se muestran los **Datos Principales** del trámite y en Datos del Solicitante los correspondientes a la persona o empresa que solicita el trámite.

| Documento Resolutivo 🛛 🕅                      |                                                           |   |  |  |  |  |  |
|-----------------------------------------------|-----------------------------------------------------------|---|--|--|--|--|--|
| Cerrar                                        | Versión de DR: Versión 1 (VIGENTE) 💌                      | ^ |  |  |  |  |  |
| Detalle Registros Sa                          | nitarios Adjuntos Solicitudes de Rectificación de DR      |   |  |  |  |  |  |
|                                               |                                                           |   |  |  |  |  |  |
| DATOS PRINCIPALES                             |                                                           |   |  |  |  |  |  |
| Número del documento:                         | 05830-2012 (*)                                            | - |  |  |  |  |  |
| Número del Expediente:                        | 35807-2012-R (*)                                          |   |  |  |  |  |  |
| Fecha de emisión del documento:               | 28/11/2012 📖 (*)                                          |   |  |  |  |  |  |
| Fecha de Vigencia del documento:              | 28/11/2017 📖 (*)                                          |   |  |  |  |  |  |
| DATOS DEL SOLICITANTE                         |                                                           |   |  |  |  |  |  |
| DATOD DEE DOEICITAITE                         |                                                           |   |  |  |  |  |  |
| Nombre o Razón Social:                        | FARMINDUSTRIA S.A.                                        |   |  |  |  |  |  |
| Tipo de documento del solicitante:            | RUC 🕐 (*)                                                 |   |  |  |  |  |  |
| RUC:                                          | 20262996329 (*)                                           |   |  |  |  |  |  |
| Departamento Autorizado:                      | LIMA, 🕐                                                   |   |  |  |  |  |  |
| Provincia Autorizado:                         | LIMA. (*)                                                 |   |  |  |  |  |  |
| Distrito Autorizado:                          | LINCE (*)                                                 |   |  |  |  |  |  |
| Domicilio Legal o Dirección:                  | JR. MARISCAL MILLER URB. LOBATON 2151 LIMA LIMA LINCE (*) |   |  |  |  |  |  |
| Teléfono:                                     | 4117000 (*)                                               |   |  |  |  |  |  |
| Fax:                                          | 4701170                                                   |   |  |  |  |  |  |
| Representante Legal (nombres y<br>apellidos): | CABALLERO ROJAS PERCY ERNESTO (*)                         | ~ |  |  |  |  |  |

#### III.3.1.2. Registros Sanitarios

Ingresando a la pestaña **Registros Sanitarios**, se muestra la información ingresada para el Producto, incluyendo Composición, Aditivos (en caso tuviere) y Envase. Así como el Número de **Registro Sanitario** otorgado por la Entidad para cada producto.

| FORME         Versión de DR:         Versión de DR: </th <th colspan="9">Documento Resolutivo 🛛 🛛 🕅</th> | Documento Resolutivo 🛛 🛛 🕅                    |                    |                     |              |                                  |                    |                                                 |        |  |  |
|----------------------------------------------------------------------------------------------------|-----------------------------------------------|--------------------|---------------------|--------------|----------------------------------|--------------------|-------------------------------------------------|--------|--|--|
| Detaile     Registros Sanitarios     Adjuntos     Solicitudes de Rectificación de DR       PRODUCTOS     #ITEM     NOMBRE DEL PRODUCTO     MARCA     DENOMINACIÓN COMERCIAL     VIDA ÚTIL     REG. SANITARIO     COD. CLASIFIC       1     VINO TINTO DULCE<br>QUEBRANTA - EL BUEN<br>VINO     EL<br>BUEN<br>VINO TINTO DULCE GUEBRANTA     20 AÑOS     P3404712N/JAHRPC     P34000       2     VINO BLANCO DULCE ITALIA<br>- DORADO     EL<br>BUEN<br>VINO     VINO TINTO DULCE ITALIA     20<br>BUEN<br>VINO TINTO SEMISECO<br>BORGOÑA     EL<br>BUEN<br>VINO TINTO SEMISECO<br>QUEBRANTA - ROSÉ     EL<br>BUEN<br>VINO TINTO SEMISECO<br>QUEBRANTA - ROSÉ     EL<br>BUEN<br>VINO TINTO SEMISECO<br>QUEBRANTA - ROSÉ     P30169712N/JAHRPC     P30000                                                                                                    | Cerrar Versión de DR: Versión 1 (VIGENTE) 💟 📤 |                    |                     |              |                                  |                    |                                                 |        |  |  |
| # ITEM       NOMBRE DEL PRODUCTO       MARCA       DENOMINACIÓN COMERCIAL       VIDA ÚTIL       REG. SANITARIO       COD. CLASIFIC         1       VINO TINTO DULCE       EL       EL       VINO TINTO DULCE GUEBRANTA - EL BUEN       VINO TINTO DULCE GUEBRANTA - EL BUEN       VINO TINTO DULCE GUEBRANTA - EL BUEN       VINO TINTO DULCE GUEBRANTA - EL BUEN       VINO TINTO DULCE GUEBRANTA       20 AÑOS       P3404712NUAHRPC       P34000         2       VINO TINTO SEMISECO       EL       VINO TINTO SEMISECO       EL       VINO TINTO SEMISECO       20 AÑOS       P3016712NUAHRPC       P30000         4       VINO TINTO SEMISECO       EL       VINO TINTO SEMISECO       EL       VINO TINTO SEMISECO       20 AÑOS       P3016712NUAHRPC       P30000                                                                                                    |                                               |                    | Rectificación de DR | licitudes de | Adjuntos So                      | nitarios           | alle Registros Sa                               | Deta   |  |  |
| PRODUCTOS       MARCA       DENOMINACIÓN COMERCIAL       VIDA ÚTIL       REG. SANITARIO       COD. CLASIFIC         1       VINO TINTO DULCE       BUEN       VINO TINTO DULCE GUEBRANTA. EL BUEN       VINO TINTO DULCE GUEBRANTA.       20 AÑOS       P3404712NJJAHRPC       P34000         2       VINO BLANCO DULCE ITALIA       EL<br>BUEN       VINO BLANCO DULCE ITALIA       EL<br>BUEN       VINO BLANCO DULCE ITALIA       P40000       P4000012NJJAHRPC       P40000         3       VINO TINTO SEMISECO       EL<br>BUEN       VINO TINTO SEMISECO       BUEN       VINO TINTO SEMISECO       P3016712NJJAHRPC       P30000         4       VINO TINTO SEMISECO       EL<br>BUEN       VINO TINTO SEMISECO       QUEBRANTA - ROSÉ       EL<br>BUEN       VINO TINTO SEMISECO       P3016712NJJAHRPC       P30000                                                                                                    |                                               |                    |                     |              |                                  |                    |                                                 |        |  |  |
| # ITEM         NOMBRE DEL PRODUCTO         MARCA         DENOMINACIÓN COMERCIAL         VIDA ÚTIL         REG. SANTARIO         COD. CLASIFIC           1         VINO TINTO DULCE<br>QUERANTA - EL BUEN<br>VINO         EL<br>BUEN<br>VINO         VINO TINTO DULCE QUEBRANTA         20 AÑOS         P3404712NJAHRPC         P34000           2         VINO BLANCO DULCE ITALIA<br>- OCRADO         EL<br>BUEN<br>VINO         VINO BLANCO DULCE ITALIA<br>VINO BLANCO DULCE ITALIA         20 AÑOS         P4005812NJAHRPC         P40000           3         VINO TINTO SEMISECO<br>BORGOÑA         EL<br>BUEN<br>VINO         VINO TINTO SEMISECO<br>QUEBRANTA - ROSÉ         VINO TINTO SEMISECO<br>QUEBRANTA - ROSÉ         EL<br>BUEN<br>VINO TINTO SEMISECO<br>QUEBRANTA - ROSÉ         VINO TINTO SEMISECO<br>QUEBRANTA - ROSÉ         P3016812NJAHRPC         P30000                                                                                                    |                                               |                    |                     |              |                                  |                    | UCTOS                                           | PROD   |  |  |
| 1     VINO TINTO DULCE<br>QUEBRANTA - EL BUEN     EL<br>BUEN     VINO TINTO DULCE QUEBRANTA     20 AÑOS     P3404712N/JAHRPC     P34000       2     VINO BLANCO DULCE ITALIA<br>- DORADO     EL<br>BUEN     VINO BLANCO DULCE ITALIA<br>VINO     VINO BLANCO DULCE ITALIA     20 AÑOS     P4006812N/JAHRPC     P40000       3     VINO TINTO SEMISECO<br>BORGOÑA     EL<br>BUEN<br>VINO     VINO TINTO SEMISECO<br>BORGOÑA     20 AÑOS     P3016712N/JAHRPC     P30000       4     VINO TINTO SEMISECO<br>QUEBRANTA - ROSÉ     EL<br>BUEN<br>VINO     VINO TINTO SEMISECO<br>QUEBRANTA - ROSÉ     EL     VINO TINTO SEMISECO<br>QUEBRANTA     20 AÑOS     P3016812N/JAHRPC     P30000                                                                                                    | ION IDENTIF                                   | COD. CLASIFICACION | REG. SANITARIO      | VIDA ÚTIL    | DENOMINACIÓN COMERCIAL           | MARCA              | NOMBRE DEL PRODUCTO                             | # ITEM |  |  |
| 2     VINO BLANCO DULCE ITALIA     EL<br>BUEN<br>VINO     VINO BLANCO DULCE ITALIA     20 AÑOS     P4006812NUAHRPC     P40000       3     VINO TINTO SEMISECO<br>BORGOÑA     EL<br>BUEN<br>VINO     VINO TINTO SEMISECO<br>BORGOÑA     20 AÑOS     P3016712NUAHRPC     P30000       4     VINO TINTO SEMISECO<br>QUEBRANTA - ROSÉ     EL<br>BUEN<br>VINO     VINO TINTO SEMISECO<br>QUEBRANTA     20 AÑOS     P3016812NUAHRPC     P30000                                                                                                    | DIAMES                                        | P34000             | P3404712N/JAHRPC    | 20 AÑOS      | VINO TINTO DULCE QUEBRANTA       | EL<br>BUEN<br>VINO | VINO TINTO DULCE<br>QUEBRANTA - EL BUEN<br>VINO | 1      |  |  |
| 3     VINO TINTO SEMISECO     EL<br>BUEN     VINO TINTO SEMISECO<br>BORGOÑA     20 AÑOS     P3016712NUAHRPC     P30000       4     VINO TINTO SEMISECO<br>QUEBRANTA - ROSÉ     EL<br>BUEN<br>VINO     VINO TINTO SEMISECO<br>QUEBRANTA     20 AÑOS     P3016812NUAHRPC     P30000                                                                                                    | DIA <i>M</i> ES                               | P40000             | P4006812N/JAHRPC    | 20 AÑOS      | VINO BLANCO DULCE ITALIA         | EL<br>BUEN<br>VINO | VINO BLANCO DULCE ITALIA<br>- DORADO            | 2      |  |  |
| 4         VINO TINTO SEMISECO<br>QUEBRANTA - ROSÉ         EL<br>VINO TINTO SEMISECO<br>QUEBRANTA         20 AÑOS         P3016812NUAHRPC         P30000                                                                                                    | DIAMES                                        | P30000             | P3016712N/JAHRPC    | 20 AÑOS      | VINO TINTO SEMISECO<br>BORGOÑA   | EL<br>BUEN<br>VINO | VINO TINTO SEMISECO<br>BORGOÑA                  | 3      |  |  |
|                                                                                                    | DIAMES                                        | P30000             | P3016812N/JAHRPC    | 20 AÑOS      | VINO TINTO SEMISECO<br>QUEBRANTA | EL<br>BUEN<br>VINO | VINO TINTO SEMISECO<br>QUEBRANTA - ROSÉ         | 4      |  |  |
| 5 ITALIA DUEN VINO BLANCO SEMISECO ITALIA 20 AÑOS P360801 2NJAHRPC P36000                                                                                                    | DIAMES                                        | P36000             | P3608012N/JAHRPC    | 20 AÑOS      | VINO BLANCO SEMISECO ITALIA      | EL<br>BUEN<br>VINO | VINO BLANCO SEMISECO<br>ITALIA                  | 5      |  |  |
| 6 VINO TINTO SECO BUEN VINO TINTO SECO BORGOÑA 20 AÑOS P3581012N/JAHRPC P40000                                                                                                    | DIAMES                                        | P40000             | P3581012N/JAHRPC    | 20 AÑOS      | VINO TINTO SECO BORGOÑA          | EL<br>BUEN<br>VINO | VINO TINTO SECO<br>BORGOÑA                      | 6      |  |  |
| E.                                                                                                    | · · · · ·                                     |                    |                     |              |                                  | EL                 |                                                 |        |  |  |

| Fecha de Actualización: 28/11/2012 15:15 | Versión: 1.0.0  | MU-DGS-04-FM |
|------------------------------------------|-----------------|--------------|
| Preparación: Control de Calidad/my.      | Página 57 de 72 | MINCETUR     |

| Producto: Manual de Usuario VUCE-DIGESA       |
|-----------------------------------------------|
| Asunto: Ventanilla Única de Comercio Exterior |
| Asunto: Público                               |

### III.3.1.3. Adjuntos

En la pestaña **Adjuntos** se visualizarán los archivos adjuntados una vez resuelta la SUCE, es decir, el Registro Sanitario emitido por DIGESA y la Hoja Resumen del DR generada para este DR por el Sistema VUCE. Para visualizar el contenido dar clic sobre el **NOMBRE DEL ARCHIVO**.

| Documento Res                                                                                                    | olutivo                                                                       |
|----------------------------------------------------------------------------------------------------|-------------------------------------------------------------------------------|
| Cerrar                                                                                                    | Versión de DR: Versión 1 (VIGENTE)                                            |
| Detalle Registros Sanitarios Adjuntos                                                                                                    | Solicitudes de Rectificación de DR                                            |
| NOMBRE ARCHIVO                                                                                                    |                                                                               |
| 6 <u>522.pdf</u>                                                                                                    |                                                                               |
| VUCE HojaResumen DR 2012000532 .pdf                                                                                                    |                                                                               |
| Si Ud. va a presentar el Documento Resolutivo (DR) adjunto en el despacho aduanero, deber<br>por cada DR.                                                       | á imprimir además, la Hoja Resumen (VUCE_HojaResumen_DR2012000532pdf)         |
| (*) IMPORTANTE: Se deben cumplir todos los Registros Microbiológicos, adjuntar tanto inform<br>Alimentarius y Resoluciones descritos en www.digesa.minsa.gob.pe | is como resultados cumpliendo con las especificaciones legales del FDA, Codex |
|                                                                                                    |                                                                               |
|                                                                                                    |                                                                               |
|                                                                                                    |                                                                               |
|                                                                                                    |                                                                               |
|                                                                                                    |                                                                               |
|                                                                                                    |                                                                               |
|                                                                                                    |                                                                               |
|                                                                                                    |                                                                               |
|                                                                                                    |                                                                               |

Como estos mismos documentos se muestran en la columna **ADJUNTOS**, en la explicación de ésta se muestra cómo el Usuario visualizaría estos documentos.

#### III.3.1.4. Solicitud de Rectificación de DR

Si la Entidad envía el Documento Resolutivo con la aprobación del trámite y ésta es recibida por el Usuario, éste último podría solicitar la Rectificación del DR en caso los datos de éste con los de la SUCE no fueron los mismos, ingresando a la pestaña **Solicitudes de Rectificación de DR**.

| Fecha de Actualización: 28/11/2012 15:15 | Versión: 1.0.0  | MU-DGS-04-FM |
|------------------------------------------|-----------------|--------------|
| Preparación: Control de Calidad/my.      | Página 58 de 72 | MINCETUR     |

| Producto: Manual de Usuario VUCE-DIGESA       |
|-----------------------------------------------|
| Asunto: Ventanilla Única de Comercio Exterior |
| Asunto: Público                               |

|    | Documento Resolutivo                                                    |            |                           |
|----|-------------------------------------------------------------------------|------------|---------------------------|
| С  | errar                                                                   | Versión de | DR: Versión 1 (VIGENTE) 🔽 |
|    | Detalle Registros Sanitarios Adjuntos Solicitudes de Rectificación de D | R          |                           |
|    |                                                                         |            |                           |
| Ň, | Nueva Solicitud de Rectificación                                        |            |                           |
|    | FECHA MENGADE                                                           | ESTADO     | FECHA RESPUESTA           |
|    | No hay informacion a mostrar.                                           |            |                           |
|    |                                                                         |            |                           |
|    |                                                                         |            |                           |
|    |                                                                         |            |                           |
|    |                                                                         |            |                           |
|    |                                                                         |            |                           |
|    |                                                                         |            |                           |
|    |                                                                         |            |                           |
|    |                                                                         |            |                           |
|    |                                                                         |            |                           |
|    |                                                                         |            |                           |
|    |                                                                         |            |                           |
|    |                                                                         |            |                           |
|    |                                                                         |            |                           |
|    |                                                                         |            |                           |

Como este es un procedimiento es genérico para diversos trámites que se solicitan a través del Sistema VUCE consultar el **Manual de Usuario VUCE – GENERAL** (págs. 128 al 133).

## III.3.2. Adjuntos

Luego de, recibir en el **BUZÓN ELECTRÓNICO** la notificación de la Entidad por el envío del Documento Resolutivo el Usuario puede visualizar éste ingresando a la pestaña **Docs. Resolutivos**. Al dar clic en **(columna ADJUNTOS)**, entonces se presentarán dos (2) archivos, los cuales deben presentarse en el Despacho Aduanero, una contiene el Documento Resolutivo emitido por la Entidad y el otro con un Resumen del DR.

Para visualizar o imprimir éstos dar clic en Archivo .

| Fecha de Actualización: 28/11/2012 15:15 | Versión: 1.0.0  | MU-DGS-04-FM |
|------------------------------------------|-----------------|--------------|
| Preparación: Control de Calidad/my.      | Página 59 de 72 | MINCETUR     |

Asunto: Ventanilla Única de Comercio Exterior

Asunto: Público

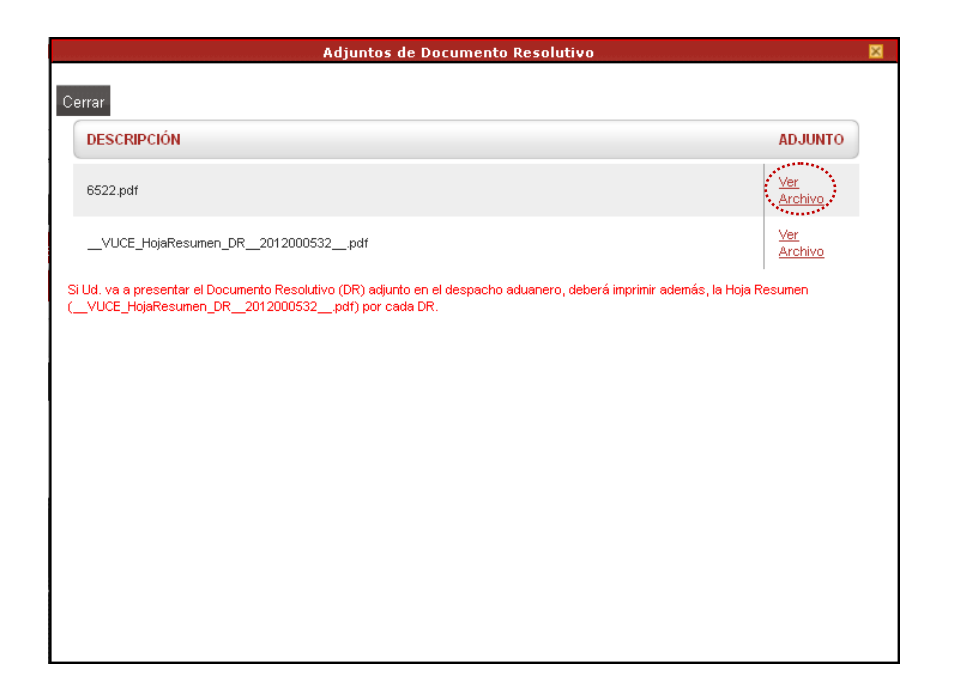

### III.3.2.1. Registro Sanitario

Al dar clic en Archivo para el registro que contiene el Registro Sanitario se abre una pantalla en donde seleccionará lo que desea hacer con el archivo, en el caso Abrirlo.

|                                                                           | Adjuntos de Documento Resolutivo                                                                                                    |                                  |
|---------------------------------------------------------------------------|----------------------------------------------------------------------------------------------------|----------------------------------|
| Cerrar<br>DESCRIPCIÓN                                                     |                                                                                                    | ADJUNTO                          |
| 6522.pdf                                                                  |                                                                                                    | <u>Ver</u><br><u>Archivo</u>     |
| VUCE_HojaResumen_<br>Si Ud. va a presentar el Doc<br>(VUCE_HojaResumen_DR | Abriendo 6522.pdf You have chosen to open: G522.pdf el cual es: Archivo PDF (4.1 MB) de: http://192.168.8.123:8280 Que debiera hacer Firefox con este archivo? Abrir con: Adobe Reader 9.5 (predeterminado) Guardar Archivo Hgcer esto para los archivos de este tipo de ahora en adelante. Aceptar Cancelar | Var<br>Archivo<br>a Hoja Resumen |

| Fecha de Actualización: 28/11/2012 15:15 | Versión: 1.0.0  | MU-DGS-04-FM |
|------------------------------------------|-----------------|--------------|
| Preparación: Control de Calidad/my.      | Página 60 de 72 | MINCETUR     |

Asunto: Ventanilla Única de Comercio Exterior

Asunto: Público

Mostrándose luego el **REGISTRO SANITARIO para la puesta en el mercado nacional de alimentos y bebidas de consumo humano**, emitido y escaneado por la Entidad.

| MINIS                      | TERIO DE SALUD<br>PERU                                                                                                    | REGISTRO SANITARIO                                                                                                    | 06522-2012<br>Exp. Nº \$\$807-2012-R                                                                                              |  |
|----------------------------|----------------------------------------------------------------------------------------------------|----------------------------------------------------------------------------------------------------|----------------------------------------------------------------------------------------------------|--|
| DIREC                      | DIGESA                                                                                                    | Para la puesta en el mercado nacional                                                                                                    |                                                                                                    |  |
| BA                         | LUD AMBIENTAL                                                                                                    |                                                                                                    |                                                                                                    |  |
| A. EN                      | PRESA                                                                                                    |                                                                                                    |                                                                                                    |  |
| FARM                       | INDUSTRIA S.A.                                                                                                    |                                                                                                    |                                                                                                    |  |
| UR M                       | ARISCAL MILLER 2151                                                                                                    | LINCE - LIMA - LIMA                                                                                                    |                                                                                                    |  |
| Teléfo                     | no/Fax: 4117000414                                                                                                    |                                                                                                    |                                                                                                    |  |
| Rep. L                     | egal: CABALLERO ROJA                                                                                                    | AS PERCY ERNESTO                                                                                                    |                                                                                                    |  |
| B. ES                      | TABLECIMIENTO                                                                                                    |                                                                                                    |                                                                                                    |  |
| LINAR                      | ES SAMAME EDUARDO                                                                                                    | EMILIO                                                                                                    |                                                                                                    |  |
| JR. M                      | ARISCAL MILLER 2151,                                                                                                    | LINCE - LIMA - LIMA                                                                                                    |                                                                                                    |  |
| C. AL                      | IMENTOS Y BEBIDAS                                                                                                    |                                                                                                    | Código del Registro<br>Sanitario                                                                                                  |  |
| 1                          | VINO TINTO DULCE QU<br>BUENA CEPA", en botell<br>mL, 500 mL, 750 mL, 1 L<br>Vida Util del Producto: 20                                    | EBRANTA - PERFECTO AMOR "DE<br>a de vidrio de 50 mL, 187 mL, 250 mL, 375<br>.3.75 L.<br>años                                                                                                    | P3404712N<br>JAHRPC                                                                                                    |  |
| 2                          | VINO BLANCO DULCE I<br>botella de vidrio de 50 ml<br>mL, 1 L, 3.75 L.<br>Vida Util del Producto: 20<br>VINO BLANCO                        | TALIA - DORADO *DE BUENA CEPA*, en<br>., 187 mL, 250 mL, 375 mL, 500 mL, 750<br>años                                                                                                    | P4006812N<br>JAHRPC                                                                                                    |  |
| D. RE                      | GISTRO                                                                                                    |                                                                                                    |                                                                                                    |  |
| La Din<br>Alimen<br>condic | ección General de Salud<br>tos y Bebidas de Consi<br>iones:                                                                               | Ambiental autoriza la inscripción o reinscripc<br>imo Humano de los productos descritos en                                                                                                    | ión en el Registro Sanitario de<br>el item C bajo las siguientes                                                                  |  |
| а.                         | La empresa y su represe<br>en el item C sean puest<br>humano.                                                                             | entante legal son solidariamente responsables<br>os en el mercado nacional en condiciones in                                                                                                    | de que los productos descritos<br>ócuas y aptas para el consumo                                                                   |  |
| b.                         | Cualquier cambio en el e<br>cual incorporará dicho ca                                                                                     | envase, presentación o etiquetado, requerirá u<br>mbio en el Registro, previa evaluación.                                                                                                    | ina notificación a la DIGESA, la                                                                                                  |  |
| C.                         | La vigencia de la prese<br>Alimentos y Bebidas es d                                                                                       | ente autorización de inscripción o reinscripcio<br>le cinco años a partir de la fecha de su expedic                                                                                                    | on en el Registro Sanitario de<br>ión.                                                                                            |  |
| d.                         | La empresa esta obligad<br>lo establecido en el art.<br>Sanitario de Alimentos y                                                          | a a rotular el(los) producto(s), cuyo Registro S<br>117º del Decreto Supremo 007-98-SA. "Reglar<br>Bebidas".                                                                                                   | anitario se otorga, con arreglo a<br>nento sobre Vigilancia y Control                                                             |  |
| e.<br>f.                   | Esta inscripción esta suje<br>La empresa está obligad<br>datos o condiciones bajo<br>por lo menos siete (7) d<br>que sustente dicha modif | tra a vigitancia sanitaria por parte de DIGESA,<br>a a comunicar por escrito a la DIGESA cualqu<br>las cuales se otorgó el Registro Sanitario a un<br>las hábiles antes de ser efectuada, acompaña<br>icación. | la cual podrá revocaria.<br>ier cambio o modificación en los<br>producto o grupo de productos,<br>indo los recaudos o información |  |
| -                          | 17 AL                                                                                                    |                                                                                                    |                                                                                                    |  |
| 11                         | MØBF                                                                                                    |                                                                                                    | (h)                                                                                                    |  |
| 1                          | HAL                                                                                                    |                                                                                                    | čn                                                                                                    |  |
| 1                          | Charles .                                                                                                    |                                                                                                    |                                                                                                    |  |

Como en este caso se tienen varios productos el documento cuenta con dos (2) páginas.

| Fecha de Actualización: 28/11/2012 15:15 | Versión: 1.0.0  | MU-DGS-04-FM |
|------------------------------------------|-----------------|--------------|
| Preparación: Control de Calidad/my.      | Página 61 de 72 | MINCETUR     |

# Asunto: Ventanilla Única de Comercio Exterior

## Asunto: Público

| Aligned Parks         Subject Status         Subject Status         Subject                                                                                                    |      |                                                                                                    | 06522-2012                               |
|----------------------------------------------------------------------------------------------------|------|----------------------------------------------------------------------------------------------------|------------------------------------------|
| <text></text>                                                                                                    |      | and the second second se | Exp. Nº 35807-2012-R                     |
| <text></text>                                                                                                    | AINI | STERIO DE SALUD                                                                                                    |                                          |
| Province of the province of the province of th                                                                                                    |      | DIGESA                                                                                                    |                                          |
| CALDA AMBRIENTAL<br>C. ALLAD ENTRO SE BEBIDAS<br>C. ALLADENTO SE DEBIDAS<br>C. ALLADENTO SE DEBIDAS<br>C. ALLADENTO SE DEBIDAS<br>C. ALLADENTO SE DEBIDAS<br>C. ALLADENTO SE DEBIDAS<br>C. ALLADENTO SE MISECO DALEDACORO AN DE BUENA CEPA', en botella<br>D. ALLADENTO<br>C. ALLADENTO<br>C. AL                                                                                            | IRE  | CCION GENERAL DE                                                                                                    |                                          |
| C. ALIMENTOS Y BEEIDAS Sanitario<br>Sanitario<br>Sanitario | S    | ALUD AMBIENTAL                                                                                                    | Código del Registro                      |
| <ul> <li>3 VINO TINTO SEMISECO BORGOÑA "DE BUENA CEPA", en botella P3016712N JAHRPC N375 L.</li> <li>Vida Ulti del Producto: 20 años VINO TINTO</li> <li>4 VINO TINTO SEMISECO QUEBRANTA - ROSÉ "DE BUENA CEPA", en botella en contratta en contratta en con</li></ul>                                                                                                    | C. A | LIMENTOS Y BEBIDAS                                                                                                    | Sanitario                                |
| Berndin Le son fine, for fine, soo fine, for fine, for fine, fo                                                                                                    | 3    | VINO TINTO SEMISECO BORGOÑA "DE BUENA CEPA", en botella                                                                                                    | P3016712N                                |
| Vide Util del Producto: 20 años         VINO TINTO         1       VINO TINTO SEMISECO QUEBRANTA - ROSÉ "DE BUENA CEPA", SO DIL, 750 m., 137 m., 500 m., 750 m., 500 m., 750 m., 10, 34HRPC         Vide Util del Producto: 20 años       Date del producto: 20 años         VINO BLANCO SEMISECO DORGONA "DE BUENA CEPA", en botella de del producto: 20 años       Date de producto: 20 años         VINO BLANCO SENISECO ITALIA "DE BUENA CEPA", en botella de del producto: 20 años       Date de producto: 20 años         VINO DINTO SECO BORGONA "DE BUENA CEPA", en botella de del producto: 20 años       Date de producto: 20 años         VINO BLANCO SECO ITALIA "DE BUENA CEPA", en botella de del producto: 20 años       Date de producto: 20 años         VINO BLANCO SECO ITALIA "DE BUENA CEPA", en botella de del producto: 20 años       Date de producto: 20 años         VINO BLANCO SECO ITALIA "DE BUENA CEPA", en botella de del producto: 20 años       Date de producto: 20 años         VINO BLANCO SECO ITALIA "DE BUENA CEPA", en botella de del producto: 20 años       Date de producto: 20 años         VINO BLANCO SECO ITALIA "DE BUENA CEPA", en botella de del producto: 20 años       Date de producto: 20 años         VINO BLANCO SECO ITALIA "DE BUENA CEPA", en botella de del producto: 20 años       Date de producto: 20 años         VINO BLANCO SECO ITALIA "DE BUENA CEPA", en botella de del producto: 20 años       Date de producto: 20 años         VINO BLANCO SECO ITALIA "DE BUENA CEPA", en botella de del producto: 20 años       Dat                                                                                                    |      | 3.75 L.                                                                                                    | JANKEG                                   |
| <ul> <li>VINO TINTO SMISECO QUEBRANTA - ROSÊ "DE BUENA CEPA", P3016812N, JAHRPC mL, 1, 375, L.</li> <li>Vida Ulil del Producto: 20 años</li> <li>VINO BLANCO SEMISECO ITALIA "DE BUENA CEPA", en botella de vidito de 50 mL, 187 mL, 250 mL, 375 mL, 500 mL, 750 mL, 11, JAHRPC 3.75, L.</li> <li>VINO BLANCO</li> <li>VINO TINTO SECO BORGONÃA "DE BUENA CEPA", en botella de producto: 20 años</li> <li>VINO TINTO SECO BORGONÃA "DE BUENA CEPA", en botella de producto: 20 años</li> <li>VINO TINTO SECO BORGONÃA "DE BUENA CEPA", en botella de producto: 20 años</li> <li>VINO BLANCO</li> <li>VINO BLANCO SECO ITALIA "DE BUENA CEPA", en botella de producto: 20 años</li> <li>VINO BLANCO SECO ITALIA "DE BUENA CEPA", en botella de producto: 20 años</li> <li>VINO BLANCO SECO BORGONA, ANDE BUENA CEPA", ENCORDERA DE BUENA CEPA", e</li></ul>                                                                                                    |      | Vida Util del Producto: 20 años                                                                                                    |                                          |
| en botella de vidrio de 50 mL, 187 mL, 250 mL, 375 mL, 500 mL, 750 de vidrio de 50 mL, 187 mL, 20 mL, 375 mL, 500 mL, 750 mL, 170 vido Util del Producto: 20 años vidrio de 50 mL, 187 mL, 250 mL, 375 mL, 500 mL, 750 mL, 1 L, 3.75 de vidrio de 50 mL, 187 mL, 250 mL, 375 mL, 500 mL, 750 mL, 1 L, 3.75 de vidrio de 50 mL, 187 mL, 250 mL, 375 mL, 500 mL, 750 mL, 1 de vidrio de 50 mL, 187 mL, 250 mL, 375 mL, 500 mL, 750 mL, 1 de vidrio de vidrio de 50 mL, 180 mL, 375 mL, 500 mL, 750 mL, 1 de vidrio de 50 mL, 375 mL, 500 mL, 375 mL, 500 m                                                                                                    | 4    | VINO TINTO SEMISECO QUEBRANTA - ROSÉ "DE BUENA CEPA",                                                                                                    | P3016812N                                |
| Min, TL, SAC<br>VINO TINTO<br>5<br>VINO TINTO<br>5<br>VINO BLANCO SEMISECO ITALIA "DE BUENA CEPA", en botella<br>de vidrio de 50 mL, 187 mL, 250 mL, 375 mL, 500 mL, 750 mL, 1L,<br>vida Util del Producto: 20 años<br>vino BLANCO<br>7<br>VINO BLANCO SECO ITALIA "DE BUENA CEPA", en botella de<br>vidro de 50 mL, 187 mL, 250 mL, 375 mL, 500 mL, 750 mL, 1L, 3.75<br>vidro de 50 mL, 187 mL, 250 mL, 375 mL, 500 mL, 750 mL, 1L, 3.75<br>vidro de 50 mL, 187 mL, 250 mL, 375 mL, 500 mL, 750 mL, 1L, 3.75<br>vidro de 50 mL, 187 mL, 250 mL, 375 mL, 500 mL, 750 mL, 1L, 3.75<br>vidro de 50 mL, 187 mL, 250 mL, 375 mL, 500 mL, 750 mL, 1L, 3.75<br>vidro de 50 mL, 187 mL, 250 mL, 375 mL, 500 mL, 750 mL, 1L, 3.75<br>vidro de 50 mL, 187 mL, 250 mL, 375 mL, 500 mL, 750 mL, 1L, 3.75<br>vidro de 50 mL, 187 mL, 250 mL, 375 mL, 500 mL, 750 mL, 1L, 3.75<br>vidro de 50 mL, 187 mL, 250 mL, 375 mL, 500 mL, 750 mL, 1L, 3.75<br>vidro de 50 mL, 187 mL, 250 mL, 375 mL, 500 mL, 750 mL, 1L, 3.75<br>vidro de 50 mL, 187 mL, 250 mL, 375 mL, 500 mL, 750 mL, 1L, 3.75<br>vidro de 50 mL, 187 mL, 250 mL, 375 mL, 500 mL, 750 mL, 1L, 3.75<br>vidro de 50 mL, 187 mL, 250 mL, 375 mL, 500 mL, 750 mL, 1L, 3.75<br>vidro de 50 mL, 187 mL, 250 mL, 375 mL, 500 mL, 750 mL, 1L, 3.75<br>vidro de 50 mL, 187 mL, 250 mL, 300 mL, 760 mL, 760 mL, 760 mL, 1L, 3.75<br>vidro de 50 mL, 187 mL, 250 mL, 300 mL, 760 mL, 760 mL, 1L, 3.75<br>vidro de 50 mL, 187 mL, 250 mL, 300 mL, 760 mL, 760 mL,                                                                                                    |      | en botella de vidrio de 50 mL, 187 mL, 250 mL, 375 mL, 500 mL, 750                                                                                                    | JAHRPC                                   |
| <ul> <li>VINO TINTO</li> <li>VINO BLANCO SEMISECO ITALIA "DE BUENA CEPA", en botella PAGO8012N JAHRPC 375 L.</li> <li>VIA Util del Producto: 20 años VINO BLANCO</li> <li>VINO BLANCO SECO BORGOÑA "DE BUENA CEPA", en botella de JAHRPC VINO BLANCO SECO ITALIA "DE BUENA CEPA", en botella de JAHRPC VINO BLANCO SECO ITALIA "DE BUENA CEPA", en botella de JAHRPC VINO BLANCO SECO ITALIA "DE BUENA CEPA", en botella de JAHRPC VINO BLANCO SECO ITALIA "DE BUENA CEPA", en botella de JAHRPC VINO BLANCO SECO ITALIA "DE BUENA CEPA", en botella de JAHRPC VINO BLANCO SECO ITALIA "DE BUENA CEPA", en botella de JAHRPC VINO BLANCO SECO ITALIA "DE BUENA CEPA", en botella de JAHRPC VINO BLANCO SECO ITALIA "DE BUENA CEPA", en botella de JAHRPC VINO BLANCO LIMA DE JAHRPC DE SALUO LIMA, 28 de noviembre del 2012</li> </ul>                                                                                                    |      | Vida Util del Producto: 20 años                                                                                                    |                                          |
| <ul> <li>de vidio de 50 mL, 187 mL, 250 mL, 375 mL, 500 mL, 750 mL, 11, JAHRPC<br/>375 L,<br/>Vida Uli del Producto: 20 años<br/>VINO BLANCO</li> <li>6 VINO TINTO SECO BORGOÑA "DE BUENA CEPA", en botella de P3581012N<br/>VINO TINTO<br/>VINO TINTO</li> <li>7 VINO BLANCO SECO ITALIA "DE BUENA CEPA", en botella de P3825812N<br/>VINO TINTO</li> <li>7 VINO BLANCO SECO ITALIA "DE BUENA CEPA", en botella de P3825812N<br/>VINO BLANCO SECO ITALIA "DE BUENA CEPA", en botella de P3825812N<br/>VINO BLANCO SECO ITALIA "DE BUENA CEPA", en botella de P3825812N<br/>VINO BLANCO SECO ITALIA "DE BUENA CEPA", en botella de P3825812N<br/>VINO BLANCO SECO ITALIA "DE BUENA CEPA", en botella de VINO BLANCO<br/>Lima, 28 de noviembre del 2012</li> </ul>                                                                                                    | 5    | VINO TINTO<br>VINO BLANCO SEMISECO ITALIA "DE BUENA CEPA" en hotella                                                                                                    | P3608012N                                |
| <ul> <li>3.75 L<br/>Vida Util del Producto: 20 años<br/>VINO BLANCO</li> <li>Wino TINTO SECO BORGOÑA "DE BUENA CEPA", en botella de<br/>vidio de 50 mL, 187 mL, 250 mL, 375 mL, 600 mL, 750 mL, 1 L, 3.75<br/>L<br/>VINO TINTO</li> <li>7 VINO BLANCO SECO ITALIA "DE BUENA CEPA", en botella de<br/>vidio de 50 mL, 187 mL, 250 mL, 375 mL, 500 mL, 750 mL, 1 L, 3.75<br/>JAHRPC</li> <li>Vida Util del Producto: 20 años<br/>VINO BLANCO</li> <li>Lima, 28 de noviembre del 2012</li> </ul>                                                                                                    |      | de vidrio de 50 mL, 187 mL, 250 mL, 375 mL, 500 mL, 750 mL, 1 L,                                                                                                    | JAHRPC                                   |
| VINO BLANCO<br>VINO TINTO SECO BORGOÑA "DE BUENA CEPA", en botella de paíse in diversion de 50 m, 137 m, 250 m, 375 m, 500 m, 750 m, 1 L, 3.75<br>L<br>VINO TINTO<br>7 VILO TINTO<br>7 VILO TINTO<br>7 VILO DI LANCO SECO ITALIA "DE BUENA CEPA", en botella de vidro de 50 m, 187 m, 250 m, 375 m, 500 m, 750 m, 1 L, 3.75<br>VINO BLANCO SECO ITALIA "DE BUENA CEPA", en botella de vidro de 50 m, 187 m, 250 m, 375 m, 500 m, 750 m, 1 L, 3.75<br>VINO BLANCO SECO ITALIA "DE BUENA CEPA", en botella de vidro de 50 m, 187 m, 250 m, 375 m, 500 m, 750 m, 1 L, 3.75<br>VINO BLANCO SECO ITALIA "DE BUENA CEPA", en botella de vidro de 50 m, 187 m, 250 m, 375 m, 500 m, 750 m, 1 L, 3.75<br>VINO BLANCO SECO ITALIA "DE BUENA CEPA", en botella de vidro de 50 m, 187 m, 250 m, 300 m, 750 m, 1 L, 3.75<br>VINO BLANCO SECO ITALIA "DE BUENA CEPA", en botella de vidro de 50 m, 187 m, 250 m, 300 m, 750 m, 1 L, 3.75<br>VINO BLANCO SECO ITALIA "DE BUENA CEPA", en botella de vidro de 50 m, 187 m, 250 m, 300 m, 750 m, 1 L, 3.75<br>VINO BLANCO SECO ITALIA "DE BUENA CEPA", en botella de vidro de 50 m, 187 m, 250 m, 300 m, 750 m, 1 L, 3.75<br>VINO BLANCO SECO ITALIA "DE BUENA CEPA", en botella de vidro de 50 m, 187 m, 250 m, 300 m, 750 m, 1 L, 3.75<br>VINO BLANCO SECO ITALIA "DE BUENA CEPA", en botella de vidro de 50 m, 180 m, 18                                                                                                    |      | 3.75 L.<br>Vida Util del Producto: 20 años                                                                                                    |                                          |
| <ul> <li>6 VINO TINTO SECO BORGONA "DE BUENA CEPA", en botella de p3831012N JAHRPC VINO TINTO 20 años VINO TINTO</li> <li>7 VINO BLANCO SECO ITALIA "DE BUENA CEPA", en botella de viño de 50 mL, 1375 mL, 375 mL, 500 mL, 750 mL, 1, 3.75 L, 600 mL, 750 mL, 1, 3.75 L, 600 mL, 750 mL, 1, 500 mL, 750 mL, 1, 500 mL, 1, 500 mL, 1, 500</li></ul>                                                                                                    |      | VINO BLANCO                                                                                                    |                                          |
| L Vidu Util del Producto: 20 años<br>Vino TINTO<br>7 Vino BLANCO SECO ITALLA "DE BUENA CEPA", en botella de<br>Vino de 50 m. 187 m. 1, 500 m. 375 m. 500 m. 11, 1, 3.75<br>L<br>Vino BLANCO<br>Lina, 28 de noviembre del 2012<br>Mener Territo DE RALUO<br>Deserviciones Balliotti Pipuerto<br>Descrito a secorrito                                                                                                    | 6    | VINO TINTO SECO BORGONA "DE BUENA CEPA", en botella de<br>vidrio de 50 ml. 187 ml. 250 ml. 375 ml. 500 ml. 750 ml. 1 L 3 75                                                                                                    | P3581012N<br>JAHRPC                      |
| Vida Util del Producto: 20 anos<br>VINO BLANCO SECO ITALIA "DE BUENA CEPA", en botella de<br>VINO BLANCO SECO ITALIA "DE BUENA CEPA", en botella de<br>VINO BLANCO<br>Lima, 28 de noviembre del 2012<br>Martin Terror DE RALUO<br>Del Company de Company de Company<br>Del Company de Company de Company<br>Del Company de Company de Company<br>Del Company de Company de Company de Company<br>Del Company de Company de Company de Company<br>Del Company de Company de Company de Company<br>Del Company de Company de Company de Company de Company<br>Del Company de Company de Company de Company de Company de Company<br>Del Company de Company de                                                                                                    |      |                                                                                                    |                                          |
| 7 VINO BLANCO SECO ITALIA "DE BUENA CEPA", en botella de vidrio de 50 mL, 187 mL, 250 mL, 375 mL, 500 mL, 750 mL, 1 L, 3.75 L, Vida Util del Producto: 20 años VINO BLANCO Lima, 28 de noviembre del 2012           Image: Comparison of the comparison of the compari                                                                                                    |      | Vida Util del Producto: 20 anos<br>VINO TINTO                                                                                                    |                                          |
| Vidro de 50 mL, 187 mL, 250 mL, 375 mL, 500 mL, 750 mL, 1L, 3.75 JAHRPC<br>Vida Util del Producto: 20 años<br>VINO BLANCO<br>Lima, 28 de noviembre del 2012                                                                                                    | 7    | VINO BLANCO SECO ITALIA "DE BUENA CEPA", en botella de                                                                                                    | P3825812N                                |
| Vida Util del Producto: 20 años<br>VINO BLANCO<br>Lima, 28 de noviembre del 2012<br>Lima Del Collegar de la collegar<br>Lima Del Collegar de la collegar<br>Lima Del Collegar de la collegar<br>Del Collegar de la collegar<br>Del Collegar de la collegar de la collegar<br>Del Collegar de la collegar de la colle                                                                                                    |      | vidrio de 50 mL, 187 mL, 250 mL, 375 mL, 500 mL, 750 mL, 1 L, 3.75<br>L.                                                                                                    | JAHRPC                                   |
| Lima, 28 de noviembre del 2012<br>Menero TERNO DE RALUO<br>Demande Terno DE RALUO<br>Demande Terno DE RALUO<br>DE RALUO<br>DE RALU                                                                                |      | Vida Util del Producto: 20 años                                                                                                    |                                          |
| Lima, 28 de noviembre del 2012                                                                                                    |      | VINO BLANCO                                                                                                    |                                          |
| HARD THE DE LA LUD<br>WHAT HARD THE AND THE ADDRESS OF THE ADDRESS OF THE ADDRESS O                                                                                                    |      | Lima, 28 de noviembre del 2012                                                                                                    |                                          |
| Le Allingreto Ballett Frances<br>Dollectorio escorritori                                                                                                    |      | MINISTERIO DE SALUD                                                                                                    |                                          |
| Le Aligert Bailet Figuerca                                                                                                    |      | Attorne But the                                                                                                    |                                          |
|                                                                                                    |      | Lic Milagres Ballett Figuerca                                                                                                    |                                          |
| 0                                                                                                    |      | David Card Execution                                                                                                    |                                          |
| 0                                                                                                    |      |                                                                                                    |                                          |
| 0                                                                                                    |      |                                                                                                    |                                          |
| 0                                                                                                    |      |                                                                                                    |                                          |
| 0                                                                                                    |      |                                                                                                    |                                          |
| 9                                                                                                    |      |                                                                                                    |                                          |
| 9                                                                                                    |      |                                                                                                    |                                          |
| 0                                                                                                    |      |                                                                                                    |                                          |
| 0                                                                                                    |      |                                                                                                    |                                          |
| 0                                                                                                    |      |                                                                                                    |                                          |
| 9                                                                                                    |      |                                                                                                    | 1.1.1.1.1.1.1.1.1.1.1.1.1.1.1.1.1.1.1.1. |
|                                                                                                    |      |                                                                                                    | 9                                        |
| (J)                                                                                                    |      |                                                                                                    |                                          |

#### III.3.2.2. Hoja Resumen del DR

De forma similar al dar clic en Archivo en el registro de la **Hoja Resumen del DR**, se muestra primero una pantalla en donde se selecciona lo que se desea hacer con este archivo.

| Fecha de Actualización: 28/11/2012 15:15 | Versión: 1.0.0  | MU-DGS-04-FM |
|------------------------------------------|-----------------|--------------|
| Preparación: Control de Calidad/my.      | Página 62 de 72 | MINCETUR     |

Asunto: Ventanilla Única de Comercio Exterior

Asunto: Público

| Adjuntos de Documento Resolutivo                                                                                                    |                              |
|----------------------------------------------------------------------------------------------------|------------------------------|
| ) orrar                                                                                                    |                              |
|                                                                                                    | ADJUNTO                      |
| 6522.pdf                                                                                                    | <u>Ver</u><br><u>Archivo</u> |
| VUCE_HojaResumen_DR2012000532pdf                                                                                                    | <u>Ver</u><br><u>Archivo</u> |
| SI Ud. va a presenter el Doc ADJIEILO _VOCHOJAKESUMEN_DK _ZOTZOUO532POT  You have chosen to open:  You have chosen to open:  You have chosen to open:  You have chosen to open:  You can be called a set archive DF (2.4 kB) de: http://192.168.8.123:8280  ¿Qué debiera hacer Firefox con este archivo?  Adobe Reader 9.5 (predeterminado)  Guardar Archive Hacer esto para los archivos de este tipo de ahora en adelante.  Aceptar Cancelar | esumen                       |

Entonces se observará el Número de DR, los Datos del Trámite, los Datos del Solicitante y los Datos del Representante Legal.

| VUCE                                                                                                    |                           |                             |                       | Ho<br>Docum | ja Resumen de<br>ento Resolutivo |
|----------------------------------------------------------------------------------------------------|---------------------------|-----------------------------|-----------------------|-------------|----------------------------------|
| NÚMERO DE DR                                                                                                    |                           |                             |                       |             |                                  |
|                                                                                                    |                           | 201200053                   | 2                     |             |                                  |
| DATOS DEL TRÁMITI                                                                                                    | E                         |                             |                       |             |                                  |
| Entidad:                                                                                                    | DIGESA                    |                             |                       |             |                                  |
| TUPA:                                                                                                    | 29 Inscripción<br>Humano. | ı ó Reinscripción en el Reç | istro Sanitario de Al | limentos y  | Bebidas de Consumo               |
| Formato: DGS006 - Inscripción en el Registro Sanitario de Alimentos y Bebidas de Consumo Humano<br>- PRODUCTO NACIONAL |                           |                             |                       |             |                                  |
| SUCE:                                                                                                    | 2012000692                | Expediente de Entidad:      | 35807-2012-R          | Fee         | cha: 27/11/2012                  |
| DATOS DEL SOLICITA<br>Tipo de Documento:<br>Nombres y Apellidos:                                                       | ANTE<br>RUC<br>FARMINDUST | Nro. Documento:<br>RIA S.A. | 20262996329           |             |                                  |
| Domicilio Legal:                                                                                                    | JR. MARISCAI              | . MILLER URB. LOBATON       | 2151 LIMA LIMA L      | INCE.       |                                  |
| Departamento:                                                                                                    | LIMA                      |                             |                       |             |                                  |
| Provincia:                                                                                                    | LIMA                      |                             |                       |             |                                  |
| Distrito:                                                                                                    | LINCE                     |                             |                       |             |                                  |
| Referencia:                                                                                                    |                           |                             |                       | _           |                                  |
| Teléfono:                                                                                                    | 4117000                   | Celular:                    |                       | Fax:        | 4701170                          |
| Correo electrónico:                                                                                                    | -                         |                             |                       |             |                                  |
| DATOS DEL REPRES                                                                                                    | ENTANTE LEG               | AL                          |                       |             |                                  |
| Benrecentante Legal:                                                                                                   | CABALLERO                 | OO IAS DEDOV EDNEST         | <b>`</b>              |             |                                  |

| Fecha de Actualización: 28/11/2012 15:15 | Versión: 1.0.0  | MU-DGS-04-FM |
|------------------------------------------|-----------------|--------------|
| Preparación: Control de Calidad/my.      | Página 63 de 72 | MINCETUR     |

Asunto: Ventanilla Única de Comercio Exterior

Asunto: Público

Asimismo, ingresando a la opción **DOCUMENTO RESOLUTIVO** en donde el Usuario encontrará los trámites finalizados, es decir, aquéllos que cuentan con DR.

Puede realizar la búsqueda por Entidad y/o Número de SUCE y/o Número de DR, para luego dar clic en Buscar . Entonces, para visualizar el detalle dar clic sobre el DR.

| Ventanilla Única de Comercio Exterior                                       |                                                                                                    | Un sóla              | o punto de acceso pa  | <u>JAVIER</u><br>ira tus opera | PRADO PEREZ (USUJA<br>ciones de come | <u>∨ERPROD)</u> <u>Salir≫</u><br>ercio exterior |
|-----------------------------------------------------------------------------|----------------------------------------------------------------------------------------------------|----------------------|-----------------------|--------------------------------|--------------------------------------|-------------------------------------------------|
| Perú                                                                        | SUCE DOCUMENTOS RESOLUTIVOS                                                                        | BUZÓN ELECTRÓNICO    | CONSULTA TÉCNICA      | SERVICIOS                      |                                      |                                                 |
| Seleccione una Entidad: TODOS                                               | ♥ <b>05</b><br>● SUCE: <u>2012000692</u> ○ DP:                                                     | C Expediente:        | Buscar                | Filas 1 - 1 de 1.              | Página 1 de :                        |                                                 |
|                                                                             |                                                                                                    | COLICITUD            | SUCE EVDEDIEN         | TE DD                          | TIDO                                 |                                                 |
| ENTIDAD                                                                     | ATO NOMBRE                                                                                         | SOLICITOD            | SOCE EXPEDIEN         | IE DK                          | neo                                  | REGISTRO                                        |
| ENTIDAD         TUPA         FORM           DIGESA         29         DOSOC | NOMBRE     Inscripción en el Registro Sanitario de Alimentos y Bebidas de Humano PRODUCTO NACIONAL | e Consumo 2012002009 | 2012000692 35807-2012 | R 2012000532                   | AUTORIZACION                         | 28/11/2012<br>11:54                             |

La información que se muestra, es la misma que se presenta en la opción **SUCE** al ingresar a la pestaña **Docs. Resolutivos** y se da clic en  $\leq$ , columna **DATOS** (ver páginas 57 y 58). Que, a su vez la visualizarán en el Despacho Aduanero.

|                                    | Documento Resolutivo                                  | ×                                |
|------------------------------------|-------------------------------------------------------|----------------------------------|
| rrar                               | Vers                                                  | ión de DR: Versión 1 (VIGENTE) 💌 |
| Detalle Registros Sa               | nitarios Adjuntos Solicitudes de Rectificación de DR  |                                  |
|                                    |                                                       |                                  |
| DATOS PRINCIPALES                  |                                                       |                                  |
| Número del documento:              | 05830-2012 (*)                                        |                                  |
| Número del Expediente:             | 35807-2012-R (*)                                      |                                  |
| Fecha de emisión del documento:    | 28/11/2012 🕮 (*)                                      |                                  |
| Fecha de Vigencia del documento:   | 28/11/2017 🕮 (*)                                      |                                  |
| DATOS DEL SOLICITANTE              |                                                       |                                  |
| Nombre o Razón Social:             | FARMINDUSTRIA S.A.                                    | (9)                              |
| Tipo de documento dei solicitante: | RUC (*)                                               |                                  |
| RUC:                               | 20262996329 (*)                                       |                                  |
| Departamento Autorizado:           |                                                       |                                  |
| Provincia Autorizado:              |                                                       |                                  |
| Distrito Autorizado:               |                                                       |                                  |
| Domicilio Legal o Direccion:       | UR. MARISCAL MILLER URB. LOBATON 2151 LIMA LIMA LINCE | (*)                              |
| Teléfono:                          | 4117000 (*)                                           |                                  |
| Fax:                               | 4701170                                               |                                  |
| apellidos):                        | CABALLERO ROJAS PERCY ERNESTO                         | (*)                              |

| Fecha de Actualización: 28/11/2012 15:15 | Versión: 1.0.0  | MU-DGS-04-FM |
|------------------------------------------|-----------------|--------------|
| Preparación: Control de Calidad/my.      | Página 64 de 72 | MINCETUR     |

| Producto: Manual de Usuario VUCE-DIGESA       |
|-----------------------------------------------|
| Asunto: Ventanilla Única de Comercio Exterior |
| Asunto: Público                               |

# IV. Buzón Electrónico

En la opción **BUZÓN ELECTRÓNICO** el Usuario recibirá las notificaciones enviadas por las Entidades.

## IV.1. CÓDIGO DE PAGO BANCARIO (CPB)

En vista que, este trámite es con tasa, llegará una notificación al **BUZÓN ELECTRÓNICO** con el **Código de Pago Bancario (CPB)**. Dando clic en el **ASUNTO** se visualiza el Detalle del Mensaje.

| Ventanilla Única de Comercio Esterior           |                             | Un sólo           | <u>⊮∨⊫</u><br>punto de acceso para tus oper | <u>RPRADO PEREZ (USUJAVIERPROD)</u> Selit_»<br>aciones de comercio exterior |
|-------------------------------------------------|-----------------------------|-------------------|---------------------------------------------|-----------------------------------------------------------------------------|
| Perú                                            | SUCE DOCUMENTOS RESOLUTIVOS | BUZÓN ELECTRÓNICO | CONSULTA TÉCNICA SERVICIOS                  |                                                                             |
| BUZÓN ELECTRÓNICO Seleccione una Entidad: TODOS | Asunto: 2012002009          | Fecha desd        | e: 📑 hasta:                                 | 🕮 Buscar                                                                    |
|                                                 |                             |                   | Filas 1 - 1 de 1.                           | Página 1 de 1 🛛 🖷 🕨 🕅                                                       |
| DE                                              |                             |                   |                                             | FECHA ENVIO                                                                 |
| DIGESA Se ha generado un CPB(CDA) p             | tor la Solicitud 2012002009 |                   |                                             | 27/11/2012<br>16:45:49                                                      |

En el **Detalle Mensaje** se encuentra el CPB, el monto a pagar y la fecha hasta cuándo se debe cancelar ésta.

|                                                                                                    | Detalle Mensaje                                                      | 🔀 |
|----------------------------------------------------------------------------------------------------|----------------------------------------------------------------------|---|
| Cerrar                                                                                                    |                                                                      |   |
| De:                                                                                                    | DIGESA                                                               |   |
| Asunto:                                                                                                    | Se ha generado un CPB(CDA) por la Solicitud 2012002009               |   |
| Fecha Envío:                                                                                                    | 27/11/2012 00:00:00                                                  |   |
| Mensaje:                                                                                                    |                                                                      |   |
| Señores : FARMINDUSTRIA S.A.<br>RUC 20262996329<br>La Entidad solicita el pago de una tas<br>Se ha generado el CPB (CDA) 848-12<br>Para la Solicitud 2012002009<br>Por el monto de S/ 365.00<br>Útimo día de pago Viernes 30 noviem | a para el TUPA 29 / Formato DGS006<br>-68-000176-86-5-00<br>bre 2012 |   |
|                                                                                                    | SUNAT - Pagos en línea                                               |   |
| DESCRIPCIÓN NOTIFICACION                                                                                                    |                                                                      |   |
| No hay informacion a mostrar.                                                                                                    |                                                                      |   |
| NOMBRE ARCHIVO                                                                                                    |                                                                      |   |
| No hay informacion a mostrar.                                                                                                    |                                                                      |   |
|                                                                                                    |                                                                      |   |
|                                                                                                    |                                                                      |   |

| Fecha de Actualización: 28/11/2012 15:15 | Versión: 1.0.0  | MU-DGS-04-FM |
|------------------------------------------|-----------------|--------------|
| Preparación: Control de Calidad/my.      | Página 65 de 72 | MINCETUR     |

Producto: Manual de Usuario VUCE-DIGESA Asunto: Ventanilla Única de Comercio Exterior Asunto: Público

Puesto que, el pago se realiza a través de la Pasarela de Pagos de la SUNAT en la pantalla se muestran 2 links: Si el pago se efectúa a través del **SERVICIO DE PAGO ELECTRÓNICO** dar clic en SUNAT - Pagos en línea , trasladándonos a la página web de SUNAT.

| 🕹 Pago Electi  | ronico - SUNAT                   | - Mozilla Firefox              |                                |                                |    |              |                                          |   | - |   |
|----------------|----------------------------------|--------------------------------|--------------------------------|--------------------------------|----|--------------|------------------------------------------|---|---|---|
| Archivo Editar | r <u>V</u> er Hi <u>s</u> torial | Marcadores Herramiențas Ayuda  |                                |                                |    |              |                                          |   |   |   |
| Sistema VUCE   | E - Principal                    | × 🔷 Pago Electronico - SUNA    | a × +                          |                                |    |              |                                          |   |   |   |
| <b>(+) @</b>   | aduanet.gob.pe/ol-a              | ad-itepago/JSPLogin.jsp        |                                |                                |    | <u>}</u> ⊽ ( | 🗃 🙋 🛪 Ask.com                            | P | A | * |
| \$sui          | NAT                              |                                | SERVICI                        | O DE PAGO ELECTRONI            | со |              |                                          |   |   |   |
|                |                                  | HORARIO DE ATENCION PAG        | O ELECTRONICO EN BANCOS        |                                |    |              | OPCIONES DE PAGO ELECTRONICO             |   |   |   |
|                | Banco                            | Lunes a Viernes                | Sábados                        | Domingos y Feriados            |    | - +          | Iniciar Sesión                           |   |   |   |
| 2              | BCP>                             | 04:00 a 20:00                  | 04:00 a 20:00                  | NO                             |    | •            | Ver Demo                                 |   |   |   |
|                | Interbank                        | 01:00 a 18:59                  | 01:00 a 18:59                  | 01:00 a 18:59                  |    | •            | Manual de Usuario                        |   |   |   |
| SENA           | Banco<br>Continental             | 01:01 a 18:57                  | 01:01 a 18:57                  | 01:01 a 18:57                  |    | •            | Solicitar Afiliación al Pago Electrónico |   |   |   |
| <b>5</b> s     | cotiabank                        | 07:00 a 18:59                  | 07:00 a 18:59                  | NO                             | -  |              |                                          |   |   |   |
| c              | itibank                          | 08:30 a 18:59                  | NO                             | NO                             | -  |              |                                          |   |   |   |
|                | BIF                              | 06:45 a 18:59<br>20:11 a 22:45 | 06:45 a 18:59<br>20:11 a 22:45 | 06:45 a 18:59<br>20:11 a 22:45 |    |              |                                          |   |   |   |
| Φ              | BANCO<br>FINANCIERO              | 01:00 a 18:59                  | 01:00 a 18:59                  | 01:00 a 18:59                  | ]  |              |                                          |   |   |   |

En cambio, si el pago se realiza yendo a la ventanilla de un Banco, dar clic en Imprimir CPB (CDA) para imprimir el **COMPROBANTE DE PAGO BANCARIO – CPB** que se presentará para efectuar el pago presencial.

|                                                                                     | COMPROBANT                                                                                                    | E DE PAGO BAN                                                                                                    | ICARIO - CPB                                                                                                    |
|-------------------------------------------------------------------------------------|----------------------------------------------------------------------------------------------------|----------------------------------------------------------------------------------------------------|----------------------------------------------------------------------------------------------------|
|                                                                                     | VENTANILLA                                                                                                    | ÚNICA DE COMERCI                                                                                                    | IO EXTERIOR                                                                                                    |
|                                                                                     |                                                                                                    |                                                                                                    |                                                                                                    |
|                                                                                     | CÓDIGO DOCUMENTO ADUANER                                                                                                    | RO-CDA: 848-12-68-0                                                                                                    | 000176-86-5-00                                                                                                    |
|                                                                                     | FECHA DE EMISIÓN:27/11/2012                                                                                                    |                                                                                                    | VÁLIDO HASTA:30/11/2012                                                                                                    |
|                                                                                     | м                                                                                                    | onto (\$/.):                                                                                                    | 365                                                                                                    |
|                                                                                     | CONCEPTO DE PAGO: DGS006<br>- PRODU                                                                                                    | - Inscripción en el Registro<br>JCTO NACIONAL / TUPA: :                                                                   | o Sanilario de Alimentos y Bebidas de Consumo Humano<br>29                                                                                                    |
| RUC/DNI:                                                                            | 20262996329                                                                                                    | USUARIO:                                                                                                    | JAVIER PRADO PEREZ                                                                                                    |
| SOLICITUD:                                                                          | 2012002009                                                                                                    | SUCE:                                                                                                    |                                                                                                    |
| NOTA:<br>• EL CPB(CDA<br>• EN CASO DE<br>DISPONIBLE E<br>• LOS BANCO<br>BANCO FINAN | ) PUEDE SER CANCELADO EN VENTANIL<br>SER CANCELADO EN LA VENTANILLA E<br>EL MENGALE DE SU BUZON<br>S ALTORIZADOS PARA PAGO EN VENTA<br>OERDO()<br>JE DESEE HACER EL PAGO VIA INTERNIS<br>VENCIO SON BANCO DE CREDITO DE LE | LLA DE BANCOS AUTORI<br>DE LOS BANCOS, USTED<br>ANILLA SON: BANCO DE (<br>ET (SUNAT - PAGO ELEC)<br>DERO, INTERBANK, SCOL | IZADOS EN EFECTIVO, CON CHEQUE DE GERENCIA<br>DEBE PRESENTAR LA IMPRESIÓN DEL CPB (CDA)<br>SREDITO DEL PERÚ, BBVA CONTINENTAL, BIF Y<br>TRÓNICO ADUANAS), LOS BANCOS AUTORIZADOS<br>TRÓNICO ADUANAS), LOS BANCOS AUTORIZADOS |

| Fecha de Actualización: 28/11/2012 15:15 | Versión: 1.0.0  | MU-DGS-04-FM |
|------------------------------------------|-----------------|--------------|
| Preparación: Control de Calidad/my.      | Página 66 de 72 | MINCETUR     |

Producto: Manual de Usuario VUCE-DIGESA Asunto: Ventanilla Única de Comercio Exterior Asunto: Público

## IV.2. PAGO DEL CPB Y NÚMERO DE SUCE GENERADO

Cancelado este **CPB** llegará una notificación indicando que fue pagado y, el número de SUCE generado por el Sistema VUCE dando inicio al trámite.

| Ventanila Única de Comercio Exterior                                                                       | JAVER PRADC                                 | D. PEREZ. (USUJAVERPROD) Salir » |
|----------------------------------------------------------------------------------------------------|---------------------------------------------|----------------------------------|
| VUCE                                                                                                    | Un sólo punto de acceso para tus operacione | es de comercio exterior          |
| SUCE DOCUMENTOS RESOLUTIVOS BUZO                                                                           | N ELECTRÓNICO CONSULTA TÉCNICA SERVICIOS    |                                  |
| BUZÓN ELECTRÓNICO                                                                                          |                                             |                                  |
| Seleccione una Entidad: TODOS Seleccione Una Entidad: 2012002009                                           | Fecha desde: 🗾 hasta: 🧾                     | Buscar                           |
|                                                                                                    | Filas 1 - 2 de 2. Págin                     | na 1 de 1 🖂 🖝 🖻                  |
| DE 🗢 ASUNTO                                                                                                | FE                                          | ECHA ENVIO                       |
| DIGESA Se ha recibido el pago del CPE/CDA) pendiente por la Solicitud Nº 2012002009 Se ha generado la SUCE | 2012000692                                  | 27/11/2012<br>17:24:57           |
| DIGESA Se ha generado un CPE(CDA) por la Solicitud 2012002009                                              |                                             | 27/11/2012<br>16:45:49           |
|                                                                                                    |                                             |                                  |

Ingresando al **Detalle Mensaje** luego de dar clic en el **ASUNTO**, dar clic en <u>Abrir SUCE 2012000692</u> así podremos trasladarnos a la SUCE.

|                                                                                                    | Detalle Mensaje                                                                                                    |
|----------------------------------------------------------------------------------------------------|----------------------------------------------------------------------------------------------------|
| Cerrar                                                                                                    |                                                                                                    |
| De:                                                                                                    | DIGESA                                                                                                    |
| Asunto:                                                                                                    | Se ha recibido el pago del CPB(CDA) pendiente por la Solicitud Nº 2012002009 Se ha<br>generado la SUCE 2012000692  |
| Fecha Envío:                                                                                                    | 27/11/2012 00:00:00                                                                                                |
| Mensaje:                                                                                                    |                                                                                                    |
|                                                                                                    |                                                                                                    |
| Se ha recibido el pago del CP<br>Correspondiente a la Solicitu<br>Y se ha generado la SUCE 2<br>Para el TUPA 29 / Formato DC                                                                           | B(CDA) 848-12-68-000176-86-5-00<br>12012002009<br>012000692<br>35006<br>                                           |
| Se ha recibido el pago del CP<br>Correspondiente a la Solicitu<br>Y se ha generado la SUCE 2<br>Para el TUPA 29 / Formato DC                                                                           | B(CDA) 848-12-68-000176-86-5-00<br>1 2012002009<br>012000692<br>\$5006<br>:<br>Abrir SUCE 2012000692               |
| Se ha recibido el pago del CP<br>Correspondiente a la Solicitu<br>Y se ha generado la SUCE 2<br>Para el TUPA 29 / Formato DC<br>DESCRIPCIÓN NOTIFICAC                                                  | B(CDA) 848-12-68-000176-86-5-00<br>12012002009<br>012000692<br>95006<br>:<br>Abrir SUCE 2012000692<br>CON          |
| Se ha recibido el pago del CP<br>Correspondiente a la Solicitur<br>Y se ha generado la SUCE 2<br>Para el TUPA 29 / Formato DO<br>DESCRIPCIÓN NOTIFICAC<br>No hay informacion a mostra                  | B(CDA) 848-12-68-000176-86-5-00<br>al 2012002009<br>012000692<br>ISSO06<br>                                        |
| Se ha recibido el pago del CP<br>Correspondiente a la Solicitu<br>Y se ha generado la SUCE 2<br>Para el TUPA 29 / Formato DO<br>DESCRIPCIÓN NOTIFICA(<br>No hay informacion a mostra<br>NOMBRE ARCHIVO | B(CDA) 848-12-68-000176-86-5-00<br>12012002009<br>012000692<br>35006<br><br>Abrir SUCE 2012000692<br><br>Non<br>r. |

| Fecha de Actualización: 28/11/2012 15:15 | Versión: 1.0.0  | MU-DGS-04-FM |
|------------------------------------------|-----------------|--------------|
| Preparación: Control de Calidad/my.      | Página 67 de 72 | MINCETUR     |

Asunto: Ventanilla Única de Comercio Exterior

Asunto: Público

## IV.3. ASIGNACIÓN DEL EXPEDIENTE

Posteriormente se recibe otra notificación con el Número de Expediente asignado por la Entidad para la SUCE.

| Ventanilla Única de Comercio Exterior                                                       |                        |                                                                                | Un sólu           | o punto de acceso pa | JAVIER<br>ara tus operad | PRADO PEREZ (USUJAVE                                                               | <u>RPROD) Salirs</u> |
|---------------------------------------------------------------------------------------------|------------------------|--------------------------------------------------------------------------------|-------------------|----------------------|--------------------------|------------------------------------------------------------------------------------|----------------------|
| Perú                                                                                        | SUCE D                 | OCUMENTOS RESOLUTIVOS                                                          | BUZÓN ELECTRÓNICO | CONSULTA TÉCNICA     | SERVICIOS                |                                                                                    |                      |
| BUZÓN ELECTRÓNICO Seleccione una Entidad: TODOS                                             | Asunt                  | 0: 2012002009, 2012000692                                                      | Fecha dese        | de: 🔳 has            | sta:                     | Busser                                                                             |                      |
|                                                                                             |                        |                                                                                |                   |                      | Filas 1 - 4 de 4.        | Página 1 de 1 🕅                                                                    |                      |
| DE \$ ASUNTO                                                                                |                        |                                                                                | ,                 |                      | Filas 1 - 4 de 4.        | Página 1 de 1 M                                                                    |                      |
| DE      ASUNTO DIGESA La Entidad ha iniciado el Trámi                                       | te y consigna el Exped | iente 35807-2012-R para la SUCE 20120                                          | 00692             |                      | Filas 1 - 4 de 4.        | Página 1 de 1 M<br>FECHA ENVIO<br>27/11/2012<br>17:32:31                           |                      |
| DE      ASUNTO DIGESA La Erclated ha iniciado el Trém DiGESA Se ha reclated el aseo del CPE | te v consigna el Exped | ierte 35807-2012-R para la SUCE 20120<br>Solicitui N° 2012002009 Se ha generad | 00652             |                      | Filas 1 - 4 de 4.        | Página 1 de 1 M<br>FECHA ENVIO<br>27/11/2012<br>17:32:31<br>27/11/2012<br>17:24:57 |                      |

Dando clic en el **ASUNTO** se muestra el **Detalle Mensaje** desde donde el Usuario podrá trasladarse a la SUCE, al dar clic en el link <u>Abrir SUCE 2012000692</u>.

|                                                                                                    | Detalle Mensaje                                                                                                |
|----------------------------------------------------------------------------------------------------|----------------------------------------------------------------------------------------------------|
| Cerrar                                                                                                    |                                                                                                    |
| De:                                                                                                    | DIGESA                                                                                                    |
| Asunto:                                                                                                    | La Entidad ha iniciado el Trámite y consigna el Expediente 35807-2012-R para la SUCE<br>2012000692             |
| Fecha Envío:                                                                                                    | 27/11/2012 00:00:00                                                                                            |
| Mensaje:                                                                                                    |                                                                                                    |
|                                                                                                    |                                                                                                    |
| La Entidad ha iniciado el Trámil<br>Correspondiente al TUPA 29 / I                                                                              | e y consigna el Expediente 35807-2012-R para la SUCE 2012000692<br>Formato DGS006                              |
| La Entidad ha iniciado el Trámil<br>Correspondiente al TUPA 29 / I                                                                              | e y consigna el Expediente 35807-2012-R para la SUCE 2012000692<br>Formato DGS006<br><br>Abrir SUCE 2012000692 |
| La Entidad ha iniciado el Trámil<br>Correspondiente al TUPA 29 / I<br>DESCRIPCIÓN NOTIFICACI                                                    | e y consigna el Expediente 35807-2012-R para la SUCE 2012000692<br>Formato DGS006<br>Abrir SUCE 2012000692     |
| La Entidad ha iniciado el Trámil<br>Correspondiente al TUPA 29 / I<br>DESCRIPCIÓN NOTIFICACI<br>No hay informacion a mostrar.                   | te y consigna el Expediente 35807-2012-R para la SUCE 2012000692<br>Formato DGS006<br>Abrir SUCE 2012000692    |
| La Entidad ha iniciado el Trámil<br>Correspondiente al TUPA 29 / I<br>DESCRIPCIÓN NOTIFICACI<br>No hay informacion a mostrar.<br>NOMBRE ARCHIVO | e y consigna el Expediente 35807-2012-R para la SUCE 2012000692<br>Formato DGS006<br>Abrir SUCE 2012000692     |

| Fecha de Actualización: 28/11/2012 15:15 | Versión: 1.0.0  | MU-DGS-04-FM |
|------------------------------------------|-----------------|--------------|
| Preparación: Control de Calidad/my.      | Página 68 de 72 | MINCETUR     |

Asunto: Ventanilla Única de Comercio Exterior

Asunto: Público

## IV.4. DOCUMENTO RESOLUTIVO

También se recibirá una notificación cuando la Entidad emita y envíe el **DR** ya sea aprobando o rechazando la SUCE.

| /entanilla Ún                      | nica de Comercio Exterior |                                                             |                                                                                                    |                                                      |                     |                   | PRADO PEREZ (USUJAVIE                                                                                        |           |
|------------------------------------|---------------------------|-------------------------------------------------------------|----------------------------------------------------------------------------------------------------|------------------------------------------------------|---------------------|-------------------|----------------------------------------------------------------------------------------------------|-----------|
| V.                                 |                           |                                                             |                                                                                                    | Un sól                                               | o punto de acceso p | ara tus opera     | ciones de comer                                                                                              | cio exter |
|                                    | Perú                      | SUCE                                                        | DOCUMENTOS RESOLUTIVOS                                                                                                    | BUZÓN ELECTRÓNICO                                    | CONSULTA TÉCNICA    | SERVICIOS         |                                                                                                    |           |
| ieleccione u                       | na Entidad: TODOS         | A                                                           | sunto: 2012002009, 2012000692                                                                                                    | Fecha des                                            | de: 📃 🛄 ha          | sta:              | 🕮 Buscar                                                                                                    |           |
| DE ±                               | ASUNTO                    |                                                             |                                                                                                    |                                                      |                     | Filas 1 - 5 de 5. | Página 1 de 1                                                                                                | 4 4 4 4   |
| DE ÷<br>DIGESA                     | ASUNTO                    | iento Resolutivo ;                                          | 2012000532 pere la SUCE 2012000692 Expec                                                                                               | liente 35807-2012-R                                  |                     | Filas 1 - 5 de 5. | Página 1 de 1 M<br>FECHA ENVIO<br>28/11/2012<br>11:54:10                                                     |           |
| DE ¢<br>DIGESA<br>DIGESA           | ASUNTO                    | ento Resolutivo ;<br>e y consigna el Es                     | 2012000532 pere la SUCE 2012000692 Exnec<br>encedente 35807-2012-R para la SUCE 201200                                                 | Berte 35807-2012-R                                   |                     | Filas 1 - 5 de 5. | Página 1 de 1 H<br>FECHA ENVIO<br>28/11/2012<br>11:54:10<br>27/11/2012<br>17:32:31                           |           |
| DE ¢<br>DIGESA<br>DIGESA<br>DIGESA | ASUNTO                    | ento Resolutivo /<br>» y consigna el Ex<br>CDA) pendiente p | 2012000552 para la SUCE 2012000692 Expec<br>xeediente 35607-2012-R para la SUCE 201200<br>por la Solicitud N° 2012002008 Se ha generad | lente 35807-2012/8<br>20692<br>10 la SUCE 2012000682 |                     | Filas 1 - 5 de 5. | Pégina 1 de 1 K<br>FECHA ENVIO<br>28/11/2012<br>11:54:10<br>27/11/2012<br>17:32:31<br>27/11/2012<br>17:24:57 |           |

Desde el **Detalle Mensaje** el Usuario podrá trasladarse a la SUCE y visualizar el DR.

|                                                                    | Detalle Mensaje                                                                                             | × |
|--------------------------------------------------------------------|----------------------------------------------------------------------------------------------------|---|
| Cerrar                                                             |                                                                                                    |   |
| De:                                                                | DIGESA                                                                                                    |   |
| Asunto:                                                            | La Entidad ha enviado el Documento Resolutivo 2012000532 para la SUCE 2012000692<br>Expediente 35807-2012-R |   |
| Fecha Envío:                                                       | 28/11/2012 00:00:00                                                                                         |   |
| Mensaje:                                                           |                                                                                                    |   |
| La Entidad ha enviado el Docume<br>Correspondiente el TUPA 29 / Fo | Intra Resolutivo 2012000532 para la SUCE 2012000692<br>Irmato DGS006                                        |   |
|                                                                    | ADRESUCE 2012000692                                                                                         |   |
| DESCRIPCIÓN NOTIFICACIO                                            | N                                                                                                    |   |
|                                                                    |                                                                                                    |   |
| No hay informacion a mostrar.                                      |                                                                                                    |   |
| No hay informacion a mostrar.                                      |                                                                                                    | _ |

| Fecha de Actualización: 28/11/2012 15:15 | Versión: 1.0.0  | MU-DGS-04-FM |
|------------------------------------------|-----------------|--------------|
| Preparación: Control de Calidad/my.      | Página 69 de 72 | MINCETUR     |

Producto: Manual de Usuario VUCE-DIGESA Asunto: Ventanilla Única de Comercio Exterior Asunto: Público

## IV.5. CULMINACIÓN DEL TRÁMITE

Por último, se recibe de la Entidad la notificación dando por culminado el trámite.

| entanilla Únic                       | ca de Comercio Exterior                                                     |                                                                                 |                                                                                                    |                                                          |                     |                   | ( PRADO PEREZ (USLUAVIE                                                                                                    |          |
|--------------------------------------|-----------------------------------------------------------------------------|---------------------------------------------------------------------------------|----------------------------------------------------------------------------------------------------|----------------------------------------------------------|---------------------|-------------------|----------------------------------------------------------------------------------------------------|----------|
|                                      |                                                                             |                                                                                 |                                                                                                    | Un sól                                                   | o punto de acceso p | ara tus opera     | ciones de comerc                                                                                                    | cio exte |
|                                      | Perú                                                                        | SUCE                                                                            | DOCUMENTOS RESOLUTIVOS                                                                                                    | BUZÓN ELECTRÓNICO                                        | CONSULTA TÉCNICA    | SERVICIOS         |                                                                                                    |          |
| IZÓN EL                              | ECTRÓNICO                                                                   |                                                                                 |                                                                                                    |                                                          |                     |                   |                                                                                                    |          |
| leccione un                          | a Entidad: TODOS                                                            | <b>N</b> A                                                                      | sunto: 2012002009, 2012000692                                                                                                    | Fecha des                                                | de: 🗾 💷 ha          | ista:             | 🔲 Buscar                                                                                                    |          |
|                                      |                                                                             |                                                                                 |                                                                                                    |                                                          |                     | Filas 1 - 6 de 6. | Página 1 de 1 k                                                                                                    | 14 1     |
| Card and a second                    |                                                                             |                                                                                 |                                                                                                    |                                                          |                     |                   |                                                                                                    |          |
| DE ÷                                 | ASUNTO                                                                      |                                                                                 |                                                                                                    |                                                          |                     |                   | FECHA ENVIO                                                                                                    |          |
| DE ¢                                 | ASUNTO                                                                      | nite de la SUCE 20                                                              | 012000692 Expediente 35507-2012-R                                                                                                    |                                                          |                     |                   | <b>FECHA ENVIO</b><br>28/11/2012<br>11:57:41                                                                                        |          |
| DE ¢<br>DIGESA<br>DIGESA             | ASUNTO<br>La Entidad ha culminado el trám<br>La Entidad ha enviado el Docum | nte de la SUCE 20<br>nento Resolutivo                                           | 11 2000692 Expediente 35807-2012-8<br>2012000592 pero In SUCE 2012000692 Expe                                                                                         | ediente 35807-2012-R                                     |                     |                   | FECHA ENVIO           28/11/2012           11:57:41           28/11/2012           11:54:10                                         |          |
| DIGESA<br>DIGESA<br>DIGESA           | ASUNTO                                                                      | nte de la SUCE 20<br>nento Resolutivo<br>e y consigna el E;                     | 11 2000592 Expediente 55007-2012.R<br>2012000532 pero la SUCE 2012000692 Expe<br>2012000532 pero la SUCE 2012000692 Expe                                              | ediente 35807-2012.R<br>000692                           |                     |                   | FECHA ENVIO<br>28/11/2012<br>11:57:41<br>28/11/2012<br>11:54:10<br>27/11/2012<br>17:32:31                                           |          |
| DIGESA<br>DIGESA<br>DIGESA<br>DIGESA | ASUNTO                                                                      | nte de la SUCE 20<br>nerto Resolutivo<br>e y consigna el E<br>(CDA) pendiente : | 11 2000692 Expediente 35807-2012.R<br>2012000592 para la SUCE 2012000692 Expe<br>xeedente 35807-2012.R para la SUCE 2012<br>por la Solotud N° 2012002009 Se ha cenero | ediente 35607-2012.R<br>000692<br>edo la SUCE 2012000692 |                     |                   | FECHA ENVIO<br>2111:57:41<br>211:57:41<br>211:57:41<br>211:57:41<br>217:12:012<br>217:12:012<br>17:32:31<br>277:12:012<br>17:22:457 |          |

Al ingresar al **Detalle Mensaje** también se encontrará el link que permite trasladarnos a la SUCE.

|                                                                                                    | Detalle Mensaje                                                                  |  |
|----------------------------------------------------------------------------------------------------|----------------------------------------------------------------------------------|--|
| Cerrar                                                                                                   |                                                                                  |  |
| De:                                                                                                    | DIGESA                                                                           |  |
| Asunto:                                                                                                  | La Entidad ha culminado el trámite de la SUCE 2012000692 Expediente 35807-2012-R |  |
| Fecha Envío:                                                                                             | 28/11/2012 00:00:00                                                              |  |
| Mensaje:                                                                                                 |                                                                                  |  |
| RUC 2026296329<br>La Entidad ha culminado el trámite de la SL<br>Correspondiente al TUPA 29 / Formato DG | JCE 2012000692<br>S006<br>:                                                      |  |
|                                                                                                    | Abrir SUCE 2012000692                                                            |  |
| DESCRIPCIÓN NOTIFICACION                                                                                 |                                                                                  |  |
| No hay informacion a mostrar.                                                                            |                                                                                  |  |
| NOMBRE ARCHIVO                                                                                           |                                                                                  |  |
| No hay informacion a mostrar.                                                                            |                                                                                  |  |
|                                                                                                    |                                                                                  |  |
|                                                                                                    |                                                                                  |  |
|                                                                                                    |                                                                                  |  |

| Fecha de Actualización: 28/11/2012 15:15 | Versión: 1.0.0  | MU-DGS-04-FM |
|------------------------------------------|-----------------|--------------|
| Preparación: Control de Calidad/my.      | Página 70 de 72 | MINCETUR     |

| Producto: Manual de Usuario VUCE-DIGESA       |
|-----------------------------------------------|
| Asunto: Ventanilla Única de Comercio Exterior |
| Asunto: Público                               |

# V. Trazabilidad

Durante el ciclo del trámite en la VUCE, el Usuario puede realizarle el seguimiento para saber en qué etapa se encuentra. Se cuenta con dos (2) maneras de realizar este seguimiento, uno es ingresando a la opción **SUCE** ubicar el trámite ya sea por Número de Solicitud o de SUCE y con el cursor ubicado en el registro dar clic en <u>ver</u> de la columna **TRAZA**.

| entanilla Única de                                         | Comercio Ex                  | kterior                |                                                                                                    |                        |                             | Un sólo     | punto de acces       | so para t        | JAVIER<br>tus opera     | PRADO PEREZ (USU<br>aciones de cor | <u>NAVIERPROD)</u> Si<br>nercio exter |
|------------------------------------------------------------|------------------------------|------------------------|----------------------------------------------------------------------------------------------------|------------------------|-----------------------------|-------------|----------------------|------------------|-------------------------|------------------------------------|---------------------------------------|
|                                                            | Per                          | ú (                    | SUCE DOCUMENTOS RESOL                                                                                                    | LUTIVOS                | BUZÓN ELECTR                | RÓNICO      | CONSULTA TÉCN        | ICA SE           | RVICIOS                 |                                    |                                       |
|                                                            |                              |                        | Second Street Street Stre |                        |                             |             |                      |                  |                         |                                    |                                       |
| olicitud Ún                                                | ica de C                     | omercio E              | xterior - SUCE                                                                                                    |                        |                             |             |                      |                  |                         |                                    |                                       |
|                                                            |                              |                        |                                                                                                    |                        |                             |             |                      |                  |                         |                                    |                                       |
| eva Solicitud                                              |                              |                        |                                                                                                    |                        |                             |             |                      |                  |                         |                                    |                                       |
| eva Solicitud<br>eleccione una Ent                         | idad: TOD                    | DS                     | Solicitud:                                                                                                    | ⊙ suce:                | 2012000692 O E              | :xpediente: | Estado               | : TODOS          |                         |                                    | 💌 Buscar                              |
| eva Solicitud<br>eleccione una Enf                         | tidad: TOD                   | os                     | Solicitud:                                                                                                    | ⊙ suce:                | 2012000692 O E              | Expediente: | Estado               | : TODOS          |                         |                                    | 💌 Buscar                              |
| eva Solicitud<br>eleccione una Ent<br>SUCEs                | tidad: TOD<br>Borrad         | os<br>lores            | Solicitud:                                                                                                    | ⊛ suce:                | [2012000692] O E            | :xpediente: | Estado               | : TODOS          |                         |                                    | 💌 Buscar                              |
| eva Solicitud<br>ieleccione una En<br>SUCEs                | tidad: TOD<br>Borrac         | os<br>tores            | Solicitud:                                                                                                    | ● SUCE: 2              | 2012000692] O E             | Expediente: | Estado               | c TODOS          | 1 - 1 de 1.             | Página 1 da                        | Buscar                                |
| eva Solicitud<br>ieleccione una Erv<br>SUCEs<br>ENTIDAD \$ | tidad: TCD<br>Borrae<br>TUPA | os<br>dores<br>FORMATO | Solicitud:                                                                                                    | ● SUCE: [<br>ESTADO \$ | 2012000692 C E<br>SOLICITUD | SUCE        | Estado<br>EXPEDIENTE | Filas :<br>TRAZA | 1 - 1 de 1.<br>REGISTRO | Página 1 de<br>DÍAS TRÁMITE        | Buscar<br>e 1 M C P M                 |

La otra manera es ingresando por la opción SERVICIOS, sub-opción Trazabilidad.

| Vertanila Única de Comercio Exterior |      |                                   | Un sól            | o punto de acceso p | <u>JAVIER F</u><br>ara tus operac | PRADO PEREZ (USUJAVERPRO) | <u>) Selir»</u><br>xterior |
|--------------------------------------|------|-----------------------------------|-------------------|---------------------|-----------------------------------|---------------------------|----------------------------|
| Perú                                 | SUCE | DOCUMENTOS RESOLUTIVOS            | BUZÓN ELECTRÓNICO | CONSULTA TÉCNICA    | SERVICIOS                         |                           |                            |
| Servicios                            |      | Trazabildad<br>Procesos Bancarios |                   |                     |                                   |                           |                            |
|                                      |      | Lista de Mercancias Restring      | iidas             |                     |                                   |                           |                            |

Para luego, ubicar la **Solicitud** o **SUCE** y consignar el **Número** de éste. Dar clic en Consultar .

| Fecha de Actualización: 28/11/2012 15:15 | Versión: 1.0.0  | MU-DGS-04-FM |
|------------------------------------------|-----------------|--------------|
| Preparación: Control de Calidad/my.      | Página 71 de 72 | MINCETUR     |

Asunto: Ventanilla Única de Comercio Exterior

Asunto: Público

| Ventanilla Única de Comercio Exterior |            |                        |                   |                     |                 | RADO PEREZ (USUJAVIERPROD) Salir » |
|---------------------------------------|------------|------------------------|-------------------|---------------------|-----------------|------------------------------------|
| Barú                                  |            |                        | Un sólí           | o punto de acceso p | para tus operac | iones de comercio exterior         |
| Peru                                  | SUCE       | DOCUMENTOS RESOLUTIVOS | BUZÓN ELECTRÓNICO | CONSULTA TÉCNICA    | SERVICIOS       |                                    |
| Consultar Pegresar                    | 2012000692 | 2                      |                   |                     |                 |                                    |
| FECHA SECUENCIA ET                    | IAPA DESCR | JPCION DETALLADA       | AREA              | SUB AREA FECH       | HA INGRESO      | FECHA ESTIMADA SALIDA              |
| No hay informacion a mostrar.         |            |                        |                   |                     |                 |                                    |

De cualquiera de las dos (2) formas el Sistema nos presenta la misma información, el cual se lee de abajo hacia arriba, lo último es lo primero que se hizo y lo primero es lo último.

| entanilla Única de Con                             |            |                         |                                                                          | Un sólo                                                   | punto de acces                  | <u>JAVIER PF</u><br>so para tus operaci | ADO PEREZ (USUJAVIERPROD) |
|----------------------------------------------------|------------|-------------------------|--------------------------------------------------------------------------|-----------------------------------------------------------|---------------------------------|-----------------------------------------|---------------------------|
|                                                    | Perú       | SUCE                    | DOCUMENTOS RESOLUTIVOS                                                   | UZÓN ELECTRÓNICO                                          | CONSULTA TÉ                     | CNICA SERVICIOS                         |                           |
| AZABILIDAD<br>○ solicitud ⊙ s<br>Consultar Regress | UCE Húmerd | o: 2012000692           |                                                                          |                                                           |                                 |                                         |                           |
| <b>18006 - Inscri</b>                              | secuencia  | ETAPA                   | Sanitario de Alimentos y Beb<br>DESCRIPCIÓN DETALLADA                    | AREA                                                      | o Humano F                      | FECHA INGRESO                           | FECHA ESTIMADA SALIDA     |
| 28/11/2012 11:57:41                                |            | SUCE                    | LA ENTIDAD HA CULMINADO EL TRAMITE DE<br>LA SUCE                         | Protección de los<br>Recursos Naturales,<br>Flora y Fauna | Desinfectantes y<br>Plaguicidas |                                         |                           |
| 28/11/2012 11:54:09                                |            | DOCUMENTO<br>RESOLUTIVO | SE HA RECIBIDO EL DOCUMENTO RESOLUTIVO                                   | Protección de los<br>Recursos Naturales,<br>Flora y Fauna | Desinfectantes y<br>Plaguicidas |                                         |                           |
| 28/11/2012 09:43:30                                |            | SUCE                    | LA SUCE SE ENCUENTRA EN PROCESO DE<br>EVALUACION                         | Protección de los<br>Recursos Naturales,<br>Flora y Fauna | Desinfectantes y<br>Plaguicidas | 28/11/2012 09:43:30                     |                           |
| 27/11/2012 17:32:31                                |            | SUCE                    | LA ENTIDAD CONFIRMA EL INICIO DEL TRAMITE<br>CON EL NUMERO DE EXPEDIENTE | Protección de los<br>Recursos Naturales,<br>Flora y Fauna | Desinfectantes y<br>Plaguicidas |                                         |                           |
| 27/11/2012 17:24:52                                |            | SUCE                    | SE HA GENERADO EL NUMERO SUCE                                            |                                                           |                                 |                                         |                           |
| 27/11/2012 17:24:52                                |            | SOLICITUD               | SE HA RECIBIDO LA CONFIRMACION DE PAGO,<br>LISTO PARA GENERAR SUCE       |                                                           |                                 |                                         |                           |
|                                                    |            | SOLICITUD               | SE HA GENERADO UN CPB(CDA) Y SE<br>ENCUENTRA A LA ESPERA DEL PAGO        |                                                           |                                 |                                         |                           |
| 27/11/2012 16:45:49                                |            |                         |                                                                          |                                                           |                                 |                                         |                           |
| 27/11/2012 16:45:49<br>27/11/2012 16:45:48         |            | SOLICITUD               | SOLICITUD TRANSMITIDA - TRAMITE EN LA<br>ENTIDAD                         |                                                           |                                 |                                         |                           |

| Fecha de Actualización: 28/11/2012 15:15 | Versión: 1.0.0  | MU-DGS-04-FM |
|------------------------------------------|-----------------|--------------|
| Preparación: Control de Calidad/my.      | Página 72 de 72 | MINCETUR     |